### SHORELINE SOFTWARE, INC. 82 WHITETHORN DRIVE GUILFORD, CONNECTICUT 06437 481-4152

March 9, 1983

Mr. Marty S

Inc.

White Plains, NY 10605

Dear Marty:

The basic system installed for Scale-Tronix is a package with very few changes made to accomodate your requirements. These changes are detailed in the accompanying list of System Modifications. Enclosed are file layouts for those files changed, or, added for Scale. Also included is User Documentation for the Serial Number module. With the Standard User Documentation, file layouts and the accompanying material, any programmer familiar with Basic IV can answer any questions, or, trouble shoot any problems.

Since maintenance of the Serial Number File and it's associated indices is integrated into the billing programs, a great deal of care needs to be excersized when contemplating changes. Writing additional reports which read the files only should cause no problems.

The Standard User Documentation is resident on your disk in a file named "DOCFIL". The program to access the file for printing, or, modifying is "DOC". The prompts are self-explanatory. If it becomes necessary to utilize the disk space, I suggest you copy the file to tape and store it.

I believe this concludes my responsibilities under the terms of our original agreement.

If you have any further quetions, please do not hesitate to ask.

Sincerely, Bivona President

cc: Kathy Meyers

### SYSTEM MODIFICATIONS

#### A. Customer File Maintenance

- 1. Programs changed to accomodate following fields:
  - a. Type Code
  - b. Number of Beds
  - c. Number of Admissions
  - d. Finance Charge y/n

#### B. Order Entry

- 1. Programs modified to read Customer/Order No. index "U6" to check for duplicate Customer P.O. No.'s.
- Programs modified to update Ship-To/Order No. index, "U61".

### C. Invoice Entry and Update

- 1. Programs changed to allow entry of scale and pump serial numbers for each line item.
- 2. Program "UP", update, modified to store each serial number in the Serial Number Masterfile, "S2". Simultaneously updates the Customer/Product index "S3", and the Product/Customer index, "S4".

#### D. Debit/Credit Memo Entry

- 1. Programs changed to allow entry of scale and pump serial numbers for each line item.
- 2. Program "VD", update moditied to store each serial number in the Serial Number Masterfile, "S2". Simultaneously updates the Customer/Product index "S3", and the Product/Customer index, "S4".

#### E. Commissions

- The Commission File, "U9", has been completely redesigned. A new maintenance program "RV" has been installed.
- 2. Programs "UP" and "VD", invoice, Credit/Debit Memo update programs have been changed to write the appropriate records to the Commission File, "U9".

### SYSTEM MODIFICATIONS

- 3. Program "VR", Cash Receipts Journal print has been modified to search the Commission File and update paid invoices.
- 4. The Commission Report program, "U\$", has been rewritten to produce the new Commission Report. When the report is run and the operator answers "y" to the "IS REPORT CORRECT" prompt, the program deletes paid commissions.

### Serial Number Module

#### 1. Main Menu

When the Serial Number Maintenance is selected from the the Order Processing Menu, the following menu will appear:

| HISTORY FILE F.M. & LIST      |
|-------------------------------|
| l=ADD                         |
| 2=CHANGE                      |
| 3=DELETE                      |
| 4=INQUIRY                     |
| 5=INQUIRY BY CUSTOMER/PRODUCT |
| 6=MASTER LIST                 |
| 7=BATTERY LIST                |
| 8=MARKET REPORT               |
| 9=INSTALLATION LIST           |
| ENTER FUNCTION ('CR'=END)     |

#### l≉ADD

If this function is selected, a serial number may be added to the files. The following prompts will appear:

SERIAL NUMBER Upto a 10 digit serial number may be entered. PRODUCT NUMBER Upto a 10 digit product number may be entered. The number is validated aginst the Inventory CUSTOMER NUMBER file.a 6 digit customer number CUSTOMER NUMBER Upto a 6 digit customer number may be entered. The number is vaidated aginst the Customer Master File. INVOICE NUMBER Upto a 6 digit number. INVOICE DATE Entered as MMDDYY. SHIPPING DATE Entered as MMDDYY. EVALUATION (Y OR N) Either a "Y" or "N" must be entered. WARRANTY PERIOD A number form "0" to "60". INSTALLATION COUNTER A number from "1" to "99". If this counter already exists

is repeated.

for this serial number, prompt

### SHORELINE SOFTWARE, INC.

### Serial Number Module

PUMP SERIAL NUMBER

Upto a 10 digit number.

P.O. NUMBER

Upto a 10 digit customer Purchase Order Number.

### 2=CHANGE

If this option is selected, the following prompts will appear:

SERIAL NUMBER (OR END) Upto a 10 digit number.

INSTALLATION COUNTER

Enter a number from "0" to "99". If this serial number with this installation counter does not exist, the following message will appear:

NO SUCH SERIAL NUMBER

The serial number prompt will be repeated.

If the record number exists, the contents of the file will be displayed with a change code to the left of each field. The following prompt will appear:

CHANGE CODE (OR END) Enter a change code.

Fields may be changed in accordance with the specifications detailed under "l=ADD".

#### 3=DELETE

If this option is selected, the following prompts will appear:

SERIAL NUMBER (OR END) Upto a 10 digit number.

INSTALLATION COUNTER

Enter a number from "0" to "99". If this serial number with this installation counter does not exist, the following message will appear:

NO SUCH NUMBER

The serial number prompt will be repeated.

### SHORELINE SOFTWARE, INC.

#### Serial Number Module

If the record exists, the contents of the record will be displayed to the screen. The following prompt will appear:

IS IT OKAY TO DELETE THIS (Y/N)

Respond with a "Y" or "N" for the desired action.

4=INQUIRY

If this option is selected, the following prompts will appear:

SERIAL NUMBER (OR END)

Upto a 10 digit number.

INSTALLATION COUNTER

Enter a number from "0" to "99". If this serial number with this installation counter does not exist, the following message will appear:

NO SUCH NUMBER

The serial number prompt will be repeated.

If the record exists, the contents of the record will be displayed to the screen. The serial number prompt will be repeated.

5=INQUIRY BY PRODUCT/CUSTOMER

If this selection is taken, the following menu will appear:

P = PRODUCT C = CUSTOMER s = SERIAL NUMBER

Enter the correct code for the desired sequence for the display.

The program also contains an option to print the display to the Line Printer.

6=MASTER LIST

If this option is selected, the entire contents of the Serial Number File will be printed to the Line Printer.

#### Serial Number Module

### 7=BATTERY LIST

If this selection is made, the following prompt will appear:

A LIST B LABELS L LETTER

Select the appropriate action.

#### 8=MARKET REPORT

If this option is selected, the following menu will appear:

MARKET REPORT SELECTOR

- 1. SORT MARKET REPORT
- 2. PRINT MARKET REPORT
- 3. SORT MARKET SUMMARY REPORT
- 4. PRINT MARKET SUMMARY REPORT

ENTER SELECTION

If selection "1" is made, the following prompts will appear:

ENTER STATE CODE

Enter a 2 digit State Code. The code will be validated against the State Code Master.

BEGINNING CUSTOMER Upto a 6 digit number.

ENDING CUSTOMER

ENTER PRODUCT

Upto a 10 digit product number. It will be validated against the inventory file.

Upto a 6 digit number.

SORT STARTED IN GHOST - CR

A carriage return will cause the Serial Number maintenance menu to appear.

If selection "2" is made, the Market Report will be printed to the Line Printer.

#### Serial Number Module

If selection "3" is made, the following prompts will appear:

ENTER STATE CODE

Enter a 2 digit State Code. The code will be validated against the State Code Master.

BEGINNING CUSTOMER

Upto a 6 digit number.

Upto a 6 digit number.

ENDING CUSTOMER

ENTER PRODUCT

Upto 10 6 digit numbers. They will be validated against the inventroy file.

SORT STARTED IN GHOST - CR

A carriage return will cause the Serial Number maintenance menu to appear.

If selction "4" is made, the Market Summary Report will be printed to the Line Printer.

SHORELINE SOFTWARE, INC.

### Anticipated Orders

#### l. Main Menu

When the Anticipated Orders selection is made from the Order Processing Menu, the following menu will appear:

ANTICIPATED ORDERS 1=ADD 2=CHANGE 3=DELETE 4=INQUIRY 5=LIST 6=STATE CODE MAINTENANCE

#### l=ADD

If this option is selected, the following prompts will appear:

PRODUCT NUMBER

Upto a 10 digit number. It will be validated against the inventory file.

Upto a 6 digit number. It will be validated against the

CUSTOMER NUMBER

ENTRY DATE (MMDDYY)

DATE TO BE ORDERED Enter a valid date. (MMDDYY)

SOURCE - LINE 1

SOURCE - LINE 2

SOURCE - LINE 3

SALESMAN NUMBER

Enter a valid date.

Upto 35 characters.

customer file.

Upto 35 characters.

Upto 35 characters.

Upto 4 digits. It will be validated against the Salesman file.

#### 2=CHANGE

If this option is selected, the following prompts will appear:

PRODUCT NUMBER

Upto a 10 digit number.

### SHORELINE SOFTWARE, INC.

#### Anticipated Orders

#### CUSTOMER NUMBER

### Upto a 6 digit number.

If the record exists, the contents of the record will be displayed with a change code to the left of each field. The following prompt will appear:

CHANGE CODE (OR END)

Enter the number of the field to be changed. Any field can be changed in accordance with the specifications under "1=ADD".

#### 3=DELETE

If this option is selected, the following prompts will appear:

PRODUCT NUMBER Upto a 10 digit number.

CUSTOMER NUMBER Upto a 6 digit number.

If the record exists, the contents of the record will be displayed. The following prompt will appear:

IS IT OKAY TO DELETE THIS ITEM(Y/N)

Respond with the correct code for the desired action.

#### 4=INQUIRY

If this option is selected, the following prompts will appear:

PRODUCT NUMBER Upto a 10 digit number.

CUSTOMER NUMBER

Upto a 6 digit number.

If the record exists, the contents of the record will be displayed.

#### 5=LIST

If this selection is made, the following prompt will appear:

ENTER SALESMAN NUMBER

The entry of a valid salesman number will cause the report to be printed.

#### Anticpated Orders

### 6=STATE CODE MAINTENANCE

If this option is selected, the following screen will appear:

#### STATE CODE MAINTENANCE

(1) add (2) change (3) delete (4) inquiry (5) end option

#### STATE CODE

1. STATE NAME

If option "1" is selected, the cursor will be positioned at the STATE CODE line. Enter a state code of two digits. If it exists already an error message will appear at the bottom of the screen and the cursor will be repositioned at the STATE CODE line.

The cursor will then be positioned at the STATE NAME line. Enter upto a 35 character description.

If option "2" is selected, the cursor will be prositioned at the STATE CODE line. Enter a state code of two digits. If the code does not exist, an error message will be printed at the bottom of the screen and the cursor will be repositioned to the STATE CODE line.

If the code exists, the STATE NAME will appear. The following prompt will appear:

CHANGE CODE - CR = END

Enter the change code, or, CR to end.

If option "3" is selcted, the cursor will be positioned at the STATE CODE line. Enter a two digit code. If the code does not exist, an error message will appear at the bottom of the screen and the cursor will be repositioned at the STATE CODE line.

If the record exists, the contents will be printed to the screen and the following prompt will appear:

DELETE Y/CR

A response of "y" will delete the record.

If option "4" is made, the cursor will be positioned at the STATE CODE line. Enter a two digit code. If the record exists, it will be displayed to the screen,

|           | 24 ***** ) <sup>/</sup> * · |                          | DATA F           |          | FIN           |              |                                                                                                    |                | JV/CALL    |
|-----------|-----------------------------|--------------------------|------------------|----------|---------------|--------------|----------------------------------------------------------------------------------------------------|----------------|------------|
|           |                             |                          | _                |          |               |              |                                                                                                    | PAGE           | OF         |
| ILEI      | DENT                        | 0,9                      | PROJECT          |          | an cu         | +SCALEBY_    | ······                                                                                                    | DATE           | ·          |
| KEY S     | IZE                         | UMBER                    |                  |          | ·<br>·        |              | Т                                                                                                    |                |            |
| 12        | 2 0                         | F                        | RECORD 160       | DISC     |               | SECTOR       |                                                                                                    |                | (INDEXED   |
|           |                             | SALES                    |                  | NO       |               | [ NO         |                                                                                                    | KEYS ONLY (SOF | TTI SERIAL |
| ILEL      | JESCH                       | KE                       | Y= Talvair       | 15510    | ~<br>+        | FILE         |                                                                                                    |                |            |
| 8000      |                             |                          | 1 1100010        | - < ++   | • <b>•</b> •  | COS JOINER 2 | H-                                                                                                    |                |            |
| RUGI      | SAIN?                       | WHERE USED               |                  | <br>     |               |              |                                                                                                    |                |            |
|           |                             |                          | C                | ONTENT   |               |              |                                                                                                    |                |            |
| VAR       | ITEN                        |                          |                  |          |               | 1            | <b> </b>                                                                                                    |                |            |
| NAME      | SEQ                         | FIE                      |                  |          | SIZE          | POSITION     | TYPE                                                                                                    | РІСТИ          | RE         |
|           | 2                           | INVOICE # 10             | ok chipp mem     | (1)#)    | 6             |              |                                                                                                    |                |            |
| <u>07</u> | 2                           | INVOICE DAT              |                  |          | 8             |              |                                                                                                    |                |            |
| <u>~</u>  |                             | INVOICE AM               | RECENTIONS       | (74003   | <u>9</u><br>1 |              |                                                                                                    | 1              |            |
| <u>29</u> | 7                           | Commission<br>Commission | FERCENT          |          | 5             |              |                                                                                                    |                |            |
| C14       | 6                           | SALESMAN                 | AMOUNT           |          | 8             |              |                                                                                                    |                |            |
| A /s      | 7                           | CUSTOMOR                 | NUMBER           |          | 2             |              |                                                                                                    |                |            |
| E 24      | 8                           | REASON OF T              | RAISACT          |          | 6             |              |                                                                                                    |                |            |
| KIB       | 9                           | PAYMENT O                | ATE              |          | 8             |              |                                                                                                    |                |            |
| V         | 10                          | PAYMENT A                | MOUNT            |          | 8             |              |                                                                                                    |                |            |
| B1        | 11                          | NEW A/R C                | BALANCE          |          | 8             |              |                                                                                                    |                |            |
| 64        | 12                          | OLD A/R (                | GALANCE          |          | 8             |              |                                                                                                    |                |            |
| AI        | 13                          | DISCOUNT                 |                  |          | 7             |              |                                                                                                    |                |            |
| F4        | 14                          | OTHER AL                 | OWANCE           |          | 7             |              | анан салан салан салан салан салан салан салан салан салан салан салан салан салан салан салан салан салан сал<br>Селан салан салан салан салан салан салан салан салан салан салан салан салан салан салан салан салан салан сал | -              |            |
| х         | 15                          | G/L ACCEVAL U            | PRATED (\$= NO 1 | 1= 7 65) | 1             |              |                                                                                                    |                |            |
| E 8#      | 16                          | CM: REASON.              | F TRANSACT       | ON       | 6             |              |                                                                                                    |                |            |
| 08A       | 17                          | DATE                     | •• ••            | ļ        | P             |              |                                                                                                    |                |            |
| V8        | 18                          | " AMOUNT                 | *1 (1            |          | 8             |              |                                                                                                    |                | 1          |
| -8#       | 19                          | SALESMAN NUM             | BER + COMM.      | % 2      | +.5           | (FOR SILITS) |                                                                                                    | XX##,##        | +          |
| TIA       | 20                          | SHIP-TO CUST             | OMER NUMBER      | < 1      | 6             |              |                                                                                                    |                |            |
|           |                             | -                        |                  |          |               |              |                                                                                                    |                |            |
|           |                             |                          |                  |          |               |              |                                                                                                    |                |            |
|           |                             |                          |                  |          |               |              |                                                                                                    |                |            |

BFC Form 1016 Rev. 5/79

)

Basic Four and P and MAI are registered trademarks of Management Assistance Inc.

\*FS = FIELD SEPARATO

RASIC/FOLIR computers are manufactured by DAD

Description: COMMISSION FILE

Permanent \_\_\_\_\_ Temporary \_\_\_\_ Direct \_\_\_\_ Sort \_\_\_ Indexed \_\_\_\_\_ I28 Size

Key: INVOICE NUMBER + CUSTOMER NUMBER

| Variable     | Seg | Field Name               | Size | Type | Picture           |
|--------------|-----|--------------------------|------|------|-------------------|
| ELD          | 1   | INVOICE NUMBER           | 6    | AIN  |                   |
| DLt          | 2   | INVOICE DATE             | E    | AIN  |                   |
| C7           | 3   | INVOICE AMOUNT           | 11   | N    | ######0.00-       |
| යෙ           | 4   | COMMISSION %             | 5    | N    | #6.00             |
| C9           | 5   | COMMISSION AMOUNT        | 10   | N    | ######.00-        |
| c1+5         | 6   | SALESMAN NUMBER          | 4    | A/N  |                   |
| At           | 7   | CUSTOMER NUMBER          | 6    | A/N  |                   |
| K1±          | 8   | LAST PAYMENT DATE        | E    | AIN  |                   |
| $\checkmark$ | 9   | LAST PAYMENT AMOUNT      | 11   |      | HHHHHHHO, OB-     |
| ° ∨7         | 10  | PAYMENTS TO DATE .       | 11   | N    | ,<br>######₫.øø – |
| ×            | (1  | UPDATE SWITCH            | 1    | .2   | #                 |
| V9           | 12  | COMMISSIONS PAID TO DATE | . 10 | 2    | #####0,00-        |
| DA\$         | 13  | DATE COMM LAST PAID      | 8    | AIN  |                   |
| C35          | 14  | CHECK NUMBER             | 6    | AIN  |                   |
| VB           | 15  | CHECK AMOUNT             | 10   | N    | #####0.00-        |
| J1#          | 16  | SHIP-TO CUSTOMER NUMBER  | 6    | A/N  |                   |
|              |     |                          |      |      |                   |
|              |     |                          |      |      |                   |
|              |     |                          |      |      |                   |
|              |     |                          |      |      |                   |
|              |     |                          | •    |      |                   |
|              |     |                          |      |      |                   |
|              |     |                          |      |      |                   |
|              |     |                          |      |      |                   |

Name: 52

| Description: | JERIAL | NUMBER | FILE |
|--------------|--------|--------|------|
|              |        |        |      |

Permanent \_\_\_\_\_ Temporary //\_\_\_ Direct \_\_\_\_\_ Sort \_\_\_\_ Indexed <u>#28</u>\_\_\_\_\_ Size

Key: SERIAL NUMBER

| Variable | Seg | Field Name           | Size | Type | Picture |
|----------|-----|----------------------|------|------|---------|
| At       | 1   | SERIAL NUMBER        | 10   | AIN  |         |
| Bŧ       | 2   | PRODUCT NUMBER       | 10   | AIN  |         |
| C\$      | 3   | CUSTOMER NUMBER      | 6    | AIN  |         |
| Dt       | 4   | INVOICE NUMBER       | 6    | AIN  |         |
| Ē\$      | 5   | INVOICE DATE         | 8    | AIN  |         |
| Ft       | 6   | SHIPPING DATE        | 8    | AIN  |         |
| Gt       | 7   | EVALUATION           | 1    | AINI |         |
| +15      | පි  | WARRANTY PERIOD      | 2    | AIN  |         |
| <u> </u> | 9   | INSTALLATION COUNTER | 2    | AIN  |         |
| στ       | )0. | PUMP SERIAL NUMBER   | 61   | AN   | 1       |
| K\$      | 11  | PURCHASE ORDER NO.   | 20   | AIN  |         |
| LH       | 12  | SALESMAN NUMBER      | 4    | A/N  |         |
|          |     |                      |      |      |         |
|          |     |                      |      |      |         |
|          |     |                      |      |      |         |
|          |     |                      |      |      |         |
|          |     |                      |      | -    |         |
|          |     |                      |      |      |         |
|          |     |                      |      |      |         |
|          |     |                      |      |      |         |
|          |     |                      |      |      |         |
|          |     |                      |      |      |         |
|          |     |                      |      |      |         |
|          |     |                      |      |      |         |

Name: <u>53</u>

| Description: CUSTOMER/PRODUCT INDEX             |     |                      |      |      |         |  |  |
|-------------------------------------------------|-----|----------------------|------|------|---------|--|--|
| Permanent Temporary Direct Sort Indexed 28 Size |     |                      |      |      |         |  |  |
| Key:                                            |     |                      |      |      |         |  |  |
| Variable                                        | Seg | Field Name           | Size | Type | Picture |  |  |
|                                                 | 1   | CUSTOHER NUMBER      | 6    | AIN  |         |  |  |
|                                                 | 2   | PRODUCT NUMBER       | 10   | AIN  |         |  |  |
|                                                 | 3   | SERIAL NUMBER        | 10   | AN   |         |  |  |
|                                                 | 4   | INSTALLATION COUNTER | Z    | AIN  |         |  |  |
|                                                 |     |                      |      |      |         |  |  |
|                                                 |     |                      |      |      |         |  |  |
|                                                 |     |                      |      |      |         |  |  |
|                                                 |     |                      |      |      |         |  |  |
|                                                 |     |                      |      |      |         |  |  |
|                                                 |     |                      |      | · .  |         |  |  |
|                                                 |     | •                    |      |      |         |  |  |
|                                                 | [   |                      |      |      |         |  |  |
|                                                 | 1   |                      |      |      |         |  |  |
|                                                 |     |                      |      |      |         |  |  |
|                                                 |     | ,                    |      |      |         |  |  |
|                                                 |     |                      | ,    |      |         |  |  |
|                                                 |     |                      |      |      |         |  |  |
|                                                 |     | 1                    |      |      |         |  |  |
|                                                 |     |                      |      |      |         |  |  |
|                                                 |     |                      |      |      |         |  |  |
|                                                 |     |                      |      |      |         |  |  |
|                                                 |     |                      |      |      |         |  |  |
|                                                 |     |                      |      |      |         |  |  |
|                                                 |     |                      | +    |      |         |  |  |

1

| Description: PRODUCT/CUSTOMER INDEX                                |     |                      |        |          |                                       |  |
|--------------------------------------------------------------------|-----|----------------------|--------|----------|---------------------------------------|--|
| <pre>     Permanent Temporary Direct </pre> Sort Indexed Size Key: |     |                      |        |          |                                       |  |
| Variable                                                           | Seg | Field Name           | I Size | Tupo     | 1 Di church                           |  |
|                                                                    | 1   | PRODUCT NUMBER       | 16     | AIN      | Picture                               |  |
|                                                                    | 2   | CUSTOMER NUMBER      | 6      | AIN      |                                       |  |
|                                                                    | 3   | SERIAL NUMBER        | 10     | AIN      |                                       |  |
|                                                                    | 4   | INSTALLATION COUNTER | 2      | AIN      |                                       |  |
|                                                                    |     |                      |        | <u> </u> |                                       |  |
|                                                                    |     |                      |        |          |                                       |  |
| 1                                                                  |     |                      |        |          |                                       |  |
|                                                                    |     |                      |        |          |                                       |  |
|                                                                    |     |                      |        |          |                                       |  |
|                                                                    |     | •                    | •.     |          | •                                     |  |
|                                                                    |     |                      |        |          |                                       |  |
|                                                                    |     |                      |        |          |                                       |  |
|                                                                    |     |                      |        |          |                                       |  |
|                                                                    |     |                      |        |          | · · · · · · · · · · · · · · · · · · · |  |
|                                                                    | Ì   | ,                    |        |          |                                       |  |
|                                                                    |     |                      |        |          |                                       |  |
|                                                                    |     |                      |        |          | t.                                    |  |
|                                                                    |     |                      |        |          |                                       |  |
|                                                                    |     |                      | •      |          |                                       |  |
|                                                                    |     |                      |        |          |                                       |  |
|                                                                    |     |                      |        |          |                                       |  |
|                                                                    |     |                      |        |          |                                       |  |
|                                                                    |     |                      |        |          | · · · · · · · · · · · · · · · · · · · |  |
|                                                                    |     |                      |        |          | ······                                |  |
| !                                                                  |     |                      | 1      |          |                                       |  |

SHORELINE SOFTWARE, INC.

| _ Permar | nent - | _ Temporary _ Direct _ Sor            | t_:  | Indexed | Size                                                                                                    |  |  |  |
|----------|--------|---------------------------------------|------|---------|----------------------------------------------------------------------------------------------------|--|--|--|
| Key:*    |        |                                       |      |         |                                                                                                    |  |  |  |
| ariable  | Seq    | Field Name                            | Size | Туре    | Picture                                                                                                    |  |  |  |
| :        | 1      | BED SIZE                              | 4    | AIN     |                                                                                                    |  |  |  |
|          | 2      | CUSTOMER NUMBER                       | 6    | AIN     |                                                                                                    |  |  |  |
|          | 3      | SERIAL NUYBER                         | 16   | AIN     | 19 2011, akun ana 2011 - 2011 - 2011 - 2011 - 2011 - 2011 - 2011 - 2011 - 2011 - 2011 - 2011 - 2011 - 2011 - |  |  |  |
|          |        | (BLANK IF NO INSTALLATION)            |      |         |                                                                                                    |  |  |  |
|          | 4      | INSTALLATION COUNTER                  | . 2  | AIN     |                                                                                                    |  |  |  |
|          |        | (BLANK IF NO INSTALLATION)            |      |         |                                                                                                    |  |  |  |
|          |        |                                       |      |         |                                                                                                    |  |  |  |
|          |        |                                       |      |         |                                                                                                    |  |  |  |
|          |        |                                       |      |         |                                                                                                    |  |  |  |
|          |        |                                       |      |         | •                                                                                                    |  |  |  |
|          |        |                                       |      |         |                                                                                                    |  |  |  |
|          |        |                                       |      |         |                                                                                                    |  |  |  |
|          |        |                                       |      |         |                                                                                                    |  |  |  |
|          |        |                                       |      |         | <u></u>                                                                                                    |  |  |  |
|          |        |                                       |      |         |                                                                                                    |  |  |  |
|          |        |                                       |      |         | ······································                                                                       |  |  |  |
|          |        | · · · · · · · · · · · · · · · · · · · |      |         |                                                                                                    |  |  |  |
|          |        |                                       |      |         |                                                                                                    |  |  |  |
|          |        |                                       |      |         |                                                                                                    |  |  |  |
|          |        |                                       |      |         | ******                                                                                                    |  |  |  |
|          |        |                                       |      |         |                                                                                                    |  |  |  |
|          |        |                                       |      |         |                                                                                                    |  |  |  |
|          |        |                                       |      |         |                                                                                                    |  |  |  |
|          |        |                                       |      |         |                                                                                                    |  |  |  |

Name: 55

| Description: JORT FILE - MARKET SUMMARY           |           |                      |         |      |             |  |  |
|---------------------------------------------------|-----------|----------------------|---------|------|-------------|--|--|
| Permanent Temporary Direct / Sort Indexed 56 Size |           |                      |         |      |             |  |  |
| Key:                                              | Key: Key: |                      |         |      |             |  |  |
| Variable                                          | Seq       | Field Name           | I Size  | Tupe | - Di church |  |  |
|                                                   | 1         | BED JIZE             | 4       | AIN  | Picture     |  |  |
|                                                   | 2         | CUSTOMER NUMBER      | 6       | AIN  |             |  |  |
| BLANK                                             | 3         | PRODUCT NUMBER       | 4       |      |             |  |  |
| NO)                                               | 4         | SERIAL NUMBER        |         | AINI |             |  |  |
| INST'LTION                                        | 6         | INSTALLATION COUNTER | 2       | AIN  |             |  |  |
|                                                   |           |                      | 611.138 |      |             |  |  |
|                                                   |           |                      |         | [    |             |  |  |
|                                                   |           |                      | ·       |      |             |  |  |
|                                                   | .*        |                      |         |      |             |  |  |
|                                                   |           |                      |         |      |             |  |  |
| ·                                                 |           | •                    | •       | • •  |             |  |  |
|                                                   |           |                      |         |      |             |  |  |
|                                                   |           |                      |         |      |             |  |  |
|                                                   |           |                      |         |      |             |  |  |
|                                                   |           | ······               |         |      |             |  |  |
|                                                   |           |                      |         |      |             |  |  |
|                                                   |           |                      |         |      |             |  |  |
|                                                   |           |                      |         |      |             |  |  |
|                                                   |           |                      |         |      |             |  |  |
|                                                   |           |                      |         |      |             |  |  |
|                                                   |           |                      |         |      |             |  |  |
|                                                   |           |                      |         |      |             |  |  |
|                                                   |           |                      |         |      |             |  |  |
|                                                   |           |                      |         |      |             |  |  |
|                                                   |           |                      |         |      |             |  |  |

Name: 56

| Descripti | On: CONT | ROL FILE - | MARKET   | REPORT |         |
|-----------|----------|------------|----------|--------|---------|
| 🗹 Perman  | ent Te:  | mporary    | Direct 🧹 | Sort   | Indexed |

Indexed \_\_\_\_\_ Size

| Key: |  |
|------|--|
|------|--|

.

| Variable | Seq    | Field Name            | Size | Type | Picture                               |
|----------|--------|-----------------------|------|------|---------------------------------------|
|          | 1      | BEGIN CUSTOMER NUMBER | 6    | AIN  | 100000                                |
|          | z      | END CUSTOMER NUMBER   | 6    | AIN  |                                       |
|          | З      | PRODUCT NUMBER        | 10   | AIN  |                                       |
|          | 4      | SALESMAN NUMBER       | 4    | AIN  |                                       |
|          | 5      | STATE CODE            | 2    | AIN  |                                       |
|          |        |                       |      |      |                                       |
|          |        |                       |      |      | · · · · · · · · · · · · · · · · · · · |
|          |        |                       |      |      |                                       |
| 1        | ,      |                       |      |      |                                       |
|          |        | •                     |      | τ.   |                                       |
| •        |        |                       | • •  | ·    | ·.                                    |
|          | · · ·  |                       |      |      |                                       |
|          | ,<br>i |                       |      |      |                                       |
|          |        |                       |      |      |                                       |
|          |        |                       |      |      |                                       |
|          |        |                       |      |      |                                       |
|          |        |                       |      |      |                                       |
|          |        |                       |      |      |                                       |
|          |        |                       |      |      |                                       |
|          |        |                       |      |      |                                       |
|          |        |                       | •    |      | · · · ·                               |
|          |        |                       |      |      |                                       |
|          |        |                       |      |      |                                       |
|          |        |                       |      |      |                                       |
|          |        |                       |      |      |                                       |

SHORELINE SOFTWARE, INC.

# 3-1. Direct Sales Entry

Upon selecting this function, the operator will be given the option of selecting a message which may be applied to the printed invoices. The system maintains up to ten invoice messages, one of which is designated as the "current" message. At this point the "current" message may be retained, eliminated or replaced by one of the other invoice messages. This option is presented only upon entering the Direct Sales entry function. Consequently, only the selected "current" message will be automatically available for the printed invoices.

After the message selection has been made, the system will display a formatted order document on the VDT screen and request the entry of an order number. The entered order number is then validated against the Direct Sales Journal file to insure that it is not a duplication of an existing order number.

The operator will then enter the customer number. The Customer file will then be accessed and the customer name and address data, along with the order date, salesman number and a system generated invoice number will be displayed.

If the customer's credit limit has been exceeded as the result of his last invoicing, the system will now display a "CREDIT LIMIT EXCEEDED" message. The operator may bypass the customer's order by entering "END" or continue the entry by responding with "CR".

The system will now request the following items:

1. Ship Via

This entry may contain up to ten alphameric characters. A "CR" response will bypass the entry.

2. Invoice Date

If a date other than the current system date is desired, it may be entered as MMDDYY. A "CR" response will cause the insertion of the system date.

### 3-1. Direct Sales Entry (Continued)

3. Sales I.D.

The system will display the I.D. of the salesman assigned to the customer now being processed. The operator may override the entry by entering another valid salesman I.D. or respond with a "CR" to retain the displayed I.D.

4. Terms

This entry may contain up to six alphameric characters. A "CR" response will bypass the entry.

At this point, the order heading information has been completely entered and the system will display the question "HEADER INFORMATION CORRECT (Y/N) OR END". The operator will now review all the data entered and respond accordingly.

A response of:

- "END" will clear all the order data and go back to the beginning of the function where the customer number request is made.
- "N" will retain all the order data and cycle back thru the heading data, beginning at the customer number entry. During this correction cycle the operator may enter new data or "CR" to retain the original data.
- "Y" indicates all data has been reviewed and is correct.

Once the heading data has been judged correct, the operator may begin entering the inventory line items. Each time a line item number is called for, the operator has the following entry options.

1. "END" This response assumes that all itmes for the order have been entered.

# 3-1. Direct Sales Entry (Continued)

2. "CR" This response indicates the entry of a noninventory item and will require the manual entry of the product description and price.

3. The item number of an inventory resident item

As each line item number is entered, the Inventory file is accessed and the item number is validated. If the item number is valid, the item description and price will be displayed for review. The operator will then enter the quantity ordered. If the available quantity (quantity on hand minus the quantity committed) is less than the quantity ordered, the system will display an "AVAILABLE QUANTITY EXCEEDED" message and the operator will be given the option of applying the transaction or deleting it.

The operator may now override the price entry by entering a new unit price or accepting the entry by responding with a "CR". The system will then calculate the extension.

Once the line item has been fully entered, a one-character mask will appear under the C/D heading on the order format. This halt will permit a final review of the entered line. A "D" response will delete the line while a "C" response will cycle back through the entry and allow for a change in item number or quantity ordered. A "CR" response assumes that the line is correct as entered. A maximum of 93 line items may be entered for each order.

Once all the line items have been entered, the system will display a line showing the total gross, discount and tax amounts. The operator may then enter the freight amount and the net amount of the order will be calculated and displayed. After the net calculation, the operator may, by entering a "C", change any of the total line entries and generate a new net figure.

At this point the system will display the message, "IS THE INVOICE CORRECT Y/N". An "N" response will cause the data to be deleted and the function will begin again at the order number entry step. A "Y" response will cause the order to be written to the Invoice file and the Inventory Master to be updated. A journal record is also written to the Direct Sales Journal file.

# 3-2. Direct Sales Journal

Using the journal records created during Direct Sales Entry, this function will print the Direct Sales Journal. The journal will report all invoices generated thru Direct Sale Entry showing order number, invoice number, customer number and name, salesman number, order date and the total line from each order.

## 3-3. Order Entry

Upon selecting this function the operator will be given the option of selecting a message which may be applied to the printed orders. The system maintains up to ten order messages, one of which is designated as the "current" message. At this point the "current" message may be retained, eliminated or replaced by one of the other order messages. This option is presented only upon entering the order entry function. Consequently, only the selected "current" message will be automatically available for the printed orders.

After the message selection has been made, the system will display a formatted order document on the VDT screen and request the entry of the customer number. When the customer number is entered, the Customer file is then accessed; and if the number is valid, the sold-to name and address along with an automatically generated order number will be displayed.

If the customer's credit limit has been exceeded as the result of his last invoicing, the system will now display a "CREDIT LIMIT EXCEEDED" message and the operator may bypass the customer's order by entering "END" or continue the entry by responding with "CR".

The operator is then given the option/of entering a customer ship-to number. The system provides up to 99 ship-to names and addresses for each customer record. A single "CR" response to the ship-to number request will display an entry mask in the shipping address portion of the order document and allow for the manual entry of a four-line ship-to name and address. Two consecutive "CR" responses to the ship-to number request will cause the word "SAME" to be inserted in the ship-to portion of the order document.

The system will then request the following items:

### 1. Order Date

If a date other than the current system date is desired, it may be entered as MMDDYY. A "CR" response will cause the insertion of the system date.

# 3-3. Order Entry (Continued)

### 2. Customer Order Number

This will allow for the entry of a customer originated number up to ten alphmeric characters in length. A "CR" response will bypass the entry.

cheel for duges

### 3. Sales I.D.

The system will display the I.D. of the salesman assigned to the customer now being processed. The operator may override the entry by entering another valid salesman I.D. or respond with a "CR" to retain the displayed I.D.

### 4. Date Wanted

The operator may enter the date wanted as MMDDYY or respond with "CR" which will insert "ASAP".

### 5. Ship Via

This entry may contain up to ten alphameric characters. A "CR" response will bypass the entry.

## 3-3. Order Entry (Continued)

At this point, the order heading information has been completely entered; and the system will display the question "HEADER INFORMATION CORRECT (Y/N) OR END". The operator will now review all the data entered and respond accordingly.

A response of:

"END" - will clear all the order data and go back to the beginning of the function where the customer number request is made.

"N" - will retain all the order data and cycle back thru the heading data, beginning at the ship-to number entry. During this correction cycle the operator may enter new data or "CR" to retain the original data.

"Y" - indicates all data has been reviewed and is correct.

Once the heading data has been judged correct, the operator may begin entering the inventory line items. Each time a line item number is calle for, the operator has the following entry options:

- 1. "END" This response assumes that all items for the order have been entered.
- 2. "CR" This response indicates the entry of a non-inventory item and will require the manual entry of the product description.

3. The item number of an inventory resident item

As each line item number is entered, the Inventory file is accessed and the item number is validated. If the item number is valid, the item description will be displayed for review. The operator will then enter the quantity ordered. If the available quantity (quantity on hand minus the quantity committed) is less than the quantity ordered, the system will display an "AVAILABLE QUANTITY EXCEEDED" message and the operator will be given the option of applying the transaction or deleting it. Once the line item has been fully entered, a one-character mask will appear under the C/D heading on the order format. This halt will permit a final review of the entered line. A "D" response will delete the line while a "C" response will cycle back through the entry and allow for a change in item number or quantity ordered.

# 3-3. Order Entry (Continued)

A "CR" response assumes that the line is correct as entered. A maximum of 93 line items may be entered for each order.

Once all the line items have been entered, the operator will respond with "END" to the next line item number request. The system will then display the message "IS ORDER CORRECT". An "N" response will offer the option of deleting the entire order. If the order is not deleted, the system will offer the option of correcting any or all of the individual line items and at the completion of the correction process will return to the "ORDER CORRECT" message.

When the operator indicates that the order is correct, the system will present the option of applying the "current" message, a manually entered message or bypassing the message function entirely.

Once the message function is completed, the entire order will have been written to the Open Order file to await further processing. In addition, the committed field of the Inventory file item records will have been updated to reflect all items now on order.

### 3-4. Order Printing

Upon selecting this function the operator is offered the following options:

# 3-4-1. Print Orders

Using the Open Order file as input, this function will print the order documents which will serve as the warehouse picking slip. Since this document is a preprinted form, an alignment mask will be printed and may be repeated until the alignment is correct. Orders are printed with the following options:

### A. Print all Orders

This option will print all previously unprinted orders on the Open Order file.

# B. Print Selected Orders

This option will print all previously unprinted orders beginning with a selected order number.

### C. Print all Orders Wanted by MMDDYY

This option will print all previously unprinted orders with a date wanted equal to or less than a specified date. This selection will include all orders with a "DATE WANTED" notation of "ASAP".

A reprint capability is provided in case of printer problems, or if duplicates are desired. Once an order is printed, it is tagged on the Open Order file to insure against accidental reprinting. No order may be invoiced until it is printed.

### 3-4-2. Order Inquiry

This option provides the capability of reviewing the status of any order in the Open Order file. When selected, this option will display, in document format, the entire order along with the process indicators which tell whether the order has been printed, booked or confirmed.

# 3.4 Order Printing (Continued)

## 3-4-3. Open Order Status Reports

Using the Inventory file as input, this report will list the records of all committed inventory items. The report will show quantity committed, quantity on hand and the raw value (cost x committed) of the ordered items.

.

| ACME SUPPLIES    |
|------------------|
| ADDRESS ONE      |
| ADDRESS TWD      |
| CITY, STATE, ZIP |
| A123             |
|                  |

| A123       |         | 1005   | 01/01/91 | ASAP | U. P. S. | <b>99</b> |       |
|------------|---------|--------|----------|------|----------|-----------|-------|
| 01-02-1234 | PRODUCT | DESCRI | IPTION   |      | 10       | 5.00      | 50.00 |

÷

.

CUSTOMER WOULD LIKE TO RECEIVE THIS ORDER YESTERDAY !!!

50. **00** 

1

1

01/01/81

.

## YOUR COMPANY NAME

# OPEN ORDER STATUS REPORT

| ITEM NUMBER | DESCRIPTION         | DRDERED | ON HAND | RAW VALUE |
|-------------|---------------------|---------|---------|-----------|
| 01-02-1234  | PRODUCT DESCRIPTION | 15      | 50      | 52, 50    |
|             | TOTALS              | 15      |         | 52. 50    |

\$

## 3-5. Order Booking Report

Using the Open Order file as input, this report will summarize all orders entered thru order entry. The report will show order number, order date, customer order number, customer number and name along with item number and quantity ordered. After printing, the order is tagged on the Open Order file as "BOOKED". Orders which have been printed, booked and invoiced are deleted from the Open Order file to make room for new orders Q1/01/81

PAGE 1

## YOUR COMPANY NAME

# ORDER BOOKING REPORT

٠

| CUR<br>OPDSR-ND | DRUER DATE | CUSTOMER<br>ORDER-NO | CUSTOMER<br>NUMBER | CUSTOMER NAME | ITEM-NO    | GTY<br>ORDERED |  |
|-----------------|------------|----------------------|--------------------|---------------|------------|----------------|--|
| 1006            | 01/01/81   | A123                 | 1000               | ACME SUPPLIES | 01-02-1234 | 10             |  |

## 3-6. <u>Invoice Entry</u>

Using the Open Order file as input and the printed order (warehouse ticket) as the source document, this function will confirm the fulfilled orders.

As in the order entry function, the operator is presented with the option of retaining, replacing or eliminating the "current" message for invoices

After the desired message option has been selected, the system will display a formatted invoice document and request the entry of the order number. When the order number is entered, the Open Order file is accesse and the order heading information is displayed along with a system generated invoice number. The operator will then enter the invoice date (a "CR" will apply the system date) and the terms.

The message "IS HEADER INFORMATION CORRECT (Y/N)" will now be displayed. An "N" response will cycle back thru the header data and permit any desired revisions.

Once the heading data has been found correct, the system will present the message "CONFIRM ENTIRE INVOICE? (Y/N)". If all the items on the order document have been completely fulfilled, the operator may respond with a "Y" and the order will be confirmed with the assumption that all requested quantities have been shipped.

If the order has not been completely fulfilled, the operator will enter an "N" and the system will then display the individual line items for confirmation. As each line is displayed, the operator will enter the quantity shipped. If the quantity shipped is equal to the quantity ordered, the operator may respond with a "CR". If the quantity shipped is less than the quantity ordered, the operator will enter the quantity shipped and the calculated difference will appear in the back order column. If the operator wishes to override the back order quantity, he may do so by entering a different quantity or a zero. If the calculated back order quantity is accepted, the operator will enter a "CR" and a back order will be generated. Back orders are written back to the Open Order file under the original order number with a prefix of "B". In addition to the quantity data. the discount (customer record data) and the price are also displayed.

As in the order entry function, the last line response will be a "CD" (CHANGE/DELETE) and the operator will be given the opportunity to make any appropriate revisions to the line or to delete it entirely.

# 3-6. Invoice Entry (Continued)

If the entire order is to be deleted at this point, it is necessary to delete each individual line item in the order. Deleted invoices or orders will appear on the Invoice register as void.

After all the existing line items have been confirmed, an entry mask will appear under the item number column and additional line items, both inven tory and non-inventory, may be added to the invoice.

Once all the line items have been confirmed or entered, the system will display a line showing the total gross, discount and tax amounts. The operator may then enter the freight amount, and the net amount of the invoice will be calculated and displayed.

After the net calculation, the operator may, by entering a "C", change any of the total line entries and generate a new net amount. Now that the entire order has been invoiced, the system will display the final inquiry "IS THE INVOICE CORRECT (Y/N)". An "N" response, followed by an "END" to exit the function, will cause the invoice number to be noted as "VOID" on the Invoice register, and no invoice will be printed. A "Y" response will cause the invoice to be written to the Invoice file.

At this point, the system will present the option of applying the "current" message, a manually entered message or bypassing the message function entirely. When this selection has been made, the operator will be called upon to enter the next order number to be invoiced or "END" to exit the invoice entry function.

# 3-7. <u>Invoice Printing</u>

Using the Invoice file as input, this function will print all invoices resident on the Invoice file. Since the invoice document is a preprinter form, an alignment mask will be printed and may be repeated until the alignment is correct.

After the printing has been completed, the system will display the message "INVOICES CORRECT (Y/N)". An "N" response will cause the invoice to be reprinted. A "Y" response will result in the updating of the Sales Analysis file, Inventory file, Salesman Commission file, Invoice and Memo register, Customer Master, Open A/R file and the erasure of the Invoice file itself.
1000 .

i.

``

٠.,

۳ ١.

1

NET30

| ACME SUPF<br>ADDRESS D<br>ADDRESS T<br>CITY, STAT |            |             |            |          |                         |                       |
|---------------------------------------------------|------------|-------------|------------|----------|-------------------------|-----------------------|
|                                                   |            |             |            |          |                         |                       |
| A123                                              | 1006       | 01/01/91    | 01/01/81   | U. P. S. | 99                      |                       |
| 01-02-1234 PRODU                                  | CT DESCRIP | TION        | <b>•</b> . | 10       | 5.00                    | 50. 00                |
| PLEASE CONTACT D                                  | EPARTMENT  | 007 FOR ANY | CLAIMS.    |          |                         |                       |
|                                                   |            |             |            | -        | TAX<br>FREIGHT<br>TOTAL | 3.75<br>1.50<br>55.25 |

. .

# ORDER PROCESSING, INVENTORY AND SALES ANALYSIS

# 3-8. Back Ordered Items Report

This function will produce a listing, in item number sequence, of back ordered items. The report will show the item number and description along with a detail line for each customer showing order number, quantity and date ordered.

In addition to reporting all back ordered items, the report may be selected by item number or order date or a combination of both.

When the selection has been specified, the program will pass the Open Order file and create a separate report file which is then printed and erased. The program also provides a reprint option. 01/01/81

# YOUR COMPANY NAME B/O ITEMS REPORT

| ITEM-NO   | ITEM DESCRIPTION     | CUST-ND | CUSTOMER NAME |            | GTY B. O. | OUR<br>ORDER-NO | CUSTOMER<br>ORDER-NO | DATE     |
|-----------|----------------------|---------|---------------|------------|-----------|-----------------|----------------------|----------|
| 01-02-123 | 4 PRODUCT DESCRIPTIO | N 1000  | ACME SUPPLIES |            | 10        | 1005            | A123                 | 01/01/81 |
|           |                      |         |               | ITEM TOTAL | 10        |                 |                      |          |

3 V

κ.,

•

1

# ORDER PROCESSING, INVENTORY AND SALES ANALYSIS

### 3-9. Back Order Printing

Using the Open Order file as input, this function will print back orders. Since the order document is a preprinted form, an alignment mask is printed and may be repeated until the alignment is correct.

Back orders are individually selected for printing by entering the back order number which consists of the original order number with a "B" prefi

SHORELINE SOFTWARE, INC.

| ADDRESS ONE<br>ADDRESS TWO<br>CITY, STATE, ZIP |          |      | ADDRES<br>ADDRES | SS UNE |
|------------------------------------------------|----------|------|------------------|--------|
|                                                |          |      | A120             | 3      |
|                                                |          | •    |                  |        |
| 100/                                           | 01/01/01 | 4040 |                  |        |

| A123       | 1       | 1006   | 01/01/81 | ASAP |   | U. P. S. | 99   | 55    |
|------------|---------|--------|----------|------|---|----------|------|-------|
| 01-02-1234 | PRODUCT | DESCR  | IPTION   |      |   | 10       | 5.00 | 50.00 |
|            | TOTAL O | F BACK | ORDER    |      | * |          |      | 50.00 |

# ORDER PROCESSSING, INVENTORY ANS SALES ANALYSIS

# 3-10. Inventory Status/Activity Report

Using the Inventory file as input, this function will report quantities on hand, on order and committed, along with a valuation of the present stock level and the period-to-date activity. In addition, any item that has fallen below the reorder point will be noted on the report by three asterisks.

The operator has the option of reporting either the entire file or only items supplied by a specified vendor. A reprint option is also provided.

01/01/81

# YOUR COMPANY NAME INVENTORY STATUS AND ACTIVITY REPORT

| ITEM<br>NUMPER | DESCRIPTION       | UNIT  | QUANTITY<br>ON HAND | QUANTITY<br>UN ORDER | CUMMITTED | PRICE  | COST ACTIVITY | INVENTORY<br>STATUS | VALUE    |
|----------------|-------------------|-------|---------------------|----------------------|-----------|--------|---------------|---------------------|----------|
| 01-02-1234     | 13PRODUCT DESCRIP | TIDEA | 50                  | 10                   | 15        | \$5,00 | \$3.50 80     | \$175.00            | \$280.00 |
|                |                   |       |                     |                      |           |        |               |                     |          |

| INVENTORY REVENUE | \$400.00 | COST OF GOODS SOLD | \$280,00 |
|-------------------|----------|--------------------|----------|
|                   |          |                    |          |

PAGE 1

# ORDER PROCESSING, INVENTORY AND SALES ANALYSIS

# 3-11. Inventory Critical Report

Using the Inventory file as input, this function will report all inventor items that require reordering. Inventory items will be regarded as critical when the quantity on hand minus the quantity committed is equal to or less than the reorder point.

#### DATE 01/01/81

### YOUR COMPANY NAME

# INVENTORY CRITICAL REPORT

| ITEM<br>NUMBER | DESCRIPTION         | QTY<br>DN HAND | QTY<br>ON ORDER | PRICE | COST  | UNIT | COMMITTED | VENDOR<br>NUMBER | ACTIVITY | LOC | REORDER<br>POINT |
|----------------|---------------------|----------------|-----------------|-------|-------|------|-----------|------------------|----------|-----|------------------|
| 01-02-1234     | PRODUCT DESCRIPTION | 50             | 10              | 5.00  | 3. 50 | EA   | 15        | 100              | 80       | 0   | 100              |

PAGE 1

1

# ORDER PROCESSING, INVENTORY AND SALES ANALYSIS

# 3-12. Inventory Maintenance and Inquiry

This function provides the ability to add, delete, modify or inquire to any item on the Inventory file. A provision is also made for producing an Inventory Master listing.

An additional option of clearing period-to-date activity counter is also provided. However, it cannot be executed unless the operator enters a requested password. This password consists of entering a "C" while depressing the "CTRL" key.

#### DATE 01/01/81

# YOUR COMPANY NAME

### INVENTORY MASTER FILE

| ITEM DESCRIPTION<br>NUMBER     |   | QTY<br>UN HAND | QTY<br>DN ORD | PRICE | COST  | UM C | OMMITTED | VENDOR<br>NUMBER | ACTIVITY | LOC | REDRD |
|--------------------------------|---|----------------|---------------|-------|-------|------|----------|------------------|----------|-----|-------|
| 01-02-1234 PRODUCT DESCRIPTION | • | 50             | 10            | 5.00  | 3. 50 | EA   | 5        | 100              | 80       | A3  | 20    |

3 - A

PAGE 1

٠.,

# ORDER PROCESSING, INVENTORY AND SALES ANALYSIS

### 3-13. Sales Analysis Reports

# 3-13-1. Sales Analysis (Item)

Using the Sales Analysis Item file created during invoice printing, this function will produce a report in inventory item sequence showing item number and description along with a separate detail line for each customer having purchased the item. The customer detail line will show the quantity shipped with extensions for price, cost and gross percentage of profit (price-cost)/price.

# 3-13-2. Sales Analysis (Customer)

During the printing of the Sales Analysis (Item) report, the system will produce a separate file of the same analysis data sequenced by customer. And at the completion of the item report, this file will be printed showing customer number and name along with a detail line for each item purchased by the customer. The detail line will report the quantity shipped along with extensions for total price, cost and gross percentage of profit (price-cost)/price.

At the end of the customer report, the Customer Print file is erased and the option is also provided to erase the Sales Analysis (Item) file.

#### 01/01/81

0

# YOUR COMPANY NAME SALES ANALYSIS (ITEM)

|                 |                  |   |      | CUSTOMER      | QUANTITY | ITEM   | ITEM  | GROSS S  | SALESMAN |
|-----------------|------------------|---|------|---------------|----------|--------|-------|----------|----------|
| ITEM #          | DESCRIPTION      |   | #    | NAME          | SHIPPED  | PPICE  | COST  | PROFIT % | I.D.     |
| 01-02-1234 PROD | DUCT DESCRIPTION |   | 1000 | ACME SUPPLIES | 10       | 50.00  | 35.00 | 30       | 99       |
| ITEM TOT        | TALS             |   |      |               | 10       | 50. 00 | 35.00 | 30       |          |
|                 |                  | • |      |               |          |        |       |          |          |
| REPORT 1        | TOTALS           |   |      |               | 10       | 50.00  | 35.00 | 30       |          |

1

END REPORT BY ITEM

-

PAGE 1

01/01/81

# YOUR COMPANY NAME

SALES ANALYSIS (CUSTOMER)

| +<br>+ NAME<br>1000 ACME SUPPLIES |            | # DESCRIPTION<br>C1-02-1234 PRODUCT DESCRIPTION | QUANTITY<br>SHIPPED<br>10 | ITEM<br>PRICE<br>50.00 | ITEM<br>Cost<br>35.00 | GROSS S<br>PROFIT %<br>30 | ALESMAN<br>I.D.<br>99 |
|-----------------------------------|------------|-------------------------------------------------|---------------------------|------------------------|-----------------------|---------------------------|-----------------------|
| C U S T O                         | MER TOTALS |                                                 | 10                        | 50.00                  | 35.00                 | 30                        |                       |
| REPOR                             | TTOTALS    |                                                 | 10                        | 50. 00                 | 35. 00                | 30                        |                       |

END REPORT BY CUSTOMER

۰.

. 1

# ORDER PROCESSING, INVENTORY AND SALES ANALYSIS

# 3-14. Sales Commission Report

Using the Salesman Commission file created during invoice printing, this function will produce a salesman number sequenced report showing the commission percentage and amount for each invoice written. The report will also produce a total for each salesman and a grand total.

After the report has been printed, the Salesman Master file is updated. The Salesman Commission file is then erased and a General Ledger Transaction record containing commission totals is written to the General Ledger Transaction file.

#### 01/01/81

# YOUR COMPANY NAME

# SALES COMMISSION REPORT

| SALESMAN<br>NUMBER | SALESMAN NAME | PERCENT<br>COMMISSION | INVOICE<br>NUMBER | INVOICE<br>DATE | INVOICE<br>AMOUNT | COMMISSION<br>AMOUNT |
|--------------------|---------------|-----------------------|-------------------|-----------------|-------------------|----------------------|
| <b>99</b>          | JIM SMITH     | . 00                  | 3408              | 01/01/81        | 50.00             | . 00                 |
|                    |               |                       |                   | SALESMAN TOTAL: | 50, 00            | . 00                 |

π.

PAGE 1

٠.

DATE 01/01/31

### YOUR COMPANY NAME SHIP-TO MASTER FILE LISTING CUST NUMBER

CUST NAME & ADDRESS

.

100022

ACME SUPPLIES WAREHOUSE # 7 1961 MAIN STREET ANYTOWN CT. 06666

1 1

Ъ.,

# 4-1. <u>Debit/Credit Memo Entry</u>

(Continued)

### 5. <u>Invoice Number</u>

Allows for the entry of the number of the invoice to which the memo is to be applied.

NOTE: Items 1 thru 5, on the preceding page, are information items only and need only be entered if the memo is to be applied to a specifi invoice.

### 6. <u>Salesman</u> I.D.

The system will now display the I.D. of the salesman assigned to the customer now being processed. The operator may override the entry by entering another valid salesman I.D. or respond with a "CR" to retain the original displayed I.D.

#### 7. Reason Code

This entry will cause the insertion of a message to the printed memo. Numbers 1 thru 15 are reserved for credit memos and 16 thru 30, for debit memos.

When the above items have been entered, the system will again display "IS DATA CORRECT (Y/N)" and an "N" response will permit the operator to make necessary corrections.

The system will now call for the entry of an item number. Memos may be generated with or without reference to inventory items. If the memo does not refer to a specific line item, the operator will respond with "END" and the program will go to the next step, a total line calculation. If the memo does refer to an inventory item, the operator will enter the inventory number. The Inventory file will then be accessed and the item description will be displayed for review A "CR" response will cause the display of the item price, which may be replaced with the entry of a new price or retained by entering "CR" This price will be used to calculate the dollar amount of the memo line.

NOTE: If the memo consists of an adjustment to a price, i.e., a twenty-five cent change price, the price entry must be .25.

The next two entries are dictated by the type of memo, debit or credit. They are:

#### 4-1. Debit/Credit Memo Entry

(Continued)

#### Quantity Shipped/Credited 1.

In a debit memo this entry will be quantity shipped, in a credit memo quantity credited. It is this entry, multiplied by the price, which will generate the dollar amount total of the memo line.

#### 2. Quantity From/To Inventory

In a debit memo this entry will be quantity from inventory, in a credit memo, quantity to inventory. This entry will cause an update to the Inventory file.

Once the above items have been entered, the extension (quantity shipped/credited x price) will be calculated and displayed. The operator may now enter a "CR" to accept the finished line, a "C" to allow for a correction to the line or a "D" to delete the line entire If the line is accepted, the system will request the next item number A "CR" response to the item number request will permit the entry of a noninventory item.

When all the line item entries have been made, the operator will enter "END" to the item number request and a total line will be displayed. If no line item entries have been made, the system will firs call for an entry for gross amount. If line items have been entered, the gross entry will be displayed and will contain the sum of the line extensions.

The operator will now enter the discount percentage along with the ta and freight amounts. The net debit/credit will be calculated and displayed together with the commission percentage and amount. The commission percentage may now be changed and a new amount will be general

The system will now inquire "INPUT CORRECT (Y/N)". An "N" response will permit the correction of the memo total line.

A message "IS THE MEMO CORRECT (Y/N)" will now be displayed and an "N" response will cause the entire memo to be deleted. Ar"Y" response will cause the memo to be written to the debit/credit memo file to await printing.

1 CM 95

• 1.

# CREDIT MEMO

ACHE SUPPLIES ADDRESS ONE ADDRESS TWO CITY, STATE, ZIP

| ¢ç    | OVER PAY | MENT | 1000            | A197 | 01/01/81 |         |         |
|-------|----------|------|-----------------|------|----------|---------|---------|
| 01-02 | -1234    | 1 EA | PRODUCT DESCRIP | TION |          | 5.00    | 5. 00CR |
|       |          |      |                 |      | SU       | B TOTAL | 5. 00CR |

5. 00CR

1.

# 4-2. Debit/Credit Memo Printing

Debit/credit memos are printed in two cycles, one for credit memos and one for debit memos. Upon entering the function, the operator is called upon to enter either "CM" or "DM" to identify the type of memo being printed.

The option is then offered of printing memos from a starting memo number or printing all the memos on file by responding "CR".

Since this document is a preprinted form, an alignment mask will be printed and may be repeated until the alignment is correct. When the printing is completed, the message "MEMOS CORRECT (Y/N)" will be displayed. An "N" response will cause updating to be bypassed and a "Y" response will cause the memo data to be added to the Sales Analysis (Item) file, the Invoice and Memo Register file and the A/R Master file. After the updates have been made, the Debit/Credit Memo file is erased.

1 DM 12

1

• : .

*י* ۱

DEBIT MEMO

ACME SUPPLIES ADDRESS ONE ADDRESS TWO CITY, STATE, ZIP

1

· /

DISCOUNT CHG

1000

01/01/81

SUB TOTAL 2.00

2.00

# 4-3. Invoice and DR/CR Memo Register

Using the invoice and DR/CR Memo'file as input, this function will report all invoices and DR/CR memos generated since the report was last printed. At the end of the print function a set of totals will be passed to the General Ledger Transaction file. The same totals are maintained in a total record in the Invoice and DR/CR Memo file itself. After each printing is completed, the system will inquire "IS THIS THE END OF THE MONTH (Y/N)". A "Y" response will zero the total record and erase the input file. An "N" response will also erase the input file, but will retain the total record.

#### DATE 01/01/81

YOUR COMPANY NAME

INVOICE AND DR/CR MEMO REGISTER

| INVOICE<br>NUMPER      | INVOICE<br>DATE                  | CUSTOMER<br>NUMBER   | GROSS ANT                  | DISCOUNT                     | TAX ANT            | FREIGHT            | INVOICE<br>NET AMT | CR/MEMO<br>NET AMT | DB/MEMO<br>NET AMT |
|------------------------|----------------------------------|----------------------|----------------------------|------------------------------|--------------------|--------------------|--------------------|--------------------|--------------------|
| 3408<br>CM 95<br>DM 12 | 01/01/31<br>01/01/81<br>01/01/81 | 1000<br>1000<br>1000 | 50, 00<br>5, 00CR<br>2, 00 | . 00<br>. 00<br>. 00<br>. 00 | 3.75<br>.00<br>.00 | 1.50<br>.00<br>.00 | 55. 25             | 5. OOCR            | 2. 00              |
|                        |                                  | TOTALS:              | 47.00                      | . 00                         | 3. 75              | 1. 50              | 55.25              | 5. OOCR            | 2.00               |
|                        |                                  | MTD:                 | 47.00                      | . 00                         | 3, 75              | 1. 50              | 55. 25             | 5. 00CR            | 2.00               |

PAGE 1

# 4-4. <u>A/R Adjustment Entry</u>

Accounts Receivable adjustments are used to correct balances on open Accounts Receivable items without generating a memo. The adjustment will appear both on an adjustment journal and on the customer's statement. Adjustments are made to <u>specific invoices</u>. They are made for specific dollar amounts, and may be assigned up to 10 coded meanings (reason code 1 to 10). The entry of an adjustment causes it to be added to the Accounts Receivable master.

Upon entering the function a formatted adjustment document is written to the screen and the customer number is requested. When the number is entered, the Customer file is accessed and the customer name and address is displayed along with an adjustment. The adjustment is obtained from a table of system-maintained form numbers stored in the Control file.

The operator will then enter the number of the invoice to which the memo is to be applied. The invoice is validated against the A/R Master; and if valid, the system will request the adjustment amount. Credit adjustments are entered as positive numbers and debit adjustments are entered as negative numbers. If the amount of a credit adjustment is greater than the invoice balance, a message indicating the invoice balance will be displayed. The entire entry will be cleared and the

next customer number will be requested. No credit adjustment may be generated which would drive an invoice balance to negative. No adjustments may be made to service charges.

When the adjustment amount has been successfully entered, the system will request the entry of an invoice adjustment code. There are ten adjustment codes available. These codes and either associated messages are stored in the System Control file.

After the adjustment code has been entered, a final inquiry "IS ADJUST-MENT CORRECT (Y/N)" will be displayed. A "Y" response will cause the transaction to be written to the Adjustment Journal file to await printing. A "N" response will delete the entire entry and the next customer number will be requested.

### 4-5. Debit/Credit Adjustment Journal

Using the Adjustment Journal file as input, this function will print the Debit/Credit Adjustment Journal showing the adjustment number, adjustment code and message, the customer name and number, the adjusted invoice, the adjustment type (DR/CR) along with the original and adjusted invoice balances.

When the printing is completed, the system will inquire "IS JOURNAL CORRECT (Y/N)". An "N" response will cause a reprint of the report. A "Y" response will cause the customer balance to be updated to reflect the adjustment, the adjustment totals to be written to the General Ledger Transaction file, the adjustment transaction written to the A/R Master and the Adjustment Journal file to be erased. 01/01/81

# YOUR COMPANY NAME

A/R ADJUSTMENT JOURNAL

| M. MG-10. | CUST-NO. | CUSTOMER'S NAME | REASON      | DATE<br>DF ADJ. | INVDICE #<br>AFFECTED | OLD AMOUNT NEW AMOUNT | AMOUNT ADJUSTMENT TYPE                   |
|-----------|----------|-----------------|-------------|-----------------|-----------------------|-----------------------|------------------------------------------|
|           |          |                 |             |                 |                       |                       |                                          |
| ADJ 31    | 1000     | ACME SUPPLIES   | BAD INVOICE | 01/01/81        | 3408                  | 55.25 46.25           | 9 OOCR CREDIT<br>TO THIS INVOICE BALANCE |
|           |          |                 | •           |                 |                       | NET ADJUSTMENTS       | 9. 00CR                                  |

۱

PAGE .

×1.

# 4-6. Cash Receipts Entry

This function is the first step in the cash receipts processing procedure The procedure consists of:

# 1. Check Balancing Entry

This step allows for the entry and verification of all cash receipts input.

# 2. Debit/Credit Memo Application

This step permits the application, deletion or refund of memos currently resident on the A/R Master.

#### 3. Cash Receipts Application

This step will distribute cash receipts to the A/R Master file. Cash receipts may be applied to invoices and/or debit memos. It may also be applied to the customer's on-account balance.

The entire cash receipts procedure is performed in a series of functions which are executed in a system-controlled sequence. Once the check balancing entry function is completed, the procedure cannot be stopped or exited until each step has been performed to completion. The steps are executed as follows:

# 1. Check Balancing Entry

Upon entering this step the system will call for the entry of the customer number. When the customer number is entered, it is validated against the Customer file. The operator will then enter the amount of the cash receipt. A third entry "C/D" will allow the operator to change the entry by entering a "C", deleting it by entering a "D", or accepting the entry by entering "CR". The accepted entries are then written to the Cash Receipts Check file.

When all the entries have been made, (a maximum of 50 items may be entered) the operator will enter "END" to the customer number request. The system will now display a dollar total of the receipts and an inquiry message, "IS THIS TOTAL CORRECT? (Y/N) OR END". An "END" response will clear all entries., exit the function and go back to the Accounts Receivable selector screen. An "N" response will

# 4-6. <u>Cash Receipts Entry</u> (Continued)

request the entry of the customer number for which an incorrect check amount was entered. When the customer number is entered, the system will first request the incorrect entry amount, then the correct amount. A corrected dollar total will then be displayed along with the correction inquiry message. The operator may continue this correction procedure until the totals are correct. When the operator indicates, with a "Y" response, that the cash entries are correct, the system will perform the debit/credit application step.

# 2. <u>Debit/Credit Memo Application</u>

Upon entering this step, the system will display a series of headings for the customer records as entered in check entry. If the customer has a credit memo balance, the system will display the message, "DO YOU WISH TO APPLY C/M? (Y/N)". A "Y" response will cause the system to access the A/R Master and display the open credit memos for the customer being processed. The operator will then be given the follow options to perform on the first memo:

1. Delete

This option will cause the memo to be deleted. The memo will appear on the Cash Receipts Journal with the notation "DELETED".

2. Refund

This option will cause the entry to be deleted. The memo will appear on the Cash Receipts Journal with the notation "REFUNDED".

### 3. Apply Y/N

An "N" response will cause the memo to remain on the file and its application bypassed. If a "Y" response is entered, the memo is to be applied and the system will request the invoice number and the following responses may be made:

1. "N"

This response will cause the system to go back to the previous "DELETE, REFUND, APPLY" inquiry message

2. "CR"

This response indicates that the memo is not to be applied to a specific invoice. The amount of the memo will be stored as an applied credit balance and the operator may attempt to apply this amount in the cash receipts application step.

#### SHORELINE SOFTWARE, INC.

Et i.

#### Cash Receipts Entry

4-6.

(Continued)

3. Invoice The entry of a valid invoice number will cause the Number amount of the memo to be applied against the specified invoice.

When the last credit memo has been processed, the system will di play the total of open memos, applied memos, memo applied to invoices and credit balance forward. A "CR" response will cause t system to perform the cash receipts application step.

- NOTE: Debit memo application is identical to credit memo applic tion with the following exceptions:
  - a. Debit memo application has no "DELETE" or "REFUND" option.
  - b. Debit memos that are not applied to specific invoices are treated as open invoices during cash receipts application.

#### 3. Cash Receipts Application

When this step is entered, the system will display all the major customer totals and the question "APPLY CASH AUTOMATICALLY (Y/N)". An "N" response will cause the system to display all the open invoice and debit memos for the account and position an entry mask next to the oldest item. The operator may bypass the item by entering "CR" or apply payments thru one of the following options:

### A. Cash Payments

If the operator enters a payment amount, the current check balance will be diminished by the payment amount which will be applied to the open item. The invoice line consists of three possible entries: payment, discount allowance and other allowance. If any allowances are to be applied, the operator will first enter the payment amount, minus the allowances, and then the appropriate allowance amounts. The net due amount will then be calculated. If there is insufficient cash in the current check balance to pay the invoice amount, the item will be retained in an "open" status with the newly calculated net due amount. At

### 4-6. Cash Receipts Entry

(Continued)

the completion of each entry the system will inquire "DATA CORRE (Y/N)". An "N" response will clear the amount entries for the open item and go back to the payment request step. A "Y" response will begin the processing of the next open item.

#### B. Credit Memo

In order to apply a credit memo amount to an invoice in this step, the operator will enter a "CM" response to the payment entry mask. The system will then request the entry of the credit memo amount. The credit memo dollar amounts which may be applied to open items in this step are the credit memos which were not applied to <u>specific</u> invoices in the memo application step. The available credit memo dollar amounts are displayed under the heading "APPLIED C/M BALANCE". When the credit memo amounts have been entered, the net due (if any) will be calculated and the applied C/M balance will be diminished by the applied amount. When the entry is completed, the "DATA CORRECT MESSAGE (Y/N)" will be displayed and the operator may either correct the line entries or go to the next open item.

NOTE: Allowances are not applied to open items paid by credit memos.

#### C. On-Account Balance

The on-account balance represents a balance stored in the customer's master file record. This balance is created as the result of the customer having submitted payments in excess of what was owed at the time of cash receipts application. In order to apply an on-account balance amount, the operator will enter an "OA" response to the payment entry mask. The system will then request the entry of the on-account balance amount. If any allowances are to be applied, the operator will first enter the payment amount, minus the allowances, then the appropriate allowance amounts. The net due will then be calculated. If the on-account balance is insufficient to cover the invoice amount, the item is retained in an "open" status with its calculated net due amount. As in the previous entry procedures, the operator will, at the completion of the entry, be presented with the "DATA CORRECT (Y/N)" message and given the option of correcting the line or going to the next item.

# 4-6. <u>Cash Receipts Entry</u>

(Continued)

A "Y" response to the "APPLY CASH AUTOMATICALLY (Y/N)" inquiry will cause cash receipts to be applied without operator intervention to the open items in the sequence of origination (old first). The items will be processed until the program runs out of either cash receipts or open items. If cash receipts are exhausted before open items, the operator will, as in the previous descriptions, be offered the option of applying payments thru credit memos or the on-account balance.

Once all the open items have been processed, the following conditions may exist:

#### 1. Excess Cash

If there are cash receipts left over after the last open item has been processed, the system will display the amount of the remaining balance and present the option of entering this amount in the customer's on-account balance. A "CR" response will cause the system to cycle back thru the memo and cash receipts application steps, thus permitting the processing of any open items which may have been bypassed during the procedure.

If, after the last open item has been processed, the dollar amount of applied credit memo balance has not been exhausted, the system will write the memo to the Open A/R file as an active memo entry (CM9999), which will remain on the A/R file in an applied status until it is used to pay an open item.

Once the customer has been completely processed, the system will display the next customer number to be processed or exit the function. The system will not permit the operator to leave the function until all of the customers for whom cash receipts were entered have been processed.

After the function has been completed, the Cash Receipts Check file is erased. As the result of the function, the A/R Master file is updated to reflect the activity against open items and the Customer Master file is updated to reflect changes in current invoices, current credit and debits and on-account balances.

# 4.7. Cash Receipts Journal

Using the Cash Receipts file generated during cash receipts entry, this function will produce the Cash Receipts Journal. This report will show all the transactions made during the cash receipts entry procedure. The sequence of the report will reflect the order in which the transactions were performed. The report also generates totals of net cash and discount and other allowances. These totals are passed to the General Ledger Transaction file at end of job. In addition, a record is maintained in the file which contains period-to-date totals.

After the printing is completed, the system will inquire "IS THIS THE END OF THE MONTH (Y/N)". A "Y" response will zero the total record and erase the file. An "N" response will erase the file and retain the total record.

#### DATE 01/01/81

YOUR COMPANY NAME

CASH RECEIPTS JOURNAL

| CUTTOMER              | PAYMENT      | INVOICE | DI_D    | AMT OF PAYMT | TYPE OF     | DISCOUNT | DTHER       | NEW     |
|-----------------------|--------------|---------|---------|--------------|-------------|----------|-------------|---------|
| NUMBER CUSTOMER NAME  | DATE         | NUMBER  | BALANCE | /TRANSACTION | TRANSACTION | ALLOWED  | ALLOW       | BALANCE |
| 1000 ACME SUPPLIES    | 01/01/81     | 3408    | 46. 25  | 5.00         | CM 95       | . 00     | . <b>00</b> | 41. 25  |
|                       | 01/01/81     | 3408    | 41. 25  | 25.00        | CASHO1      | . 00     | . 00        | 16. 25  |
| * NET CASH RECEIVED * | 25.00        |         |         |              | TOTALS:     | . 00     | . 00        |         |
| MONTH TO DATE         | 152, 171. 54 |         |         |              |             | . 00     | . 00        |         |

٦

1

PAGE 1

### 4-8. <u>A/R Trial Balance</u>

Using the A/R Master file and the Customer Master file as input, this function will report and age all open invoices and memos from a specified date. This aging is broken down into current, 30 days, 60 days, 90 days, (and over).

The aging is done for each customer record, showing totals for each period and a grand total net due for the customer. On-account balances

are also shown. Customers with no open receivables and no on-account balances are not reported.

In addition, the program offers the option of producing a delinquent report in salesman sequence. This report will age and report all customers with balances due for 30 days and over.

When the function is entered, the system will display the message "DO YOU WANT A DELINQUENT REPORT (Y/N)". A "Y" response will cause the generation of the report after the Aged Trial Balance has been printed. The system will then request the aging date. The operator may enter the desired date as MMDDYY or enter "CR" which will use the system date for aging. The option will then be offered to print either a detail report (showing all items) or a summary report (showing totals by customer). An "END" response to this inquiry will cause an exit from the function.

As the result of printing the Aged Trial Balance, the delinquency indicators in the Customer Master file records are updated. When the delinquent report is completed, the delinquent Aged Trial Balance by Salesman file is erased. DATE 01/01/81

YOUR COMPANY NAME

### A/R AGED TRIAL BALANCE TO DATE 02/05/81

| CUST. | # | NAME                | CRED LIMIT<br>INVOICE # | LST PYMT<br>INV. DATE | TELEPHONE<br>CURRENT | ON ACCOUNT<br>30 DAYS                 | 60 DAYS | 90 DAYS | 120&0VER | NET DUE |
|-------|---|---------------------|-------------------------|-----------------------|----------------------|---------------------------------------|---------|---------|----------|---------|
| 1.000 |   |                     |                         |                       |                      | · · · · · · · · · · · · · · · · · · · |         |         |          |         |
| 1900  | ) | ADDRESS ONE ADDRESS | TWD CITY, STATE         | 01/01/81<br>E,ZIP     | 555-555-1212         | . 00                                  |         |         |          |         |
|       |   |                     | 3408                    | 01/01/01              | . 00                 | 16.25                                 | . 00    | . 00    | . 00     |         |
|       |   |                     | DM 12                   | 01/01/01              | . 00                 | 2.00                                  | . 00    | . 00    | . 00     |         |
|       |   |                     |                         | TOTALS:               | . 00                 | 18.25                                 | . 00    | . 00    | . 00     | 18. 25  |
|       |   |                     | ' GR                    | AND TOTALS:           | . 00                 | 18.25                                 | . 00    | . 00    | . 00     | 18. 25  |

PAGE 1

**۱**.
DATE 01/01/31

YOUR COMPANY NAME

# DELINGUENT TRIAL BALANCE TO DATE 02/05/81

| CUST. # | NAME                | CRED LIMIT<br>INVUICE # | LST PYMT<br>INV. DATE | TELEPHONE<br>CURRENT                                      | ON ACCOUNT<br>30 Days | 60 DAYS | 90 DAYS | 120&DVER | NET DUE |
|---------|---------------------|-------------------------|-----------------------|-----------------------------------------------------------|-----------------------|---------|---------|----------|---------|
| 1000    | ACME SUPPLIES       | \$10,000.0              | 0 01/01/81            | 555-555-1212                                              | . 00                  |         |         |          |         |
|         | ADDRESS ONE ADDRESS | TWO CITY, STA           | TE, ZIP               |                                                           |                       |         |         |          |         |
|         |                     | 3408                    | 01/01/31              | . 00                                                      | 16.25                 | . 00    | . 00    | . 00     |         |
|         |                     | DM 12                   | 01/01/81              | . 00                                                      | 2.00                  | . 00    | . 00    | . 00     |         |
|         |                     | •                       | TOTALS:               | . 00                                                      | 18, 25                | . 00    | . 00    | . 00     | 19. 25  |
|         |                     | •                       |                       | الله ويرب عنه منه ميد معم الحد تقد الان مايي الان مي الحد |                       |         |         |          |         |
|         |                     |                         | GRAND TOTALS:         | . 00                                                      | 18.25                 | . 00    | . 00    | . 00     | 18. 25  |

#### ACCOUNTS RECEIVABLE

### 4-9. <u>Customer Statement Printing</u>

Using the Accounts Receivable Master, the Customer Master and the Salesma Master as input, this function will produce the customer statements. The statements will be generated for all customers with open invoices or memo on-account balances or who have had transactions since the last statement printing. Statements are fully transactionalized showing all invoices, memos and on-account transactions along with old and new balances, current age and balance due.

NOTE: Since function 4-8 (A/R Trial Balance) generates the aging indicators, function 4-8 should be run prior to generating statements.

When the function is entered, the operator is given the option to perform the message selection step. A "CR" response to this will eliminate <u>all</u> messages from the generated statements. A response of "1" will cause the statement messages to be displayed. There are up to 10 message available for insertion to statements.

These messages are maintained in the System Message file. Messages 1 thru 5 will be automatically assigned to the customer statements as follows:

| Message | No, | 1 |   | Zei | ro Ba' | lance   |
|---------|-----|---|---|-----|--------|---------|
|         |     | 2 |   | Cui | rrent  | Balance |
|         |     | 3 |   | 30  | Days   | Overdue |
| •       |     | 4 |   | 60  | Days   | Overdue |
|         |     | 5 | - | 90  | Days   | Overdue |

As an alternative to automatic assignments, a common message can be applied to <u>all</u> statements regardless of age and replaces the automatic message assignment. The operator will be given the option of:

- Selecting one of the 10 systems messages to be placed in "current" status.
- 2. Entering "CR", which will cause the "current" message to be retained.
- 3. Entering "NONE" which will clear the "current" message and provide for the automatic message assignment.

#### ACCOUNTS RECEIVABLE

# 4-9. Customer Statement Printing

#### (Continued)

When the selection has been made, the system will display the inquiry "IS THIS MESSAGE CORRECT (Y/N)". An "N" response will go back to the beginning of the step and reselect the message.

The system will next request the date to be printed on the statements. The operator will enter the statement date as MMDDYY. A response of "END" to this request will end the function and return to the A/R Selector.

The system will now display the message "ENTER STARTING CUSTOMER NO. (OR ALL)". The entry of a valid customer number will cause statements to be produced beginning at the specified customer number. An "ALL" response will produce statements for all accounts eligible for statement printing.

The operator will now be presented with the following selection options:

"C" will select only those customers with balances which are current

"3" will select only those customers with balances 30 days and older

"6" will select only those customers with balances 60 days and older

"O" will select all customers with open balances.

When the selection has been made, the program will pass the A/R Master file and print statements based on the selected option.

During the printing process all balances 60 days or older will be charged a 1.25% service charge. A service charge transaction will be printed on the customer statement, and a service charge record written to the Servic Charge file.

When the statement printing is completed, the system will display the message "ARE THE STATEMENTS CORRECT (Y/N)". An "N" response will cause a return to the A/R selector. If a "Y" response is given, the system will display the inquiry "TRANSAGTIONALIZED FILE WILL NOW BE REKEYED (Y/N)". If the operator wishes to make another selection or to reprint the original selection, an "N" response must be entered and the system will exit the function. A "Y" response will cause the service charges to be written to the A/R Master as a transaction and the Service Charge file to be erased. All other transactions will then be rekeyed (erased) with the exception of invoices and memos with other than zero balances.

18/10/10 1

۲. 6

÷.,

ACME SUPPLIES ADDRESS ONE ADDRESS TWO ATATE, ZIP

0001

 DW
 15
 01/01/81
 5' 00

 3:503
 01/01/81
 22' 52
 33' 00

٩

٠

18' 52

### ACCOUNTS RECEIVABLE

# 4-10. Customer File Maintenance and Inquiry

This function provides the ability to add, delete, modify or inquire to any customer record on the Customer Master file. Provisions are also made for producing Two and Four-Up mailing labels and a Customer Master list showing all data fields.

An additional option of clearing the Year-To-Date fields is also provided However, this option cannot be executed without the entry of a requested password. The password consists of entering a "C" while depressing the control key.

#### DATE 01/01/81

# YOUR COMPANY NAME CUSTOMER MASTER FILE LISTING

CUSTOMER NO.

NAME & ADDRESS

1000

ACME SUPPLIES ADDRESS ONE ADDRESS TWO CITY, STATE, ZIP 555-555-1212

SLMS NUMBER YTD NET SALE YTD CREDITS DATE LG BAL CUR DEBITS

. ٦

99

. 00

. 00

. 00

|              | <i></i> |              |           |
|--------------|---------|--------------|-----------|
| DISCOUNT     | . 0     | CUR INVOICES | . 00      |
| ON ACCOUNT   | . 00    | CREDIT LIMIT | 10,000.00 |
| DELING IND   | С       | LARGEST BAL  | . 00      |
| DATE LST PAY |         | CUR CREDITS  | . 00      |
| SALES TAX    | 7.5     |              |           |

PAGE 1

#### ACCOUNTS RECEIVABLE

# 4-11. Salesman Maintenance and Inquiry

This function provides the ability to add, delete, modify or inquire to any salesman record on the Salesman Master file. A provision is also made for producing a Salesman Master list showing all data fields.

There are also options to clear the Period-To-Date and Year-To-Date Commission fields in the file. This option cannot be executed without the entry of a requested password. The password consists of entering a "C" while depressing the control key.

# YOUR COMPANY NAME SALESMAN MASTER FILE LISTING

. .

| SALESMAN<br>ND. | NAME<br>& ADDRESS               | PTD<br>Commis. | YTD<br>Commis/ | COMMISSION 7 |
|-----------------|---------------------------------|----------------|----------------|--------------|
| 99              | JIM SMITH<br>ADDRESS ONE        | . 00           | . 00           | 5.00         |
|                 | ADDRESS TWO<br>CITY, STATE, ZIP |                |                |              |

ъ

PAGE 1

N 14 - 2

# 4-12. Accounts Receivable Master File Inquiry

This function provides an inquiry capability into the A/R Master file. The output data may be either displayed on the VDT or printed. This function does not provide the ability to change the A/R Master file.

Upon entering the function the operator will be given the following inquiry options:

1. <u>A/R Master File Inquiry</u>

When this step is entered, the system will display the inquiry "DO YOU WANT TO SELECT INVOICES (Y/N)" and one of the following steps will be selected:

#### a. Invoice Selection

When this step is selected, the system will request an invoice number and a customer number. A credit or debit memo number may also be entered in place of invoice number. When the number have been entered, the A/R Master file will be accessed and the invoice or memo will be displayed along with the inquiry message "NEXT INVOICE (Y/N)". A "Y" response will display the next A/R Transaction on the file. An "N" will request the entry of another invoice number.

### b. Customer Selection

When this step is selected, the system will request the entry of a customer number for inquiry. Once a valid number is entered both the A/R Master and the Customer files are accessed and the customer heading data and totals along with all the Open A/R items are displayed. The operator will then be given the option to print a hard copy of the display.

## 2. A/R Master File Listing

When this step is selected, the operator will be given the following print options:

## a. Print Entire File

This selection will cause the printing of all open items on the A/R Master file.

## SHORELINE SOFTWARE, INC.

#### ACCOUNTS RECEIVABLE

### 2. A/R Master File Listing

### (Continued)

### b. Print Section of File .

This selection will allow the operator to enter a beginning and ending customer number and only the A/R Master transactions for the customer number within the specified range will be printed.

An "END" response to any request within this function will cause the system to go back to the previous selector screen.

# DATE C1/01/81 YOUR COMPANY NAME A/R MASTER FILE LIST

| INV<br>NUMBER | D I C E<br>DATE | CUST # | GROSE AMT | DISCOUNT | TAX AMT | FREIGHT | PAYMENT | PMT DATE | PMT DISC | ALLOW | NET AMOUNT |
|---------------|-----------------|--------|-----------|----------|---------|---------|---------|----------|----------|-------|------------|
| 3408          | 01/01/81        | 1000   | 50,00     | . 00     | 3.75    | 1.50    | 25. 00  | 01/01/81 | 14.00    | . 00  | 16. 25     |
| DM 12         | 01/01/81        | 1000   | 2.00      | . 00     | .00     | ,00     | . 00    |          | .00      | . 00  | 2. 00      |

1

PAGE 1

٠.,

### 4-13. <u>Reason Code Maintenance</u>

This function provides the ability to add, delete, modify or inquire to the Accounts Receivable Reason codes and the associated messages which are stored in the System Control file. A provision is also made for printing all the Accounts Receivable Reason codes and messages.

Reason codes and messages are maintained for credit memos, debit memos and adjustments. Credit memo code will range from 1 to 15, debit memos from 16 to 30 and adjustments from 1 to 10.

#### DATE: 01/01/81

.

YOUR COMPANY NAME

REASON CODE LISTING

#### CREDIT MEMO

| CODE | MESSAGE       |
|------|---------------|
| 01   | DANAGED MDSE  |
| 02   | RETURN MDSE   |
| 03   | WRONG ITEM    |
| 04   | WRONG SHIPMT  |
| 05.  | WRONG PRICE   |
| 06   | FRICE CHANGE  |
| 07   | OVER CHARGED  |
| 08   | UNDER SHIPMT  |
| 09   | OVER PAYMENT  |
| 10   | DUPLICATE CK  |
| 11   | MISCELLANEUS  |
| 12   | - NO DISCOUNT |
| 13   | DUP. INVOICE  |
| 14   | BAD INVOICE   |
| 15   | REFUND MDSE   |

PAGE: 1

*.* 

• ۱

## DATE: 01/01/01 YOUR COMPANY NAME REASON CODE LISTING

#### DEBIT MEMO

CODE MESSAGE PRICE CHANGE 16 17 WRONG PRICE 18 WRONG ITEM 19 WRONG INV. 20 , BAD INVOICE 21 UNDER CHARGE 22 UNDER PAYMT 23 RETURN CHECK 24 ADDITIONAL 25 DISCOUNT CHG 20 TAX CHARGE, 27 OVER SHIPMT POSTAGE 28 ADL. FREIGHT 27 30 MISCELLANEUS \$

#### DATE: 01/01/81

YOUR COMPANY NAME

REASON CODE LISTING

#### ADJUSTMENTS

| CODE | MESSAGE      |
|------|--------------|
| 01   | BAD INVDICE  |
| 02   | BAD PRICE    |
| 03   | DISCOUNT     |
| 04   | WRONG ITEM   |
| 05.  | PRICE CHANGE |
| 06   | UNDER CHARGE |
| 07   | OVER CHARGE  |
| 08   | NOT AVAILABL |
| 09   | ADDITIONAL   |
| 10   | MISCELLANEUS |

, **\*** '-

# FILE LAYOUT

Name: 56

Description: CONTROL FILE - MARKET SUMMARY

| 🖌 Permanen | t | Temporary | Direct | < | Sort | Indexed | 56 | Size | - |
|------------|---|-----------|--------|---|------|---------|----|------|---|
| Key:       |   |           |        |   |      |         |    |      |   |

| Variable | Sea | Field Name                | I Size | Tuno | 1 Diat  |
|----------|-----|---------------------------|--------|------|---------|
|          |     | RECORD #1                 | DIZE   | Type | Picture |
|          |     |                           |        |      |         |
|          | 1 1 | BEGIN CUSTOMER NUMBER     | 6      | A/N  |         |
|          | 2   | END CUSTOMER NUMBER       | 6      | AIN  |         |
|          | 3   | PRODUCT NUMBERS (UPTO 10) | 40     | AIN  |         |
|          | 4   | SALESMAN NUMBER           | 4      | AIN  |         |
|          |     |                           |        |      |         |
|          |     | RECORD #2                 |        |      |         |
|          | 1   | STATE CODE                | 2      | AIN  |         |
|          |     |                           |        |      |         |
|          |     |                           |        |      |         |
|          |     |                           |        |      |         |
|          |     |                           |        |      |         |
|          |     |                           |        |      |         |
| •        |     |                           |        |      |         |
|          |     |                           |        |      |         |
|          |     |                           |        |      |         |
|          |     |                           |        |      |         |
|          |     |                           |        |      |         |
|          |     |                           |        |      |         |
|          |     |                           |        |      |         |
|          |     |                           | ·      |      |         |
|          |     |                           |        |      |         |
|          |     |                           |        |      |         |
|          |     |                           |        |      |         |
|          |     |                           | 1      |      |         |

SHORELINE SOFTWARE, INC.

| NAME         Letter         PROCED         BY         DATE           A         6                                                                                                    | FILEI | DENT  |                                |           |                                        | •                                      | PAGE 1                                |
|----------------------------------------------------------------------------------------------------|-------|-------|--------------------------------|-----------|----------------------------------------|----------------------------------------|---------------------------------------|
| KEY SIZE         EFF. OFT         NUMBER<br>OF<br>RECORD         DECORD<br>SIZE         DISC<br>NO.         SECTOR<br>NO.         DEPENMANENT<br>RO.           FILE DESCRIPTION         Invoice Header File         CONTENTS           Key = Invoice Number           Key = Invoice Number           NOT FILE DESCRIPTION           CONTENTS           CONTENTS           CONTENTS           NAME SEG           FIELD NAME           SIZE           CONTENTS           VAR ITEM           NAME SEG           FIELD NAME           SIZE           OPSITION           TYPE           PICTU           OPSITION           TYPE           NAME SEG           FIELD NAME           SIZE           CONTENTS           NAME SEG           NAME SEG           FIELD NAME           SIZE           CONTENTS           Name           SIZE <th></th> <th></th> <th>NAME ACCESS PROTECT</th> <th></th> <th> BY</th> <th></th> <th> DATE</th>                                                                                                    |       |       | NAME ACCESS PROTECT            |           | BY                                     |                                        | DATE                                  |
| FILE DESCRIPTION         Invoice Header File         CONTENTS           PROGRAMS WHERE USED         CONTENTS         Invoice (c) + 0           VAR ITEM         FIELD NAME         SIZE         POSITION         TYPE           VAR ITEM         FIELD NAME         SIZE         POSITION         TYPE         PICTU           095         1         Key         6         A/N         AS         2         Customer Number         6         A/N           BS         3         Customer Name         22         A/N         A         ES         6         A/N         BS         3         Customer Name         22         A/N         BS         3         Customer Name         22         A/N         BS         A         A         BS         A         A         BS         A         A         B         A         A         B         A         A         B         A         A         B         A         A         B         A         A         B         A         A         B         A         A         B         A         A         B         A         A         B         A         A         B         A         A         B         A                                                                                                    | KEY S |       | F. OPT NUMBER<br>OF RECORD 384 | DISC      | SECTOR                                 |                                        | DPERMANENT DSE                        |
| Key = Invoice Number         Description           INVEL <es +="" td="" v<="">           PROGRAMS WHERE USED           CONTENTS           CONTENTS           NAME SEQ           FIELD NAME         SIZE         POSITION         TYPE         PICTU           095         1         Key         6         A/N         A           AS         2         Customer Number         6         A/N         B           BS         3         Customer Name         22         A/N         C           CS         4         Address 1         22         A/N         C           S         5         Address 2         22         A/N         C           S         7         Ship-To Customer Name         22         A/N         C           S         7         Ship-To Customer Name         22         A/N         S           S         7         Ship-To Customer Name         22         A/N         S           S         10         Address 3         22         A/N         S           S         10         Address 3         22         A/N         M           S         12         &lt;</es>                                                                                                    | FILE  | DESCA | IPTION Invoice Header Fil      | e         |                                        |                                        | CEEFEO                                |
| Inverses of the second second |       |       | Key = Invoice                  | Number    | •••••••••••••••••••••••••••••••••••••• | e e cast                               | DELETED AFTER PRI.                    |
| CONTENTS           CONTENTS           VAR         ITEM         FIELD NAME         SIZE         POSITION         TYPE         PICTU           005         1         Key         6         A/N         A         A                                                                                                    |       |       |                                |           | •••••••••••••••••••••••••••••••••••••• |                                        | INVOICES + UPPAT                      |
| CONTENTS         NAME       SIZE       POSITION       TYPE       PICTU         095       1       Key       6       A/N         045       2       Customer Name       22       A/N         05       3       Customer Name       22       A/N         05       5       Address 1       22       A/N         05       5       Address 2       22       A/N         05       5       Address 3       22       A/N         10       5       7       Ship-To Customer Name       22       A/N         11       9       Address 1       22       A/N       15       9         11       9       Address 2       22       A/N       15       9       Address 3       22       A/N         12       0ur Order Number       10       A/N       MM/DD/YY       11       Customer Order Number       6       A/N         13       0rder Date       8       A/N       MM/DD/YY       12       10       A/N         14       Invoice Date       8       A/N       MM/DD/YY       13       14       Invoice Number       6       A/N         13                                                                                                    | PROG  | RAMS  | WHERE USED                     | · · · · · |                                        |                                        |                                       |
| CONTENTS           VAR         ITEM         FIELD NAME         SIZE         POSITION         TYPE         PICTU           095         1         Key         6         A/N         A         A                                                                                                    |       |       |                                |           |                                        |                                        | · · · · · · · · · · · · · · · · · · · |
| CONTENTS           VAR         FIELD NAME         SIZE         POSITION         TYPE         PICTU           09\$ 1         Key         6         A/N         A         POSITION         TYPE         PICTU           09\$ 1         Key         6         A/N         A         POSITION         TYPE         PICTU           09\$ 1         Key         6         A/N         A         A         A           2         Customer Number         6         A/N         A         C         A           05         5         Address 1         22         A/N         A         C         A           10\$         5         Address 3         22         A/N         A         C         F         A         M         C         F         A         M         C         A         M         C         A         A         N         C         A         A         N         C         A         A         N         C         A         N         N         C         A         N         N         N         N         N         N         N         N         N         N         N         N         N                                                                                                    |       |       |                                |           |                                        | •••••••••••••••••••••••••••••••••••••• |                                       |
| VAR         TEM         FIELD NAME         SIZE         POSITION         TYPE         PICTU           00\$         1         Key         6         A/N         A           AS         2         Customer Number         6         A/N         A           BS         3         Customer Name         22         A/N         A           CS         4         Address 1         22         A/N         A           DS         5         Address 2         22         A/N         A           ES         6         Address 3         22         A/N         A           S         7         Ship-To Customer Name         22         A/N         S           IS         9         Address 1         22         A/N         S           JS         10         Address 3         22         A/N         A           JS         10         Address 3         22         A/N         A           JS         10         Address 3         22         A/N         A           QS         13         Order Number         10         A/N         A           QS         13         Order Date         8                                                                                                    |       |       | CON                            | TENT      | S                                      |                                        |                                       |
| Ops         1         Key         6         A/N           AS         2         Customer Number         6         A/N           BS         3         Customer Name         22         A/N           CS         4         Address 1         22         A/N           DS         5         Address 2         22         A/N           ES         6         Address 3         22         A/N           ES         6         Address 3         22         A/N           S         7         Ship-"o Customer Name         22         A/N           'S         7         Ship-"o Customer Name         22         A/N           'S         7         Ship-"o Customer Name         22         A/N           'S         7         Ship-"o Customer Name         22         A/N           'S         7         Ship-"o Customer Name         22         A/N           JS         10         Address 3         22         A/N           JS         10         Address 3         22         A/N           QS         13         Order Number         6         A/N           QS         13         Order Date <t< td=""><td>VAR</td><td>ITEM</td><td>FIELD NAME</td><td>SIZE</td><td>POSITION</td><td>TYPE</td><td>DIOTUDE</td></t<>                                                                                                    | VAR   | ITEM  | FIELD NAME                     | SIZE      | POSITION                               | TYPE                                   | DIOTUDE                               |
| AS       2       Customer Number       6       A/N         BS       3       Customer Name       22       A/N         CS       4       Address 1       22       A/N         DS       5       Address 2       22       A/N         ES       6       Address 3       22       A/N         ES       6       Address 3       22       A/N         'S       7       Ship-'o Customer Name       22       A/N         'S       7       Ship-'o Customer Name       22       A/N         'S       7       Ship-'o Customer Name       22       A/N         'S       7       Ship-'o Customer Name       22       A/N         'S       7       Ship-'o Customer Name       22       A/N         'S       9       Address 1       22       A/N         'S       10       Address 3       22       A/N         JS       10       Address 3       22       A/N         OS       13       Order Number       6       A/N         OS       13       Order Date       8       A/N       MM/DD/YY         SIS       16       Invoice Number                                                                                                    | 005   | 1     | Kev                            | 6         |                                        |                                        | PICTORE                               |
| B\$         Customer Name         P/N           CS         4         Address 1         22         A/N           DS         5         Address 1         22         A/N           DS         5         Address 2         22         A/N           ES         6         Address 3         22         A/N           'S         7         Ship-'o Customer Name         22         A/N           'S         7         Ship-'o Customer Name         22         A/N           'S         7         Ship-'o Customer Name         22         A/N           'S         7         Ship-'o Customer Name         22         A/N           'S         7         Ship-'o Customer Name         22         A/N           IS         9         Address 1         22         A/N           JS         10         Address 3         22         A/N           NS         11         Customer Order Number         10         A/N           QS         13         Order Date         8         A/N         MM/DD/YY           DIS         14         Invoice Number         6         A/N         A/N           F15         17 <td< td=""><td>A\$</td><td>2</td><td>Customer Number</td><td>6</td><td></td><td></td><td></td></td<>                                                                                                    | A\$   | 2     | Customer Number                | 6         |                                        |                                        |                                       |
| CS       4       Address 1       22       A/N         DS       5       Address 2       22       A/N         ES       6       Address 3       22       A/N         'S       7       Ship-To Customer Name       22       A/N         'S       7       Ship-To Customer Name       22       A/N         'S       7       Ship-To Customer Name       22       A/N         IS       9       Address 1       22       A/N         IS       9       Address 2       22       A/N         JS       10       Address 3       22       A/N         JS       10       Address 3       22       A/N         JS       10       Address 3       22       A/N         NS       11       Customer Order Number       10       A/N         P\$       12       Our Order Number       6       A/N         QS       13       Order Date       8       A/N         MM/DD/YY       S\$       15       Carrier       10       A/N         F1S       17       Terms       10       A/N         J       18       Gross Amount       10       <                                                                                                    | 8\$   | 3     | Customer Name                  | 22        |                                        |                                        |                                       |
| DS       5       Address 2       22       A/N         ES       6       Address 3       22       A/N         'S       7       Ship-To Customer Name       22       A/N         'S       7       Ship-To Customer Name       22       A/N         'S       7       Ship-To Customer Name       22       A/N         'S       9       Address 1       22       A/N         IS       9       Address 2       22       A/N         JS       10       Address 3       22       A/N         NS       11       Customer Order Number       10       A/N         QS       13       Order Number       6       A/N         QS       13       Order Date       8       A/N       MM/DD/YY         Sis       15       Carrier       10       A/N         EIS       16       Invoice Number       6       A/N         F1S       17       Terms       10       A/N         J       18       Gross Amount       10       N       ####################################                                                                                                    | C\$   | 4     | Address 1                      | 22        |                                        |                                        |                                       |
| ES       6       Address 3       22       A/N         'S       7       Ship-To Customer Name       22       A/N       "SAme         HS       8       Address 1       22       A/N       "SAme         IS       9       Address 1       22       A/N       "SAme         IS       9       Address 2       22       A/N         JS       10       Address 3       22       A/N         JS       10       Address 3       22       A/N         NS       11       Customer Order Number       10       A/N         P\$       12       Our Order Number       6       A/N         QS       13       Order Date       8       A/N         MM/DD/YY       D1S       14       Invoice Date       8       A/N         S       15       Carrier       10       A/N         E1S       16       Invoice Number       6       A/N         J       18       Gross Amount       10       N       ####################################                                                                                                    | D\$   | 5     | Address 2                      | 22        |                                        |                                        |                                       |
| 3       7       Ship-To Customer Name       22       A/N       'SAME         HS       8       Address 1       22       A/N       'SAME         HS       9       Address 1       22       A/N       'SAME         HS       9       Address 2       22       A/N       'SAME         JS       10       Address 3       22       A/N         JS       10       Address 3       22       A/N         NS       11       Customer Order Number       10       A/N         P\$       12       Our Order Number       6       A/N         QS       13       Order Date       8       A/N       MM/DD/YY         D1S       14       Invoice Date       8       A/N       MM/DD/YY         SS       15       Carrier       10       A/N       MM/DD/YY         SS       15       Carrier       10       A/N       MM/DD/YY         SS       15       Carrier       10       A/N       MM/DD/YY         J       18       Gross Amount       10       N       ####################################                                                                                                    | E\$   | 6     | Address 3                      | 22        |                                        |                                        |                                       |
| HS8Address 122 $N/N$ $STME$ IS9Address 222 $A/N$ IS9Address 322 $A/N$ JS10Address 322 $A/N$ NS11Customer Order Number10 $A/N$ P\$12Our Order Number6 $A/N$ QS13Order Date8 $A/N$ MM/DD/YYDIS14Invoice Date8A/NInvoice Date8 $A/N$ E1\$16Invoice Number6A/N10 $A/N$ F1\$17Terms10J18Gross Amount10K19Discount8L20Tax Amount7N#####.00L20Tax Amount7N#####.009824SALES TAX COLC9824SALES TAX COLC9824SALES TAX COLC9710 $A/N$                                                                                                    | :5    | 7     | Ship-To Customer Name          | 22        |                                        |                                        | "SAME                                 |
| IS9Address 222A/NJS10Address 322A/NNS11Customer Order Number10A/NP\$12Our Order Number6A/NQ\$13Order Date8A/NQ\$13Order Date8A/NQ\$14Invoice Date8A/NMM/DD/YYS\$15Carrier10A/NE1\$16Invoice Number6A/NJ18Gross Amount10NJ18Gross Amount10NK19Discount8NL20Tax Amount7NM21Freight Amount7NM21Freight Amount7NM23Commission Percentage5N $\mathcal{P}$ 24SHIP-TD4G $\mathcal{P}$ 44NPIP44                                                                                                    | HS    | 8     | Address 1                      | 22        |                                        |                                        |                                       |
| JS10Address 322 $A/N$ NS11Customer Order Number10 $A/N$ P\$12Our Order Number6 $A/N$ QS13Order Date8 $A/N$ QS13Order Date8 $A/N$ QS14Invoice Date8 $A/N$ MM/DD/YYDIS14Invoice Date8A/NMM/DD/YYSS15Carrier10A/N6 $A/N$ F1S17TermsJ18Gross Amount10J18Gross Amount10K19Discount8L20Tax Amount7N#################################                                                                                                    | I\$   | 9     | Address 2                      | 22        |                                        |                                        |                                       |
| NS       11       Customer Order Number       10       A/N         P\$       12       Our Order Number       6       A/N         Q\$       13       Order Date       8       A/N       MM/DD/YY         D1S       14       Invoice Date       8       A/N       MM/DD/YY         S\$       15       Carrier       10       A/N         E1\$       16       Invoice Number       6       A/N         F1\$       17       Terms       10       A/N         J       18       Gross Amount       10       N       ####################################                                                                                                    | JS    | 10    | Address 3                      | 22        |                                        |                                        |                                       |
| P\$       12       Our Order Number       6 $A/N$ Q\$       13       Order Date       8 $A/N$ MM/DD/YY         D1S       14       Invoice Date       8 $A/N$ MM/DD/YY         S\$       15       Carrier       10 $A/N$ E1\$       16       Invoice Number       6 $A/N$ F1\$       17       Terms       10 $A/N$ J       18       Gross Amount       10 $A/N$ J       18       Gross Amount       7 $N$ $####################################$                                                                                                    | N\$   | 11    | Customer Order Number          | 10        |                                        | A/N                                    |                                       |
| QS13Order Date8 $A/N$ $MM/DD/YY$ D1S14Invoice Date8 $A/N$ $MM/DD/YY$ SS15Carrier10 $A/N$ E1S16Invoice Number6 $A/N$ F1S17Terms10 $A/N$ J18Gross Amount10 $N$ K19Discount8 $N$ L20Tax Amount7 $N$ M21Freight Amount7 $N$ C1S22Sales I.D.2 $A/N$ Z3Commission Percentage5 $N$ ##.00 $\varphi\delta$ 24SALCS TAX COOC4 $N$ $\mathcal{F}H$ 25SHIP-TO4 $G$                                                                                                    | P\$   | 12    | Our Order Number               | 6         |                                        | A/N                                    |                                       |
| D1S       14       Invoice Date       8       A/N       MM/DD/YY         SS       15       Carrier       10       A/N         E1S       16       Invoice Number       6       A/N         F1S       17       Terms       10       A/N         J       18       Gross Amount       10       N       ####################################                                                                                                    | QS    | 13    | Order Date                     | 8         |                                        | A/N                                    | MM/DD/YY                              |
| SS       15       Carrier       10 $A/N$ E1S       16       Invoice Number       6 $A/N$ F1S       17       Terms       10 $A/N$ J       18       Gross Amount       10 $A/N$ J       18       Gross Amount       10 $N$ $####################################$                                                                                                    | DIS   | 14    | Invoice Date                   | 8         |                                        | A/N                                    |                                       |
| E1S       16       Invoice Number       6 $A/N$ F1S       17       Terms       10 $A/N$ J       18       Gross Amount       10       N $\# \# \# \# \# \# \# \# \# \# \# \# \# \# \# \# \# \# \# $                                                                                                    | SS    | 15    | Carrier                        | 10        |                                        | A/N                                    |                                       |
| F1\$       17       Terms       10 $A/N$ J       18       Gross Amount       10       N       ####################################                                                                                                    | E15   | 16    | Invoice Number                 | 6         | · · · · · · · · · · · · · · · · · · ·  | A/N                                    |                                       |
| J       18       Gross Amount       10       N       ####################################                                                                                                    | F15   | 17    | Terms                          | 10        |                                        | A/N                                    |                                       |
| K       19       Discount       8       N       ######.00         L       20       Tax Amount       7       N       #####.00         N       21       Freight Amount       7       N       #####.00         N       21       Freight Amount       7       N       #####.00         C1S       22       Sales I.D.       2       A/N         Image: C1S       22       Sales I.D.       2       A/N         Image: C2       Sales I.D.       2       A/N         Image: C2       Sales I.D.       2       A/N         Image: C2       Sales I.D.       2       A/N         Image: C2       Sales I.D.       2       A/N         Image: C2       Sales I.D.       2       A/N         Image: C2       Sales I.D.       2       A/N         Image: C2       Sales I.D.       2       A/N         Image: C2       Sales I.D.       4       N       ###.00         Image: C2       Sales I.A.       Image: C2       A/N       Image: C2         Image: C2       Sales I.A.       Image: C2       A/N       Image: C2       Image: C2         Image: C2       Sales I.A.                                                                                                    | J     | _18   | Gross Amount                   | 10        |                                        | N                                      | #######.00                            |
| L20Tax Amount7N $####.00$ N21Freight Amount7N $####.00$ C1S22Sales I.D.2A/N723Commission Percentage5N $##.00$ $\varphi 8$ 24SALES TAX CODE4N $p p p 4$ $\nabla 1#$ 25SHIP-TO#6 $A/N$                                                                                                    | K     | 19    | Discount                       | 8         |                                        | N                                      | #####.00                              |
| N21Freight Amount7N $\frac{\#\#\#\#}{2}.00$ C1S22Sales I.D.2A/N $\overline{23}$ Commission Percentage5N $\frac{\#\#.00}{2}.00$ $\overline{98}$ 24SALES TAX CODE4N $\overline{ppp4}$ $\overline{71}$ 25SHIP-TO $\overline{4}$ 6 $\overline{4/N}$                                                                                                    | L     | 20    | Tax Amount                     | 7         |                                        | N                                      | ####.00                               |
| C1S22Sales I.D.2 $A/N$ 723Commission Percentage5N##.00 $\varphi 8$ 24SALES TAX CODE4N $\beta P P 4$ $\nabla 1#$ 255HiP-TO#6 $A/N$                                                                                                    | N     | 21    | Freight Amount                 | 7         |                                        | N                                      | <i>####</i> .00                       |
| 23Commission Percentage5N $\#\#.00$ $\varphi 8$ $24$ $SALES$ $TAX$ $COC$ $4$ N $\beta B B 4$ $\neg 1H$ $25$ $SHIP-TO$ $#$ $6$ $A/N$                                                                                                    | C15   | _22   | Sales I.D.                     | 2         |                                        | A/N                                    |                                       |
| Q8     24     SALES TAX CODE     4     N     \$\$\$\$\$\$\$\$\$\$\$\$\$\$\$\$\$\$\$\$\$\$\$\$\$\$\$\$\$\$\$\$\$\$\$\$                                                                                                    |       | 23    | Commission Percentage          | 5         |                                        | N                                      | ##.00                                 |
| JI# 25 SHIP-TO # 6 A/N                                                                                                    | 98    | 24    | SALES TAX CODE                 | 4         |                                        | N                                      | p###                                  |
|                                                                                                    | 51#   | 25    | SHIP-TO #                      | 6         |                                        | A/Ni                                   |                                       |
| JAR 126   Delimiters SHIPPING DATE 8 23                                                                                                    | J2#   | 26    | Delimiters SHilling DATE 8     | 23        |                                        | AN                                     | میروند.<br>اورو دوری است.<br>ا        |

.

BFC Form 1016 Original: July 13, 1971

|                                                                                                    |                                                                                       |                                                                                                    | DATA FU                                                                                                    | - D                                   |                                                    | Uasic / Fo                                                                                                    | JUC   |
|----------------------------------------------------------------------------------------------------|---------------------------------------------------------------------------------------|----------------------------------------------------------------------------------------------------|----------------------------------------------------------------------------------------------------|---------------------------------------|----------------------------------------------------|----------------------------------------------------------------------------------------------------|-------|
|                                                                                                    |                                                                                       |                                                                                                    | DATA FIL                                                                                                    | E DEPINI                              | IION                                               | PAGE 1                                                                                                    | 0F    |
|                                                                                                    | FILE IDENT U 4                                                                        | ACCESS PROTECT                                                                                                    | ROJECT                                                                                                    |                                       | BY                                                 | DATE                                                                                                    |       |
|                                                                                                    |                                                                                       | 4. When the second second sec<br>second second second second second second second second second second second second second second second second second second second second second second second second second second second second second second second second second sec | Mighed and while the second second second second second second second second second second second second second | · · · · · · · · · · · · · · · · · · · | n de la forma en la casa da casa de la casa.<br>Na | an an an an Array an Array and Array and Array and Array and Array and Array and Array and Array and Array and |       |
| and the second second sec |                                                                                       | OF<br>ECORDS                                                                                                    | RECORD<br>SIZE 128                                                                                              | DISC<br>NO.                           | SECTOR<br>NO.                                      | DPERMANENT D                                                                                                   |       |
|                                                                                                    | FILE DESCRIPTION                                                                      | Invoice File                                                                                                    | e - Detail                                                                                                    | Line (Ke                              | ey = Invoice                                       | No. + 01 to                                                                                                    | 99    |
| tin sa shekara na sa                                                                                                    | n an Anna an Shiga a Gunang ang ang ang ang ang ang ang ang ang                       | incremen                                                                                                    | ted by one                                                                                                    | for eacl                              | h new line).                                       | PELETAY AFTE                                                                                                   | + 11  |
| a ser da anta anta anta anta anta anta anta a                                                                                                    | je stanti na provinstvo provinstvo privljana i sa sa sa sa sa sa sa sa sa sa sa sa sa | See Page                                                                                                    | One for fu                                                                                                    | rther de                              | escription.                                        | invoices + u                                                                                                   | PPATE |
|                                                                                                    | PROGRAMS WHERE                                                                        | USED LINE 17                                                                                                    | EM5 94 TO 9                                                                                                    | 9 ARE                                 | 74 CHARACTER 1                                     | NESSAGES                                                                                                    |       |

;

1

CONTENTS

| VAH      | SEQ                                                                                                    | FIELD NAME               | SIZE                  | POSITION | TYPE | PICTURE         |
|----------|----------------------------------------------------------------------------------------------------|--------------------------|-----------------------|----------|------|-----------------|
| 00\$     | 1                                                                                                    | Key                      | 8                     |          | A/N  |                 |
| C\$      | 2                                                                                                    | Item Number              | 10                    |          | A/N  |                 |
| J\$      | 3                                                                                                    | Description              | 20                    |          | A/N  |                 |
| 7\$      | 4                                                                                                    | Unit of Measure          | 2                     |          | A/N  | 999             |
| )        | 5                                                                                                    | Quantity Ordered         | 7                     |          | N    | ########        |
| 3        | 6                                                                                                    | Quantity Shipped         | 7                     | ·        | N    | #######         |
| E        | 7                                                                                                    | Quantity Back Ordered    | 7                     |          | N    | <u>,</u>        |
| <u> </u> | 8                                                                                                    | Discount Percent         | 3                     |          | N    | 3≞0             |
| •        | 9                                                                                                    | Price                    | 7                     |          | N    | <u></u> ####.00 |
| · ·      | 10                                                                                                    | Extension                | 8                     |          | N    | ++++, ==+, 00   |
| 2\$      | 11                                                                                                    | Location SERIAL NUMBER   | 10                    |          | A/N  |                 |
| 11       |                                                                                                    | EVALUATION (DAYS)        | 2                     |          | N    |                 |
| 12       |                                                                                                    | WARRANTY PERIOD (MONTHS) | 11                    |          | N    |                 |
| 13#      |                                                                                                    | PUMP SERIAL NUMBER (5)   | 10                    |          | A/N  |                 |
|          |                                                                                                    |                          |                       |          |      |                 |
|          |                                                                                                    |                          |                       |          |      |                 |
|          |                                                                                                    |                          |                       |          |      |                 |
|          |                                                                                                    |                          |                       |          |      | •               |
| • .      |                                                                                                    |                          |                       |          |      |                 |
| ·        |                                                                                                    |                          |                       | · ·      |      |                 |
|          |                                                                                                    |                          |                       |          |      |                 |
|          |                                                                                                    |                          |                       |          |      |                 |
|          |                                                                                                    |                          |                       |          |      | <u></u>         |
|          |                                                                                                    |                          |                       |          |      |                 |
|          | an en la compañía de la compañía de la compañía de la compañía de la compañía de la compañía de la compañía de |                          | 1944)<br>1944 - Salar |          |      |                 |
|          |                                                                                                    | Delimiters               | 17                    |          |      |                 |

| FILE        | IDENT       |                                      |                                                                                                    | BY       |      | DATE     |
|-------------|-------------|--------------------------------------|----------------------------------------------------------------------------------------------------|----------|------|----------|
| ),          |             |                                      |                                                                                                    |          |      |          |
| <u>xeys</u> |             | F. OPT NUMBER<br>OF RECORDS SIZE 394 | DISC                                                                                                    | SECTOR   |      |          |
| FILE        | DESCR       | UPTION Open Order Heade              | r                                                                                                    | •        |      |          |
| -           |             | Key = Order N                        | lumber                                                                                                    |          |      |          |
|             |             |                                      | n an sairt an an sairt an sairt an sairt an sairt an sairt an sairt an sairt an sairt an sairt an sairt an sair |          |      |          |
| PROG        | RAMS        | WHERE USED                           |                                                                                                    |          |      |          |
|             |             |                                      |                                                                                                    |          |      |          |
| •           |             |                                      | · · · ·                                                                                                    |          |      |          |
|             |             | CC                                   | NTENTS                                                                                                    |          |      |          |
| VAR         | ITEM<br>SEQ | FIELD NAME                           | SIZE                                                                                                    | POSITION | TYPE | PICTI    |
| CØ\$        | 1           | Key                                  | 6                                                                                                    |          | A/N  |          |
| AS          | 2           | Customer Number                      | 6                                                                                                    |          | Δ/Ν  |          |
| B\$         | 3           | Customer Name                        | 22                                                                                                    | *****    | A/N  |          |
| C\$         | 4           | Address 1                            | 22                                                                                                    |          | A/N  |          |
| DS          | 5           | Address 2                            | 22                                                                                                    | •        | A/N  |          |
| ES          | 6           | Address 3                            | 22                                                                                                    |          | A/N  |          |
| I GS        | 7           | Ship-To Name                         | 22                                                                                                    |          | A/N  |          |
| H\$         | 8           | Address 1                            | 22                                                                                                    |          | A/N  |          |
| IS          | 9           | Address 2                            | 22                                                                                                    |          | A/N  |          |
| J\$         | 10          | Address 3                            | 22                                                                                                    |          | A/N  |          |
| <u>K\$</u>  | 11          | Booking Flag                         | 3                                                                                                    |          | A/N  | "1" ON   |
| L\$         | 12          | <u>-Confirmation Flag</u>            | 1                                                                                                    |          | A/N  | "1" ON   |
| M\$         | 13          | Order Print Flag SHil-To #           | 6                                                                                                    |          | A/N  | "1" ON   |
| N\$         | 14          | Customer Order Number                | 10                                                                                                    |          | A/N  |          |
| P\$         | 15          | Our Order Number                     | 6                                                                                                    |          | A/N  |          |
| 0\$         | 16          | Order Date                           | 8                                                                                                    |          | A/N  | MM/DD/YY |
| RS          | 17          | Date Wanted                          | 8                                                                                                    |          | A/N  | MM/DD/YY |
| SS          | 18          | Carrier                              | 10                                                                                                    |          | A/N  |          |
| C1\$        | 19          | Sales Identification                 | 2                                                                                                    |          | A/N  |          |
| λ/          | 20          | Commission Percentage                | 5                                                                                                    |          |      | ##.##    |
|             |             |                                      |                                                                                                    |          | ++   |          |
|             |             |                                      |                                                                                                    |          |      |          |
|             |             |                                      |                                                                                                    |          |      |          |
|             |             |                                      |                                                                                                    |          |      |          |

| KEY SIZ   |       |                                     |            | BY                                    |       | DATE                                  |
|-----------|-------|-------------------------------------|------------|---------------------------------------|-------|---------------------------------------|
| KEY SIZ   |       | NAME ACCESS PROTECT                 |            |                                       |       |                                       |
| 8         | E EFF | OPT NUMBER<br>OF RECORDS RECORD 128 | DISC<br>NO | SECTOR                                |       |                                       |
| FILE DE   | ESCRI | PTION Detail Line (Key = Ou         | ur Ord     | er No + 01                            | to    | 99 increm                             |
| for       | each  | new line item). Of EN ORD           | PER        |                                       | •     | · · · · · · · · · · · · · · · · · · · |
|           |       | See Page On                         | e for      | further d                             | lescr | iption.                               |
| PROGR     | AMS V | VHERE USED                          |            |                                       |       |                                       |
| 1.1.5<br> |       |                                     |            |                                       |       |                                       |
|           |       |                                     |            |                                       |       |                                       |
|           |       |                                     | NTENTS     | 5                                     |       |                                       |
|           | TEM   | FIELD NAME                          | SIZE       | POSITION                              | TYPE  | PIC                                   |
| 00\$      | 1     | Key                                 | (8)        |                                       | A/N   | •••••                                 |
| Т\$       | 2     | Item Number                         | lo         |                                       | A/N   |                                       |
| ប\$       | 3     | Description                         | 20         | · · · · · · · · · · · · · · · · · · · | A/N   |                                       |
| v\$       | 4     | Unit                                | 2          | •                                     | A/N   |                                       |
| D         | 5     | Quantity Ordered                    | 7          |                                       | N     | ####                                  |
| E         | 6     | Discount                            | 4          |                                       | N     | ##.0                                  |
| F         | 7     | Price                               | 7          |                                       | N     | <del>###</del> .                      |
| H1\$      | 8     | Location (RELEASE PATE?)            | 24         |                                       | A/N   |                                       |
|           |       |                                     |            |                                       |       |                                       |
|           |       |                                     |            |                                       |       |                                       |
|           |       |                                     |            |                                       |       |                                       |
|           |       |                                     |            |                                       |       |                                       |
|           |       |                                     |            |                                       |       |                                       |
|           |       |                                     |            |                                       |       |                                       |
|           |       |                                     |            |                                       | +     |                                       |
|           |       |                                     |            |                                       | +     |                                       |
|           |       |                                     |            |                                       |       | •                                     |
|           |       |                                     |            |                                       | 1 1   |                                       |
|           |       |                                     |            |                                       |       |                                       |
|           |       |                                     |            |                                       |       |                                       |
|           |       |                                     |            |                                       |       |                                       |
|           |       |                                     |            | · · · · · · · · · · · · · · · · · · · |       |                                       |
|           |       |                                     |            |                                       |       |                                       |
|           |       |                                     | 1          |                                       | 1     |                                       |

|             | •      | NAME ACCESS PROTECT         |          | Вт                          |       | DATE        |
|-------------|--------|-----------------------------|----------|-----------------------------|-------|-------------|
| KEY SI      | 7515=5 |                             |          |                             |       |             |
|             |        | OF RECORDS SIZE 128         | DISC     | SECTOR                      |       | GEPERMANENT |
| FILE        | ESCR   | IPTION Inventory Master Fil | e (Key   | = Item Nu                   | mber) |             |
|             |        |                             | *        | en <sup>i</sup> ditta e des |       |             |
|             |        |                             |          |                             |       |             |
| PROGR       | TAMS   | WHERE USED                  |          |                             |       |             |
|             |        |                             |          |                             | •     |             |
|             |        |                             |          |                             |       |             |
|             |        |                             | CONTENTS | }                           |       |             |
| VAR<br>NAME | SEQ    | FIELD NAME                  | SIZE     | POSITION                    | TYPE  | PICTURE     |
| Т\$         | 1      | Item Number                 | 10       |                             | A/N   |             |
| <u>U\$</u>  | 2      | Description                 | 20       |                             | A/N   |             |
| Q           | 3      | Quantity on Hand            | 7        |                             | N     | ######0     |
| R           | 4      | Quantity on Order           | 7        | •                           | N     | ########    |
| F           | 5      | Item Price ReTRic           | 7        |                             | N     | ####.00     |
| S           | 6      | Item Cost                   | 7        |                             | N     | ####.00     |
| <b>V\$</b>  | 7      | Unit of Measure             | 2        | н.<br>Н                     | A/N   |             |
| Ť           | 8      | Committed                   | 7.       |                             | N     | ######0     |
| I1\$        | 9      | Vendor. Number              | 6        |                             | A/N   |             |
| σ           | 10     | Activity                    | 7        |                             | N     | ######0     |
| H1\$        | 11     | Location                    | 2        |                             | A/N   |             |
| R7          | 12     | Reorder Point               | 7        |                             | N     | #######     |
|             |        |                             |          |                             |       |             |
|             |        |                             |          |                             |       |             |
|             |        |                             |          |                             |       |             |
|             | :      |                             |          |                             |       | -           |
|             |        |                             |          |                             |       |             |
|             |        |                             |          |                             |       |             |
|             | ļ.     |                             |          |                             |       |             |
|             |        |                             |          |                             |       |             |
|             |        |                             |          |                             |       |             |
|             |        |                             |          |                             |       |             |
|             | i      |                             |          |                             | 1     |             |
|             |        |                             |          |                             |       |             |
| 1           | 1      |                             |          | ta ta st                    |       |             |

|             |                                             | NAME ACCESS PROTECT         |               |        | 166 - A                                                                                                    | an an an an an an an an an an an an an a                                                                                                    | and the second second sec |
|-------------|---------------------------------------------|-----------------------------|---------------|--------|----------------------------------------------------------------------------------------------------|----------------------------------------------------------------------------------------------------|----------------------------------------------------------------------------------------------------|
| KEY SIZ     |                                             | OPT NUMBER<br>OF<br>RECORDS | RECORD 128    | DISC   | SECTOR                                                                                                    |                                                                                                    | DPERMANENT C                                                                                                    |
| FILE D      | ESCRI                                       | PTION Sales                 | man Commissio | n File | the second second second second second second second second second second second second second second second s | a na sa a na ta                                                                                                    | CREATED DU                                                                                                    |
|             |                                             | (Key =                      | Sales I.D. +  | Invoid | ce # (or                                                                                                    | DB/CR                                                                                                    | Memo No.)                                                                                                    |
|             | a stanian an an<br>Talanta an an<br>Talanta |                             |               |        |                                                                                                    |                                                                                                    |                                                                                                    |
| PROGR       | AMS V                                       |                             |               | •      |                                                                                                    | and the second second sec |                                                                                                    |
|             |                                             |                             |               |        |                                                                                                    |                                                                                                    |                                                                                                    |
|             |                                             |                             |               |        |                                                                                                    |                                                                                                    |                                                                                                    |
|             |                                             |                             | CC            | NTENTS |                                                                                                    |                                                                                                    |                                                                                                    |
| VAR<br>NAME | TEM                                         | FIELD                       | NAME          | SIZE   | POSITION                                                                                                    | TYPE                                                                                                    | PICTUR                                                                                                    |
| 00\$        | <u>i</u>                                    | Key                         |               | 8      |                                                                                                    | A/N                                                                                                    |                                                                                                    |
| El\$        | 2                                           | Invoice No.                 | •             | 6      |                                                                                                    | A/N                                                                                                    |                                                                                                    |
| D1\$        | 3                                           | Invoice Date                | 47.•          | 8      |                                                                                                    | A/N                                                                                                    |                                                                                                    |
| C7          | 4                                           | Invoice Amt. (              | After discoun | t) 9   | •                                                                                                    | N                                                                                                    | ******                                                                                                    |
| C8          | 5                                           | Commission Pe               | rcent         | 5      | •                                                                                                    | N                                                                                                    | ##.00                                                                                                    |
| C9          | 6                                           | Commission Am               | ount .        | 8      | -                                                                                                    | N                                                                                                    | #####.(                                                                                                    |
| C1\$        | 7                                           | Sales I.D.                  |               | 2      |                                                                                                    | A/N                                                                                                    | <u>-</u> lan an shirth                                                                                                    |
|             |                                             |                             |               |        |                                                                                                    |                                                                                                    | ••••••••••••••••••••••••••••••••••••••                                                                                                    |
|             |                                             |                             |               |        |                                                                                                    |                                                                                                    |                                                                                                    |
|             |                                             |                             |               |        |                                                                                                    |                                                                                                    |                                                                                                    |
|             |                                             |                             |               |        |                                                                                                    |                                                                                                    |                                                                                                    |

.

.

.

``

.

·. •

.

Ä

•

.

•

.

.

. . --

•

7

.

ļ

- <del>- - -</del> - - -

| 1 |      | 1 |             |   |   |      |   |   | ÷. |   |   |   |   |
|---|------|---|-------------|---|---|------|---|---|----|---|---|---|---|
|   |      | ; | <b>`.</b> • | D | e | 1    | í | m | Ľ. | t | e | r | S |
|   | <br> |   |             |   |   | 1.11 |   |   |    |   |   |   | _ |

.

BFC Form 1016 Criginal: July 13, 1971

| KEY S      |        | OPT NUMBER                  |                                                                                                    | esotoo       |                                    | 8 PERMANENT                            |
|------------|--------|-----------------------------|----------------------------------------------------------------------------------------------------|--------------|------------------------------------|----------------------------------------|
| 3          |        | RECORDS SIZE                | 128 NO                                                                                                    | NO           |                                    | TEMPORARY                              |
| FILE       | DESCRI | PTION Message file 10 reco  | rds for each                                                                                                    | application  | : IO1                              | -I10 - TRYO                            |
| 001-0      | 010 Or | ders; P01-P10 - Purchase Or | ders; S01-S1                                                                                                    | 0 Customer S | itateme                            | ints.                                  |
|            |        |                             |                                                                                                    |              |                                    |                                        |
| PROG       | RAMS V | VHERE USED                  | I The First contract of the second second second second second second second second second second second second |              |                                    |                                        |
|            |        |                             | <b></b>                                                                                                    |              |                                    |                                        |
|            |        |                             |                                                                                                    |              | <del>n te na proveni</del><br>A st |                                        |
| •          | • .    |                             | CONTENT                                                                                                    | •            |                                    |                                        |
| VAR        | ITEM   |                             | CONTENT                                                                                                    |              |                                    |                                        |
| NAME       | SEQ    |                             | SIZE                                                                                                    | POSITION     | TYPE                               | PICTU                                  |
| <u>A95</u> |        | KEY                         | 3                                                                                                    |              | A/N                                |                                        |
| <u>B2S</u> | 2      | MESSAGE                     | 64                                                                                                    |              | A/N                                |                                        |
|            |        |                             |                                                                                                    |              |                                    |                                        |
|            |        |                             |                                                                                                    |              |                                    |                                        |
|            |        |                             |                                                                                                    | -            |                                    | ************************************** |
|            |        |                             |                                                                                                    |              |                                    |                                        |
|            |        |                             |                                                                                                    | • • •        | +-+                                |                                        |
| Maria      |        |                             |                                                                                                    |              |                                    |                                        |
|            |        |                             |                                                                                                    |              |                                    |                                        |
|            |        |                             |                                                                                                    |              | +                                  |                                        |
|            |        |                             |                                                                                                    |              |                                    |                                        |
|            |        |                             |                                                                                                    |              |                                    |                                        |
|            |        |                             | ••••••••••••••••••••••••••••••••••••••                                                                          |              |                                    |                                        |
| ,          |        |                             |                                                                                                    |              |                                    |                                        |
| -          |        |                             |                                                                                                    |              |                                    |                                        |
|            |        |                             |                                                                                                    |              |                                    |                                        |
|            |        |                             |                                                                                                    |              |                                    | •                                      |
|            |        |                             |                                                                                                    |              |                                    |                                        |
| 1          |        |                             |                                                                                                    |              |                                    |                                        |
|            |        |                             |                                                                                                    |              |                                    |                                        |
|            |        |                             |                                                                                                    |              |                                    |                                        |
|            |        |                             |                                                                                                    |              |                                    |                                        |
|            |        |                             |                                                                                                    |              |                                    |                                        |

:

| FILEI       | DENT                          |                                        | and a second second second second second second second second second second second second second second second<br>Second second second second second second second second second second second second second second second second<br>Second second second second second second second second second second second second second second second second<br>Second second second second second second second second second second second second second second second second<br>Second second s | BY                                       |             | DATE                                                                                                    |
|-------------|-------------------------------|----------------------------------------|----------------------------------------------------------------------------------------------------|------------------------------------------|-------------|----------------------------------------------------------------------------------------------------|
| KEY SI      | ZEEF                          | OPT NUMBER<br>OF RECORD                | 128 DISC                                                                                                    | SECTOR                                   |             | PERMANENT                                                                                                    |
|             |                               |                                        | NO                                                                                                    |                                          |             |                                                                                                    |
| FILE        | DESCR                         | IPTION Credit/Debit                    | Memo Print                                                                                                    | File                                     |             | 1999 - 1999 - 1999 - 1999 - 1999 - 1999 - 1999 - 1999 - 1999 - 1999 - 1999 - 1999 - 1999 - 1999 - 1999 - 1999 -<br>1999 - 1999 - 1999 - 1999 - 1999 - 1999 - 1999 - 1999 - 1999 - 1999 - 1999 - 1999 - 1999 - 1999 - 1999 - 1999 - |
|             | an an airte<br>An an an airte | (Key = Credit                          | /Debit Memo                                                                                                    | No. + "0]                                | <b>""</b> ) |                                                                                                    |
|             |                               | I.E. cmlbigel,                         |                                                                                                    |                                          |             |                                                                                                    |
| PROG        | RAMS                          | WHERE USED                             |                                                                                                    |                                          |             |                                                                                                    |
|             |                               |                                        |                                                                                                    |                                          |             |                                                                                                    |
| · .         |                               |                                        |                                                                                                    |                                          |             |                                                                                                    |
|             |                               |                                        | CONTENTS                                                                                                    |                                          |             |                                                                                                    |
| VAR<br>NAME | ITEM<br>SEQ                   | FIELD NAME                             | SIZE                                                                                                    | POSITION                                 | TYPE        | PICTL                                                                                                    |
| 00\$        | 1                             | Key                                    | 8                                                                                                    |                                          | A/N         |                                                                                                    |
| A\$         | 2                             | Customer Number (of 'v                 | (dio) 6                                                                                                    | •                                        | A/N         |                                                                                                    |
| В\$         | 3                             | Customer Name                          | 22                                                                                                    |                                          | A/N         |                                                                                                    |
| C\$         | 4                             | Address                                | 22                                                                                                    | an an an an an an an an an an an an an a | A/N         |                                                                                                    |
| D\$         | 5                             | Address                                | 22                                                                                                    |                                          | A/N         |                                                                                                    |
| E\$         | 6                             | Address                                | - 22                                                                                                    |                                          | A/N         |                                                                                                    |
|             |                               |                                        |                                                                                                    |                                          |             |                                                                                                    |
|             |                               |                                        |                                                                                                    |                                          |             |                                                                                                    |
| -           |                               |                                        |                                                                                                    |                                          |             |                                                                                                    |
|             |                               |                                        |                                                                                                    |                                          |             |                                                                                                    |
| А\$         |                               | "Void" on cancelled men                | nos                                                                                                    |                                          |             |                                                                                                    |
| в\$         |                               | Memo # on cancelled mem                | nos                                                                                                    |                                          |             | •                                                                                                    |
|             |                               |                                        |                                                                                                    |                                          |             |                                                                                                    |
|             |                               |                                        |                                                                                                    |                                          |             |                                                                                                    |
|             |                               |                                        |                                                                                                    |                                          |             |                                                                                                    |
|             |                               | ************************************** |                                                                                                    |                                          |             |                                                                                                    |
|             |                               |                                        |                                                                                                    |                                          |             |                                                                                                    |
|             |                               |                                        |                                                                                                    |                                          |             | •                                                                                                    |
|             |                               |                                        |                                                                                                    |                                          |             |                                                                                                    |
|             |                               |                                        |                                                                                                    |                                          |             |                                                                                                    |
|             |                               |                                        |                                                                                                    |                                          |             |                                                                                                    |
|             |                               |                                        |                                                                                                    |                                          | <u> </u>    |                                                                                                    |
|             |                               |                                        |                                                                                                    |                                          |             |                                                                                                    |
|             |                               |                                        |                                                                                                    |                                          |             |                                                                                                    |
| •           |                               |                                        |                                                                                                    | and the second second second second      | 1           |                                                                                                    |

| FILEI      | DENT                                     |                                                                                                    | مقد الربي الد.<br>1933 - ماليان المراجع الربيان المراجع المراجع المراجع المراجع المراجع المراجع المراجع المراجع المراجع المراجع<br>1939 - ماليان المراجع المراجع المراجع المراجع المراجع المراجع المراجع المراجع المراجع المراجع المراجع المراجع ا                                                                                                    | DY                                                                                                    | el .<br>Graden Roman                     |                                                                                                    |
|------------|------------------------------------------|----------------------------------------------------------------------------------------------------|----------------------------------------------------------------------------------------------------|----------------------------------------------------------------------------------------------------|------------------------------------------|----------------------------------------------------------------------------------------------------|
|            | an an an an an an an an an an an an an a | NAME ACCESS PROTECT                                                                                                    | n - 1<br>1<br>1 - 1<br>1 - |                                                                                                    | an an an an an an an an an an an an an a | DATE_                                                                                                    |
| KEY SI     |                                          | . OPT NUMBER<br>OF RECORD 128                                                                                                    | DISC                                                                                                    | SECTOR                                                                                                    |                                          | D PERMANENT                                                                                                    |
|            |                                          | credit/Debit Mer                                                                                                    | I Ninmh                                                                                                    |                                                                                                    |                                          |                                                                                                    |
| F1651      | JESCHI                                   | FILON CICCULO DEDIC MEN                                                                                                    |                                                                                                    | ±. τ U2                                                                                                    |                                          |                                                                                                    |
|            | -<br>-                                   | n an an an an an an an an an an an an an                                                                                                    |                                                                                                    |                                                                                                    |                                          | n en state for all de la versión de transmission de provincies de la seconda de la seconda de la seconda de la<br>Seconda de la seconda de la seconda de la seconda de la seconda de la seconda de la seconda de la seconda de la<br>Seconda de la seconda de la seconda de la seconda de la seconda de la seconda de la seconda de la seconda de la |
| PROG       | PAMSW                                    |                                                                                                    |                                                                                                    |                                                                                                    |                                          |                                                                                                    |
| mou        |                                          |                                                                                                    |                                                                                                    |                                                                                                    |                                          |                                                                                                    |
|            | e san ta                                 | ne an ann an Arrange ann an Arrange ann an Arrange ann an Arrange ann an Arrange ann an Arrange ann an Arrange<br>An Arrange ann an Arrange ann an Arrange ann an Arrange ann an Arrange ann an Arrange ann an Arrange ann an Arr |                                                                                                    |                                                                                                    |                                          |                                                                                                    |
| -          |                                          |                                                                                                    |                                                                                                    |                                                                                                    |                                          |                                                                                                    |
| VAR        | ITEM                                     | (                                                                                                    | CONTENT                                                                                                    | 5                                                                                                    |                                          |                                                                                                    |
| NAME       | SEQ                                      | FIELD NAME                                                                                                    | SIZE                                                                                                    | POSITION                                                                                                    | TYPE                                     | PICTU                                                                                                    |
| 00\$       | 1                                        | Кеу                                                                                                    | 8                                                                                                    | Reference and the second second second second second second second second second second second second second s | A/N                                      | alar an an an an an an an an an an an an an                                                                                                    |
| G\$        | 2                                        | Reason                                                                                                    | 12                                                                                                    |                                                                                                    | A/N                                      | a da anti-anti-anti-anti-anti-anti-anti-anti-                                                                                                    |
| <u>н</u> Ş | 3                                        | Memo Number                                                                                                    | 6                                                                                                    |                                                                                                    | A/N                                      |                                                                                                    |
| IŞ         | 4                                        | Dummy KENSON CODE                                                                                                    | 200                                                                                                    |                                                                                                    |                                          |                                                                                                    |
| JŞ         | 5                                        | Dummy SHIP-TO#                                                                                                    | 6                                                                                                    |                                                                                                    |                                          |                                                                                                    |
|            |                                          |                                                                                                    |                                                                                                    |                                                                                                    |                                          |                                                                                                    |
|            |                                          |                                                                                                    |                                                                                                    |                                                                                                    |                                          |                                                                                                    |
|            |                                          |                                                                                                    |                                                                                                    |                                                                                                    |                                          |                                                                                                    |
|            |                                          |                                                                                                    |                                                                                                    |                                                                                                    |                                          |                                                                                                    |
|            |                                          |                                                                                                    |                                                                                                    | •                                                                                                    |                                          |                                                                                                    |
|            |                                          |                                                                                                    |                                                                                                    |                                                                                                    | ++                                       |                                                                                                    |
|            |                                          |                                                                                                    |                                                                                                    |                                                                                                    |                                          |                                                                                                    |
|            |                                          |                                                                                                    |                                                                                                    |                                                                                                    |                                          |                                                                                                    |
|            |                                          |                                                                                                    |                                                                                                    |                                                                                                    | <u> </u>                                 |                                                                                                    |
|            |                                          |                                                                                                    |                                                                                                    |                                                                                                    |                                          | •                                                                                                    |
|            |                                          |                                                                                                    |                                                                                                    |                                                                                                    |                                          |                                                                                                    |
|            |                                          |                                                                                                    |                                                                                                    |                                                                                                    |                                          |                                                                                                    |
|            |                                          |                                                                                                    |                                                                                                    |                                                                                                    |                                          |                                                                                                    |
|            |                                          |                                                                                                    |                                                                                                    |                                                                                                    |                                          |                                                                                                    |
|            |                                          |                                                                                                    |                                                                                                    |                                                                                                    |                                          |                                                                                                    |
|            |                                          |                                                                                                    |                                                                                                    | · · · · · · · · · · · · · · · · · · ·                                                                          |                                          |                                                                                                    |
|            |                                          |                                                                                                    |                                                                                                    |                                                                                                    |                                          |                                                                                                    |
|            |                                          |                                                                                                    |                                                                                                    |                                                                                                    |                                          |                                                                                                    |
|            |                                          |                                                                                                    |                                                                                                    | ······································                                                                         |                                          |                                                                                                    |
| • 1        | 1                                        |                                                                                                    |                                                                                                    |                                                                                                    | 1                                        |                                                                                                    |

|                                   | EFF. OPT | NUMBER<br>OF<br>RECORDS                 | en maine en en en en en en en en en en en en e                                                                   | RECORD<br>SIZE 12                                                                                                    |                                                   | SECTINO.                                                                                                    |                                                           |                                                                                                    |                                      |
|-----------------------------------|----------|-----------------------------------------|----------------------------------------------------------------------------------------------------|----------------------------------------------------------------------------------------------------|---------------------------------------------------|----------------------------------------------------------------------------------------------------|-----------------------------------------------------------|----------------------------------------------------------------------------------------------------|--------------------------------------|
| FILE DE                           | SCRIPTIO | N                                       | Cr                                                                                                    | edit/Debit                                                                                                    | Meno Nu                                           | mber + "                                                                                                    | 03"                                                       | allen an an an an an an an an an an an an an                                                                                                    | iner<br>Angelester opgengebande<br>A |
| Ha bisilerenin sen Kennis gerit ™ |          | ana ang ang ang ang ang ang ang ang ang | e grader gande                                                                                                   | n - Antonio Antonio Antonio Antonio Antonio Antonio Antonio Antonio Antonio Antonio Antonio Antonio Antonio Ant                                                                                                    | مىن ئېغىر، يىنى ۋە يەرىك ئارىرى تەكەر يەرىك ، مەھ | ando theor beat a tan anglesson, in<br>T                                                                                                    | n de transport d'an an anna an an an an an an an an an an |                                                                                                    |                                      |
|                                   |          |                                         | and a second second second second second second second second second second second second second second second   | and the second state of the second state of th |                                                   | $(-1,r,n+r) \rightarrow (-1,r,n+r) + \mu_{1} = \mu_{1}(\beta_{1},\mu_{2},\mu_{3},\mu_{3},$ | - A series as a series series as                          | Manager and a state of the state of the stat |                                      |
|                                   |          |                                         | and the second second second second second second second second second second second second second second second | na ana ina ang kata na na na na na na na na na na na na na                                                                                                    | an an an an an an an an an an an an an a          | اند.<br>ورود معنون ورود از القرار ا                                                                                                    |                                                           | a de filial de la companya de la companya de la companya de la companya de la companya de la companya de la com<br>En de filial de la companya de la companya de la companya de la companya de la companya de la companya de la com                                                                                                    | a general strategy                   |

| TANC      | Juu |                                 | 0.22 |                                                                                                    | 11175 | PICTURE                                                                                                    |
|-----------|-----|---------------------------------|------|----------------------------------------------------------------------------------------------------|-------|----------------------------------------------------------------------------------------------------|
| 005       | 1   | Key                             | 8    | an an ann an seachtra an seachtra an seachtra an seachtra an seachtra an seachtra an seachtra an seachtra an s<br>Seachtra an seachtra an seachtra an seachtra an seachtra an seachtra an seachtra an seachtra an seachtra an seac | A/N   | ang na pang na sa sana ng pang na sa kana sa sa sa sa sa sa sa sa sa sa sa sa sa                                                                                                    |
| NS        | 2   | Customer Order No.              | 20   |                                                                                                    | A/N   | an an Anna an Anna an Anna Anna Anna An                                                                                                    |
| S15       | 3   | Dummy SALES TAX CODE            |      | •                                                                                                    | A/N   |                                                                                                    |
| P\$       | 4   | Our Order No.                   | 6    |                                                                                                    | A/N   | (incl. B)                                                                                                    |
| Q\$       | 5   | Order Date                      | 8    |                                                                                                    | A/N   | MM/DD/YY                                                                                                    |
| D1\$      | 6   | Invoice Date (CR = TODAY)       | 8    |                                                                                                    | A/N   |                                                                                                    |
| <u>S1</u> | 7   | Gross Weight                    |      |                                                                                                    | A/N   |                                                                                                    |
| E1S       | 8   | Invoice No.                     | 6    |                                                                                                    | A/N   |                                                                                                    |
| F1\$      | 9   | Dummy SHIPPING PATE             | -    |                                                                                                    | A/N   |                                                                                                    |
| J         | 10  | Gross Amount NEGATIVE if CREDIT | 8    |                                                                                                    | N     | ## ,### , 00                                                                                                    |
| K         | 11  | Total Discount Amount           | 8    |                                                                                                    | N     | ##,###,00                                                                                                    |
| L         | 12  | Tax Amount                      | 8    |                                                                                                    | N     | ##,###.00                                                                                                    |
| N         | 13  | Freight Amount                  | 7    |                                                                                                    | N     | #,###,00                                                                                                    |
| C15       | 14  | Sales I.D.                      | 2    |                                                                                                    | A/N   |                                                                                                    |
| Q15       | 15  | Commission Percentage           | 4    |                                                                                                    | N     | ##_0                                                                                                    |
|           |     |                                 |      |                                                                                                    |       |                                                                                                    |
|           |     |                                 |      |                                                                                                    |       |                                                                                                    |
|           |     |                                 |      |                                                                                                    |       |                                                                                                    |
|           |     |                                 |      |                                                                                                    |       |                                                                                                    |
|           |     |                                 |      |                                                                                                    |       |                                                                                                    |
| 1         |     |                                 |      | ·                                                                                                    |       |                                                                                                    |
|           |     |                                 |      |                                                                                                    |       |                                                                                                    |
|           |     |                                 |      |                                                                                                    |       | 1                                                                                                    |
|           |     |                                 |      |                                                                                                    |       |                                                                                                    |
|           |     |                                 |      |                                                                                                    |       | - An and a second second second second second second second second second second second second second second s                                                                                                    |
|           |     | Delimiters                      | - 15 |                                                                                                    |       | na anna an Aonaichtean ann an Aonaichtean ann an Aonaichtean ann an Aonaichtean ann an Aonaichtean ann an Aonai<br>Ann ann an Aonaichtean ann an Aonaichtean ann an Aonaichtean ann an Aonaichtean ann an Aonaichtean ann an Aonaic |

|               |                                          |                             |         |                                        |      | PAGE 4      |
|---------------|------------------------------------------|-----------------------------|---------|----------------------------------------|------|-------------|
| FILE I        | DENT                                     | V 2 PROJECT                 |         | BY                                     |      | DATE        |
| KEY SI        | ZE EFF                                   | RECORDS                     | DISC    | SECTOR                                 |      | PERMANENT ( |
| FILE          | DESCRI                                   | PTION Credit/Debit Memo     | No      | + "04" to '                            | '99" |             |
| •             |                                          |                             | <u></u> |                                        |      |             |
| bys i k       | an an an an an an an an an an an an an a |                             | •       |                                        |      |             |
| PROG          | RAMS                                     | VHERE USED                  |         |                                        |      |             |
| . <del></del> |                                          |                             |         |                                        |      |             |
|               |                                          |                             |         |                                        |      |             |
|               | •                                        | CO                          | NTENT   | 5                                      |      |             |
| VAR           | ITEM                                     | FIELD NAME                  | SIZE    | POSITION                               | TYPE | PICTUS      |
| 00\$          | 1                                        | Key                         | 8       |                                        |      |             |
| Т\$           | 2                                        | Item Number (Makumanan)     | 10      |                                        |      |             |
| ¥\$ U#        | 3                                        | Description                 | 20      |                                        | A/N  |             |
| X\$ V#        | 4                                        | Unit Ordered (U/m)          | 2       |                                        | A/N  |             |
| D             | 5                                        | Quantity Returned or Shippe | 6       | NEGATIVE IF                            | N    | ###.##      |
| G             | 6                                        | Quantity Adjusted in Invent | ory6    |                                        | N    | ###.##      |
| H             | 7                                        | Quantity Back Ordered       | 6       |                                        | N    |             |
| W             | 8                                        | Discount % (Line)           | 4       |                                        | N    | ##_=        |
| F             | 9                                        | Price                       | 7       | ALWAYS Positive                        | N    |             |
| I             | 10                                       | Extension                   | 9       |                                        | N    | ###,##;     |
| D9            | 11                                       | Customer Discount           | 4       |                                        | N    |             |
| H2#           | 12                                       | SERIAL # (5)                | 10      |                                        | A/N  |             |
| HI            | 13                                       | EVALUATION (DAYS)           | 2       | •••••••••••••••••••••••••••••••••••••• | N    |             |
| H2            | 14                                       | WARRANTY PERIOD (MONTHS)    | 2       |                                        | N    |             |
| H3#           | 15                                       | PUMP SERIAL # (5)           | 10      |                                        | A/N  |             |
|               |                                          |                             |         |                                        |      |             |
| •.            |                                          |                             |         |                                        |      |             |
|               |                                          |                             |         |                                        |      |             |
|               |                                          |                             |         |                                        |      |             |
|               |                                          |                             |         |                                        |      |             |
|               |                                          |                             |         |                                        |      |             |
|               |                                          |                             |         |                                        |      |             |
|               |                                          |                             |         |                                        |      |             |
|               |                                          |                             |         | •                                      |      |             |
|               | 1                                        |                             | -       |                                        |      |             |

| FILE      | IDENT                                                                                                    |                                |             | BY                                                                        |          | DATE                    |
|-----------|----------------------------------------------------------------------------------------------------|--------------------------------|-------------|---------------------------------------------------------------------------|----------|-------------------------|
|           |                                                                                                    |                                |             |                                                                           | y ya tan |                         |
| KEY S     |                                                                                                    | OPT NUMBER<br>OF RECORD 128    | DISC<br>NO. | SECTOR                                                                    |          | PERMANENT     TEMPORARY |
| FILE      | DESCRI                                                                                                    | PTION Invoice, Debit/Credit M  | lemo Rec    | rister Fi                                                                 |          | lev = Truci             |
|           |                                                                                                    |                                |             | <u>,</u>                                                                  | (R       | ev = Debi+              |
|           |                                                                                                    |                                |             |                                                                           | (R       | ey = Credi              |
| PROG      | RAMS V                                                                                                    | VHERE USED                     |             | PELE                                                                      | TED A    | FTER PRINT              |
|           | a la sur a la sur a la sur a la sur a la sur a la sur a la sur a la sur a la sur a la sur a la sur a la sur a s |                                |             | ONCE                                                                      | A MO     | NTH OF MOR              |
|           |                                                                                                    |                                |             | STORE                                                                     | 5 MONT   | HLY KUNNING             |
|           |                                                                                                    | Cí                             | ONTENTS     |                                                                           |          |                         |
| VAR       | ITEM                                                                                                    | FIELD NAME                     | SIZE        | POSITION                                                                  | Type     | <b>DIAT</b>             |
| EIS       | 1                                                                                                    | Memo No. or Invoice No.        | 6           |                                                                           | 7 4+     | PICTU                   |
| AS        | 2                                                                                                    | Customer No.                   | 6           |                                                                           | A/N      |                         |
| B\$       | 3                                                                                                    | Customer Name                  | 22          |                                                                           |          |                         |
| NS        | 4                                                                                                    | Reason CUST PO#2               | 12          |                                                                           |          |                         |
| J         | 5                                                                                                    | Gross Amount NEGATIVE it CREDI | T 8         |                                                                           |          | <u> </u>                |
| K         | 6                                                                                                    | Total Discount Amount          | 7           |                                                                           | N        | <u> </u>                |
| L         | 7                                                                                                    | Tax Amount                     | 5           |                                                                           | N        | ## 00                   |
| N         | 8                                                                                                    | Freight Amount                 | 7           |                                                                           | N        | ## <b>.00</b>           |
| P         | 9                                                                                                    | Net Amount                     | 8           | ·····                                                                     | N        |                         |
| GIS       | 10                                                                                                    | Dummy                          | 2           |                                                                           | A/N      | <u> </u>                |
| D1\$      | 11                                                                                                    | Invoice Date                   | 8           |                                                                           | A/N      |                         |
| <i>Q8</i> | 12                                                                                                    | SALES TAX CODE                 | 4           | ·                                                                         | N        |                         |
|           |                                                                                                    |                                |             |                                                                           |          |                         |
|           |                                                                                                    |                                |             |                                                                           |          |                         |
|           |                                                                                                    |                                |             |                                                                           |          |                         |
|           |                                                                                                    |                                |             |                                                                           |          |                         |
|           |                                                                                                    |                                |             |                                                                           |          |                         |
|           |                                                                                                    |                                |             |                                                                           |          |                         |
|           |                                                                                                    |                                |             |                                                                           | <u> </u> |                         |
|           |                                                                                                    |                                |             |                                                                           |          |                         |
|           |                                                                                                    |                                |             | na anna an anna an an an an an an an an                                   |          |                         |
|           | <u> </u>                                                                                                    |                                |             |                                                                           |          |                         |
|           |                                                                                                    |                                |             |                                                                           |          |                         |
| <br>      | <u> </u>                                                                                                    |                                |             |                                                                           |          |                         |
|           |                                                                                                    |                                |             | ا که پیش د<br>روینه می اور این از این این این این این این این این این این | Let a    |                         |

|                                    |          | NAME ACCESS PROTECT         |                                        | •                                | BY                                    |                                                                                                    | DATE _                                     |                |
|------------------------------------|----------|-----------------------------|----------------------------------------|----------------------------------|---------------------------------------|----------------------------------------------------------------------------------------------------|--------------------------------------------|----------------|
| KEY SI                             |          | OPT NUMBER<br>OF<br>RECORDS | RECORD 128                             | DISC                             | SECTOR                                |                                                                                                    | PERMANENT                                  |                |
| FILE D                             | ESCRI    | PTION Salesman              | Master File                            | Ke                               | y = Sales                             | man N                                                                                                    | 0.) % (*********************************** |                |
| n dina<br>Turun Kasa<br>Turun Kasa |          |                             |                                        | la su dana la si<br>an ing la si |                                       | n te ser de la composition de la composition de la composition de la composition de la composition de la compos<br>Interna de la composition de la composition de la composition de la composition de la composition de la composit |                                            | -              |
|                                    |          |                             |                                        |                                  |                                       |                                                                                                    |                                            |                |
| PROGR                              | AMS W    | HERE USED                   |                                        |                                  |                                       |                                                                                                    |                                            |                |
|                                    |          |                             |                                        |                                  |                                       |                                                                                                    |                                            | •              |
|                                    | · · · ·  |                             |                                        |                                  |                                       |                                                                                                    |                                            |                |
|                                    |          |                             | co                                     | NTENTS                           | •<br>•<br>•                           |                                                                                                    |                                            |                |
| VAR                                | SEQ      | FIELD NAI                   | ME                                     | SIZE                             | POSITION                              | TYPE                                                                                                    | PICTI                                      | 105            |
| C1\$                               | 1        | Salesman No.                |                                        | 2                                |                                       |                                                                                                    |                                            |                |
| A0\$                               | 2        | Salesman Name               |                                        | 20                               |                                       | A/N                                                                                                    |                                            |                |
| Al\$                               | 3        | Address 1                   | •                                      | 20                               |                                       | A/N                                                                                                    |                                            | •••••••        |
| A2\$                               | 4        | Address 2                   |                                        | 20                               |                                       | A/N                                                                                                    |                                            | • .            |
| A3\$                               | 5        | Address 3                   |                                        | 20                               |                                       | A/N                                                                                                    |                                            |                |
| T8                                 | 6        | Commissions QTD             |                                        | 9                                |                                       | N                                                                                                    | #####.00                                   |                |
| Т9                                 | 7        | Commissions YTD             |                                        | 9                                |                                       | N                                                                                                    | #####.00                                   |                |
| <b>T</b> 7                         | 8        | Commission %                |                                        | 5                                |                                       | N                                                                                                    | 母亲。00                                      | hige heart and |
| CZ                                 | 9        | QUOTA\$                     |                                        | 7                                |                                       | N                                                                                                    | ######                                     | <i>‡±</i>      |
|                                    |          |                             |                                        |                                  |                                       |                                                                                                    |                                            |                |
|                                    |          |                             |                                        |                                  |                                       |                                                                                                    |                                            |                |
|                                    |          |                             | •••••••••••••••••••••••••••••••••••••• |                                  |                                       |                                                                                                    |                                            | <del></del>    |
|                                    | <u> </u> |                             |                                        |                                  |                                       |                                                                                                    |                                            | · · ·          |
|                                    |          |                             |                                        |                                  |                                       |                                                                                                    |                                            |                |
|                                    |          |                             | •                                      |                                  |                                       | +                                                                                                    |                                            |                |
| -                                  |          |                             | •                                      |                                  |                                       |                                                                                                    |                                            |                |
|                                    |          |                             |                                        |                                  |                                       |                                                                                                    | • • •                                      |                |
|                                    |          | *****                       |                                        |                                  |                                       |                                                                                                    | ······································     |                |
|                                    |          |                             |                                        |                                  |                                       |                                                                                                    |                                            |                |
|                                    |          |                             |                                        |                                  |                                       |                                                                                                    |                                            |                |
|                                    |          |                             |                                        |                                  | · · · · · · · · · · · · · · · · · · · |                                                                                                    |                                            |                |
|                                    |          |                             |                                        |                                  |                                       |                                                                                                    |                                            |                |
| ·                                  |          |                             |                                        |                                  |                                       |                                                                                                    |                                            |                |

-

| FILE I                       | DENT             |                                                                                                    | DEFII       | BY                                   |      | PAGE <u>1</u><br>DATE                                                                                           |
|------------------------------|------------------|----------------------------------------------------------------------------------------------------|-------------|--------------------------------------|------|----------------------------------------------------------------------------------------------------|
| KEY SI                       | ZEEFI            | F. OPT NUMBER<br>OF RECORD SIZE 128                                                                                                    | DISC        | SECTOR                               |      | PERMANENT     GTEMPORARY                                                                                        |
| FILE D                       | ESCR             | IPTION Cash Receipts Journal                                                                                                    |             |                                      |      | and the state of the state of the state of the state of the state of the state of the state of the state of the |
| en en sin me er sin sen<br>- | nne længssor i n | Record zero is used to                                                                                                    | hold        | number of                            | act  | ive records                                                                                                    |
| <b>6</b>                     |                  |                                                                                                    |             |                                      |      |                                                                                                    |
| PROGR                        | RAMS             | WHERE USED                                                                                                    |             | na na haraitean<br>Taon anns an Anns |      |                                                                                                    |
|                              |                  |                                                                                                    | <b>-</b>    | •                                    |      |                                                                                                    |
|                              |                  |                                                                                                    |             |                                      |      |                                                                                                    |
| •                            |                  | CON                                                                                                    | ITENTS      |                                      |      |                                                                                                    |
| VAR<br>NAME                  | ITEM<br>SEQ      | FIELD NAME                                                                                                    | SIZE        | POSITION                             | TYPE | PICTU                                                                                                    |
| A\$                          | 1                | Customer Number                                                                                                    | 6           |                                      | A/N  |                                                                                                    |
| в\$                          | 2                | Customer Name                                                                                                    | 22          |                                      | A/N  |                                                                                                    |
| ElS                          | 3                | Invoice Number                                                                                                    | 6           |                                      | A/N  |                                                                                                    |
| E2\$                         | 4                | Reason of Transaction                                                                                                    | 6           |                                      | A/N  |                                                                                                    |
| Kl\$                         | 5                | Payment Date                                                                                                    | 8           |                                      | A/N  |                                                                                                    |
| V                            | 6                | Payment                                                                                                    | 10          |                                      | N    | #,###,###                                                                                                    |
| Bl                           | 7                | New A/R Balance                                                                                                    | 10          |                                      | N    | #,###,###                                                                                                    |
| B4                           | 8                | Old A/R Balance                                                                                                    | 10          | •                                    | N    | #,###,###                                                                                                    |
| Al                           | 9                | Payment Discount Credit                                                                                                    | 8           |                                      | N    | ##,##7                                                                                                    |
| F4                           | 10               | Other Allowances                                                                                                    | 6           |                                      | N    | ####                                                                                                    |
|                              |                  |                                                                                                    |             |                                      |      | -                                                                                                    |
|                              |                  |                                                                                                    |             |                                      |      | •                                                                                                    |
| · .                          |                  | Record Zero:                                                                                                    |             |                                      |      |                                                                                                    |
| M5                           | 1                | # of Active RESERS Daily                                                                                                    |             |                                      |      |                                                                                                    |
| WS                           | 2                | ula de la construcción de la construcción de la construcción de la construcción de la construcción de la constr<br>Anticipat de la construcción de la construcción de la construcción de la construcción de la construcción de la c |             |                                      |      | -                                                                                                    |
| W9                           | 3                |                                                                                                    |             | •                                    |      |                                                                                                    |
| 17                           | 4                | NET CASH Monthly                                                                                                    |             |                                      |      |                                                                                                    |
| 18                           | 5                | PISCOUNT ALLEWANCES                                                                                                    |             |                                      |      | •                                                                                                    |
| 13                           | 6                | 0 THEF " "                                                                                                    | <u> </u>    |                                      |      |                                                                                                    |
|                              |                  |                                                                                                    |             |                                      |      |                                                                                                    |
|                              |                  |                                                                                                    | <u> </u>  - |                                      |      |                                                                                                    |
|                              | <u> </u>         |                                                                                                    | <u> </u>    |                                      |      |                                                                                                    |
|                              |                  |                                                                                                    |             |                                      |      |                                                                                                    |
|                              | - 1              |                                                                                                    |             |                                      |      |                                                                                                    |
| 1 - S. A.                    | 1                |                                                                                                    |             |                                      |      |                                                                                                    |

| FILE I                                                                                                    | DENT                                  |                                                                                                    |                                        | •           | BY                                                                                                    |                                          |                                                                                                    | ******    |
|----------------------------------------------------------------------------------------------------|---------------------------------------|----------------------------------------------------------------------------------------------------|----------------------------------------|-------------|----------------------------------------------------------------------------------------------------|------------------------------------------|----------------------------------------------------------------------------------------------------|-----------|
| an an tha an tha an tha an tha an tha an tha an tha an tha an tha an tha an tha an tha an tha an tha an tha an<br>Tha an tha an tha an tha an tha an tha an tha an tha an tha an tha an tha an tha an tha an tha an tha an tha an |                                       | NAME ACCESS PROTECT                                                                                                    | a na sina atau sana                    |             |                                                                                                    | an an an an an an an an an an an an an a |                                                                                                    |           |
| KEY SI                                                                                                    | ZE EFI                                | F. OPT NUMBER<br>OF<br>RECORDS                                                                                                    | RECORD<br>SIZE 128                     | DISC<br>NO. | SECTOR                                                                                                    |                                          | D PERMANENT                                                                                                    | <br> <br> |
| FILED                                                                                                    | ESCR                                  | IPTION Cash Recei                                                                                                    | nts Check F                            | 410         | a da anti-anti-anti-anti-<br>a da anti-anti-anti-anti-anti-<br>a da anti-anti-anti-anti-anti-anti-anti-anti- | an an an an an an an an an an an an an a |                                                                                                    |           |
| ••••••                                                                                                    | , LJAU                                |                                                                                                    | PLA CHECK I                            | <u> </u>    |                                                                                                    |                                          | n de la companya de la companya de la companya de la companya de la companya de la companya de la companya de l                                                                                                    |           |
|                                                                                                    | in de service<br>Norme Californie     | (Key = (Us                                                                                                    | tomer Numbe                            | <u>r)</u>   |                                                                                                    |                                          | an an an<br>An Anna an Anna an Anna an Anna an Anna an Anna an Anna an Anna an Anna an Anna an Anna an Anna an Anna<br>An Anna an Anna an Anna an Anna an Anna an Anna an Anna an Anna an Anna an Anna an Anna an Anna an Anna an Anna |           |
| PPOC                                                                                                    | 2 4 8 4 6 1                           |                                                                                                    |                                        |             | · · · · · · · · · · · · · · · · · · ·                                                                        |                                          |                                                                                                    |           |
| rnugr                                                                                                    | ANS                                   |                                                                                                    |                                        |             |                                                                                                    |                                          | na an an an an an an an an an an an an a                                                                                                    |           |
|                                                                                                    | · · · · · · · · · · · · · · · · · · · |                                                                                                    |                                        |             | · · · · · · · · · · · · · · · · · · ·                                                                        |                                          |                                                                                                    | , <b></b> |
| -                                                                                                    |                                       |                                                                                                    |                                        |             |                                                                                                    |                                          |                                                                                                    |           |
| 4.                                                                                                    | n sea se<br>T                         |                                                                                                    | CO                                     | NTENTS      |                                                                                                    | , *                                      |                                                                                                    |           |
| VAR<br>NAME                                                                                                    | ITEM<br>SEQ                           | FIELD NA                                                                                                    | ME                                     | SIZE        | POSITION                                                                                                    | TYPE                                     | PICTI                                                                                                    | UF        |
| A\$                                                                                                    | 1                                     | Customer Number                                                                                                    |                                        | 6           |                                                                                                    | A/N                                      |                                                                                                    |           |
| т9                                                                                                    | 2                                     | Check Amount                                                                                                    |                                        | 8           |                                                                                                    | N                                        |                                                                                                    |           |
|                                                                                                    | an<br>An Anna an Anna<br>An Anna Anna |                                                                                                    | •                                      |             | alle alle anno ann an ann an ann ann ann ann ann                                                             |                                          |                                                                                                    |           |
| n Sa<br>An S<br>An S                                                                                                    |                                       |                                                                                                    | Malan (1997)                           |             | ,                                                                                                    |                                          |                                                                                                    |           |
| 5.55                                                                                                    |                                       | a second a second a second a second a second a second a second a second a second a second a second a second a s<br>Second a second a second a second a second a second a second a second a second a second a second a second a seco |                                        |             |                                                                                                    |                                          |                                                                                                    |           |
|                                                                                                    |                                       |                                                                                                    |                                        |             |                                                                                                    |                                          |                                                                                                    |           |
| (19)                                                                                                    |                                       | 9                                                                                                    |                                        |             |                                                                                                    |                                          |                                                                                                    |           |
|                                                                                                    |                                       | •                                                                                                    |                                        |             |                                                                                                    |                                          |                                                                                                    |           |
|                                                                                                    |                                       |                                                                                                    |                                        |             |                                                                                                    |                                          |                                                                                                    |           |
|                                                                                                    | · · · ·                               |                                                                                                    |                                        |             |                                                                                                    | +                                        |                                                                                                    | ÷         |
|                                                                                                    |                                       |                                                                                                    |                                        |             |                                                                                                    |                                          |                                                                                                    |           |
|                                                                                                    |                                       |                                                                                                    | •••••••••••••••••••••••••••••••••••••• |             |                                                                                                    |                                          |                                                                                                    |           |
|                                                                                                    |                                       | Martin (1999) - 19 - 19 - 19 - 19 - 19 - 19 - 19                                                                                                    |                                        |             |                                                                                                    |                                          |                                                                                                    |           |
|                                                                                                    |                                       |                                                                                                    |                                        |             |                                                                                                    |                                          |                                                                                                    |           |
|                                                                                                    |                                       |                                                                                                    | <u> </u>                               |             |                                                                                                    |                                          |                                                                                                    |           |
|                                                                                                    |                                       |                                                                                                    |                                        |             | •                                                                                                    |                                          |                                                                                                    |           |
|                                                                                                    |                                       |                                                                                                    |                                        |             |                                                                                                    |                                          |                                                                                                    |           |
|                                                                                                    |                                       |                                                                                                    |                                        |             |                                                                                                    | +                                        |                                                                                                    |           |
|                                                                                                    |                                       |                                                                                                    |                                        |             |                                                                                                    | +                                        |                                                                                                    |           |
|                                                                                                    | 1                                     |                                                                                                    | \$                                     |             |                                                                                                    |                                          |                                                                                                    |           |
|                                                                                                    |                                       |                                                                                                    | - <u> </u>                             |             | ······································                                                                       |                                          | ·····                                                                                                    |           |
| [                                                                                                    |                                       |                                                                                                    | ****                                   |             |                                                                                                    |                                          |                                                                                                    | ••••••••  |
|                                                                                                    |                                       | )                                                                                                    |                                        |             |                                                                                                    |                                          |                                                                                                    |           |
| 1                                                                                                    | !                                     |                                                                                                    |                                        |             |                                                                                                    | <u> </u>                                 |                                                                                                    |           |
|                                                                                                    | ·. 1                                  |                                                                                                    |                                        |             |                                                                                                    | · { }                                    | · ·                                                                                                    |           |

BFC Form 1016 a sector of the sector of the

|                                  | n<br>19. tanı<br>19. Annı yı           |                                                                                                    |                                                                                                    |                                          | DATA FIL                                             |                                    | TION                                                    | basic/                                                                                                    | FOUr                          |
|----------------------------------|----------------------------------------|----------------------------------------------------------------------------------------------------|----------------------------------------------------------------------------------------------------|------------------------------------------|------------------------------------------------------|------------------------------------|---------------------------------------------------------|----------------------------------------------------------------------------------------------------|-------------------------------|
|                                  |                                        |                                                                                                    |                                                                                                    |                                          |                                                      |                                    |                                                         | PAGE _                                                                                                    | 1 OF                          |
|                                  | FILE IDE                               | NT VI                                                                                                    |                                                                                                    | PROTECT PF                               |                                                      |                                    | BY                                                      | DATE _                                                                                                    |                               |
|                                  | e construction and the second          | in the second second second second second second second second second second second second second second second | nadin (Ala) (kalendari per para)                                                                                                    | n an an an an an an an an an an an an an | en en anteres en en en en en en en en en en en en en | n ne tre marazzan i gazek ji ne ka | Ал алылтыны сайналарын сороосоор басанынын<br>Тайтаасын | nantanan kanalari dan sebuah periodak<br>Kanalari                                                                                                    | an in serve trans I have been |
|                                  | KEY SIZE                               | EFF. OPT                                                                                                    | NUMBER<br>OF<br>RECORDS                                                                                                    |                                          | RECORD<br>SIZE 128                                   | DISC<br>NO.                        | SECTOR<br>NO.                                           | DEPERMANENT                                                                                                    |                               |
| n<br>Maria Cara Sangaran Ingeria | FILE DES                               | CRIPTIO                                                                                                    | N                                                                                                    | Accou                                    | unts Receiva                                         | able                               | an an an an an an an an an an an an an a                | ale de la seconda en la companya de la companya de la companya de la companya de la companya de la companya de<br>La companya de la companya de la companya de la companya de la companya de la companya de la companya de la comp                                                                                                    |                               |
| and parts and part of            | مر در ادر میرونهگیرد ادرون بر<br>مراجع | a kiyana Arada.<br>Maring                                                                                       | Service of the service of the servic | (Key                                     | = Customer                                           | # + In                             | voice # + Tra                                           | nsaction)                                                                                                    |                               |
|                                  | a and a physical tax as                | and a second                                                                                                    | an an thair an thair an thair<br>An thair an thair an thair an thair an thair an thair an thair an thair an thair an thair an thair an thair an t                                                                                                    | e en el des el calendar despañadas.      | นี่สุขารสู่มีสมัย 1996 (ร. 255 ก. ค.ศ. 1984)<br>-    | n a na haran ya many n             | landila e colo i colo consecuto dalla esta e            | n a station and a station of the station of the sta | * * < * (* - 1-289)<br>-      |
|                                  | PROGRA                                 | MS WHER                                                                                                    | E USED                                                                                                    | a dan sa sa dag                          |                                                      |                                    |                                                         |                                                                                                    |                               |

۰.

CONTENTS

•

.

| er og er er fræde.                                                                                                    | VAR                                       | ITEM<br>SEQ | FIELD NAME                                            | SIZE | POSITION | TYPE | PICTURE               |
|----------------------------------------------------------------------------------------------------|-------------------------------------------|-------------|-------------------------------------------------------|------|----------|------|-----------------------|
|                                                                                                    | 00\$                                      | 1           | Cust # + Inv. # +">>>>>>>>>>>>>>>>>>>>>>>>>>>>>>>>>>> | 18   |          | A/N  |                       |
|                                                                                                    | J                                         | 2           | Gross Amount (NEGATIVE if GREVIT)                     | 9    |          | N    | ### ### 00            |
| •                                                                                                    | K                                         | 3           | Total Discount                                        | 8    |          | N    | ##,###.00             |
| a de la constante de la constante de la constante de la constante de la constante de la constante de la constan<br>La constante de la constante de la constante de la constante de la constante de la constante de la constante de<br>La constante de la constante de la constante de la constante de la constante de la constante de la constante de | L.                                        | 4           | Tax Amount                                            | 7    | •        | N    | #,###.00              |
| 2                                                                                                    | N                                         | 5           | Freight Amount                                        | 7    |          | N    | #,###.00              |
| - ( -                                                                                                    |                                           | 6           | Net Amount (J-K+L+N)                                  | 9    |          | N    | · *** , *** . C       |
|                                                                                                    | G1\$                                      | 7           | Number of Transactions                                | 2    | ,        | A/N  |                       |
| *                                                                                                    | D1\$                                      | 8           | Invoice Date                                          | 8    |          | A/N  |                       |
| -                                                                                                    | V                                         | 9           | Payment Amount                                        | 9    |          | N    | ###,###.00            |
|                                                                                                    | Kl\$                                      | 10          | Payment Date                                          | 8    |          | A/N  |                       |
| •                                                                                                    | Al                                        | 11          | Payment Discount Credit                               | 8    |          | N    | <del>]</del> ],###.00 |
|                                                                                                    | F4.                                       | 12          | Other Allowance                                       | 7    |          | N    | #,###.00              |
|                                                                                                    | A8                                        | 13          | Code (Refund, DB Adj, Cr Adj                          | ) 1  |          | N    | #                     |
|                                                                                                    |                                           |             | 5 = Debit Adj.                                        |      |          |      |                       |
|                                                                                                    |                                           |             | 6 = Credit (Adj.                                      |      |          |      |                       |
|                                                                                                    |                                           |             | 9 = Refund                                            |      | •        |      |                       |
|                                                                                                    | r gi stan i                               |             |                                                       |      |          |      |                       |
|                                                                                                    |                                           |             |                                                       |      |          |      |                       |
|                                                                                                    |                                           |             |                                                       |      |          |      | _                     |
|                                                                                                    |                                           |             |                                                       |      |          |      |                       |
|                                                                                                    |                                           |             |                                                       |      |          |      |                       |
|                                                                                                    |                                           |             |                                                       |      |          |      |                       |
|                                                                                                    |                                           | _           |                                                       |      |          |      |                       |
|                                                                                                    |                                           |             |                                                       |      |          |      |                       |
|                                                                                                    |                                           |             |                                                       | -    |          |      |                       |
|                                                                                                    | Composition<br>Composition<br>Composition |             | Delimiters                                            | 13   |          |      |                       |

| FILEI                                                                                                    | DENT           | V 8                                      | PROJECT                                                                                                    |           | 8Y                                                                                                    |                                                                                                    | DATE                                     |                         |
|----------------------------------------------------------------------------------------------------|----------------|------------------------------------------|----------------------------------------------------------------------------------------------------|-----------|----------------------------------------------------------------------------------------------------|----------------------------------------------------------------------------------------------------|------------------------------------------|-------------------------|
|                                                                                                    |                | NAME ACCESS PR                           |                                                                                                    |           |                                                                                                    |                                                                                                    | n an an an an an an an an an an an an an |                         |
|                                                                                                    |                | F. OPT NUMBER<br>OF<br>RECORDS           | RECORD 12                                                                                                    | 8DISC     | SECTOR                                                                                                    | a an an an an an an an an an an an an an                                                                                                    | D PERMANENT                              |                         |
| FILE                                                                                                    | DESCR          | IPTION A/R                               | 2 DB/CR Adjustme                                                                                                    | nt Journa | en en en en en en en en en en en en en e                                                                        | a da angana angana angana angana angana angana angana angana angana angana angana angana angana angana angana<br>Angana angana angana angana angana angana angana angana angana angana angana angana angana angana angana angana<br>Angana angana angana angana angana angana angana angana angana angana angana angana angana angana angana angana                                                                                                    |                                          |                         |
| and a second second second second second second second second second second second second second second second |                |                                          | (Key = Adjustme                                                                                                    | nt No.)   | المراجع المراجع المراجع المراجع المراجع المراجع المراجع المراجع المراجع المراجع المراجع المراجع المراجع المراجع | and the second second sec |                                          |                         |
|                                                                                                    | and the second | an an an an an an an an an an an an an a | n na marana kalenda yang dan terdapat yang mangan kalenda yang dan terdapat yang mangan kalenda yang mangan ka<br>Kalenda |           | n tha states                                                                                                    | and the second                                                                                                    | an an an an an an an an an an an an an a |                         |
| PROG                                                                                                    | RAMS           | WHERE USED                               | en en en en en en en en en en en en en e                                                                                  |           |                                                                                                    | · · · ·                                                                                                    |                                          |                         |
| -                                                                                                    |                |                                          | e de la composición de la composición de la composición de la composición de la composición de la composición d           |           |                                                                                                    |                                                                                                    |                                          |                         |
|                                                                                                    | 1              |                                          | na kana sa sa sa sa sa sa sa sa sa sa sa sa sa                                                                            |           |                                                                                                    |                                                                                                    |                                          |                         |
| sector press                                                                                                   |                |                                          | an an an an an an an an an an an an an a                                                                                  |           |                                                                                                    |                                                                                                    |                                          |                         |
| VAR                                                                                                    | ITEM           |                                          |                                                                                                    | CUNTENTS  |                                                                                                    |                                                                                                    |                                          |                         |
| NAME                                                                                                    | SEQ            | F.                                       |                                                                                                    | SIZE      | POSITION                                                                                                    | TYPE                                                                                                    | PICTU                                    | JRE                     |
| 1213                                                                                                    | 1              | Adjustment Nu                            | mber                                                                                                    | 6         |                                                                                                    | A/N                                                                                                    |                                          |                         |
| A\$                                                                                                    | 2              | Customer Numb                            | er                                                                                                    | 6         |                                                                                                    | A/N                                                                                                    |                                          |                         |
| AS                                                                                                    | 3              | Iransaction A                            | mount                                                                                                    | 10        |                                                                                                    | N                                                                                                    | ##,###,#                                 | <del>]</del> <u>4</u> , |
| AD                                                                                                    | 4              | Uld Amount                               |                                                                                                    | 10        |                                                                                                    | N                                                                                                    | ##,###,#                                 | 쿠쿠.                     |
| A/                                                                                                    | 5              | New Amount                               |                                                                                                    | 10        |                                                                                                    | N                                                                                                    | ## ,### ,#                               | ##                      |
| E83                                                                                                    | 0              | Lode (1,A,1)                             | ······································                                                                                    | 1         |                                                                                                    | A/N                                                                                                    | · · · · · · · · · · · · · · · · · · ·    |                         |
| 293                                                                                                    | /              | Reference Inve                           | oice Number                                                                                                    | 6         |                                                                                                    | A/N                                                                                                    |                                          |                         |
| 43<br>076                                                                                                    | 8              | Date of Irans                            | action                                                                                                    | 8         |                                                                                                    | A/N                                                                                                    |                                          |                         |
| Q73<br>D¢                                                                                                    | 9              | Adjustment Me                            | ssage                                                                                                    | 12        |                                                                                                    | A/N                                                                                                    |                                          |                         |
| 82                                                                                                    | 10             | Customer Name                            |                                                                                                    | 24        |                                                                                                    | A/N                                                                                                    |                                          |                         |
|                                                                                                    |                |                                          |                                                                                                    |           |                                                                                                    |                                                                                                    |                                          |                         |
| **                                                                                                    |                |                                          | •                                                                                                    |           |                                                                                                    |                                                                                                    |                                          |                         |
| ~~                                                                                                    | E13            | Adjustment Nur                           | nber                                                                                                    | 6         |                                                                                                    | A/N                                                                                                    |                                          |                         |
|                                                                                                    | E22            | YOIG"                                    |                                                                                                    |           |                                                                                                    |                                                                                                    |                                          |                         |
|                                                                                                    |                |                                          |                                                                                                    |           |                                                                                                    |                                                                                                    |                                          |                         |
|                                                                                                    |                |                                          |                                                                                                    |           | ·                                                                                                    |                                                                                                    |                                          |                         |
|                                                                                                    |                |                                          | -                                                                                                    |           |                                                                                                    |                                                                                                    |                                          |                         |
|                                                                                                    |                |                                          |                                                                                                    |           | *****                                                                                                    |                                                                                                    | •                                        |                         |
|                                                                                                    |                |                                          | •                                                                                                    |           |                                                                                                    |                                                                                                    |                                          |                         |
|                                                                                                    |                |                                          |                                                                                                    |           |                                                                                                    |                                                                                                    | -                                        |                         |
| <u> </u>                                                                                                    |                |                                          |                                                                                                    |           |                                                                                                    |                                                                                                    |                                          |                         |
|                                                                                                    |                |                                          |                                                                                                    |           |                                                                                                    |                                                                                                    |                                          |                         |
|                                                                                                    | <u> </u>       |                                          |                                                                                                    |           |                                                                                                    |                                                                                                    |                                          |                         |
| i                                                                                                    |                |                                          |                                                                                                    |           |                                                                                                    |                                                                                                    |                                          |                         |
|                                                                                                    | <u> </u>       |                                          |                                                                                                    |           |                                                                                                    |                                                                                                    |                                          | ÷                       |

| FILE IDE |          |                            |                   | E DEFINI                                                                                                    | TION<br>BY    | Dasic / F<br>PAGE 1<br>DATE | <b>ະວບເ</b><br>0F |
|----------|----------|----------------------------|-------------------|----------------------------------------------------------------------------------------------------|---------------|-----------------------------|-------------------|
| KEY SIZE | EFF. OPT | NUMBER<br>OF<br>RECORDS    | RECORD 256        | DISC<br>NO.                                                                                                    | SECTOR<br>NO. | E PERMANENT                 | ] se<br>Roire     |
| FILE DES | CRIPTIO  | N Customer F<br>(Key = Cus | ile<br>tomer Nö.) | an di setta di setta di seconda di seconda di setta di seconda di seconda di seconda di seconda di seconda di s<br>Seconda di seconda di seconda di seconda di seconda di seconda di seconda di seconda di seconda di seconda di se<br>Seconda di seconda di seconda di seconda di seconda di seconda di seconda di seconda di seconda di seconda di se<br>Seconda di seconda di seconda di seconda di seconda di seconda di seconda di seconda di seconda di seconda di se<br>Seconda di seconda di seconda di seconda di seconda di seconda di seconda di seconda di seconda di seconda di se<br>Seconda di seconda di seconda di seconda di seconda di seconda di seconda di seconda di seconda di seconda di se<br>Seconda di seconda di seconda di seconda di seconda di seconda di seconda di seconda di seconda di seconda di se<br>Seconda di seconda di seconda di seconda di seconda di seconda di seconda di seconda di seconda di seconda di se<br>Seconda di seconda di seconda di seconda di seconda di seconda di seconda di seconda di seconda di seconda di se<br>Seconda di seconda di seconda di seconda di seconda di seconda di seconda di seconda di seconda di seconda di seconda di seconda di seconda di seconda di seconda di se<br>Seconda di seconda di seconda di seconda di seconda di seconda di seconda di seconda di seconda di seconda di se<br>Seconda di seconda di s |               |                             |                   |

-

••••

| VAR       | ITEM         |                             | - <u> </u> |                                                                                                    |      |                                                                                                    |
|-----------|--------------|-----------------------------|------------|----------------------------------------------------------------------------------------------------|------|----------------------------------------------------------------------------------------------------|
| NAME      | SEQ          | FIELD NAME                  | SIZE       | POSITION                                                                                                    | TYPE | PICTURE                                                                                                    |
| A\$       | 1            | Customer Number             | 6          |                                                                                                    | A/N  |                                                                                                    |
| В\$       | 2            | Name                        | 22         |                                                                                                    | A/N  |                                                                                                    |
| C\$       | 3            | Address 1                   | 22         | an an an an an an an an an an an an an a                                                                        | A/N  |                                                                                                    |
| D\$       | 4            | Address 2                   | 22         | a a construction de la construction de la construction de la construction de la construction de la construction | A/N  | Balling and the second second second second second second second second second second second second second seco |
| E\$       | 5            | Address 3                   | 22         |                                                                                                    | A/N  |                                                                                                    |
| C1\$      | 6            | Salesman's Number           | 42         | an an an an an an an an an an an an an a                                                                        | A/N  |                                                                                                    |
| E         | 7            | Discount                    | 5          |                                                                                                    | N    | ##.00                                                                                                    |
| B         | 8            | Current Invoices            | 10         | an an an an an an an an an an an an an a                                                                        | N    | ########.00                                                                                                    |
| <b>C</b>  | 9            | YTD Net Sales (After disc.) | - 7        | and the second second second second second second second second second second second second second second secon | N    | ########                                                                                                    |
| CL        | 10           | On Account                  | 8          |                                                                                                    | N    | #####.00                                                                                                    |
| C2        | 11           | Credit Limit                | 6          |                                                                                                    | N    |                                                                                                    |
| C3        | 12           | YTD Credits                 | 8          |                                                                                                    | N    | #####.00                                                                                                    |
| 535       | 13           | Delinguent Indicator        | 1          |                                                                                                    | A/N  |                                                                                                    |
| вø        | 14           | Largest Balance             | 7          |                                                                                                    | N    |                                                                                                    |
| F5\$      | 15           | Date Largest Balance        | 8          |                                                                                                    | A/N  |                                                                                                    |
| F6\$      | 16           | Date Last Payment           | 8          |                                                                                                    | A/N  | *****                                                                                                    |
| <u>C6</u> | 17           | Current Credits             | 8          |                                                                                                    | N    | #####.00                                                                                                    |
| <u>C7</u> | 18           | Current Debits              | 8          |                                                                                                    | N    | #####.00                                                                                                    |
| 005       | 19           | Telephone Number            | 12         | ······································                                                                          | A/N  |                                                                                                    |
| Q8        | 20           | Sales Tax                   | 4          |                                                                                                    | N    | <u>тто У</u>                                                                                                    |
| 53#       | 847ES<br>2+3 | TYPE CODE                   | 2          |                                                                                                    |      |                                                                                                    |
| 53#       | 4-7          | # 6605                      | 4          |                                                                                                    |      |                                                                                                    |
| 5314      | 8-13         | # Aomiss.                   | 6          |                                                                                                    |      |                                                                                                    |
| 534       | 14           | N= NO SERVICE CHARGE        | 1          |                                                                                                    |      |                                                                                                    |
|           | i            |                             |            | •                                                                                                    |      |                                                                                                    |

\* ( )

Į

···· · · · -- . . .

:

PROGRAMS WHERE USED

1. **1**. 1. 1. 1.

. .

...

| FILEI | DENT     | NAME ACCESS PROTECT                                                                                             |        | BY                                                                                                    |          | DATE                                      |
|-------|----------|----------------------------------------------------------------------------------------------------|--------|----------------------------------------------------------------------------------------------------|----------|-------------------------------------------|
| ·     |          | and the second and any second second second second second second second second second second second second seco |        | len∎i ser ser grage ser se                                                                                     |          | 9                                         |
|       |          | F. OPT NUMBER<br>OF RECORDS SIZE 128                                                                            | DISC   | SECTOR                                                                                                    |          | D PERMANENT                               |
| FILE  | DESCR    | IPTION Service Charge Reco                                                                                      | rds fr | om Stateme                                                                                                    | ents     | n a star star star star star star star st |
| •     |          | Record zero is used to                                                                                          | hold   | the number                                                                                                    | r of     | active rec                                |
|       |          |                                                                                                    |        | n a star a star a star a star a star a star a star a star a star a star a star a star a star a star a star a s |          |                                           |
| PROGR | RAMS     | WHERE USED                                                                                                    |        |                                                                                                    |          |                                           |
|       |          |                                                                                                    |        |                                                                                                    |          |                                           |
|       |          |                                                                                                    |        |                                                                                                    |          |                                           |
| -     |          | CC                                                                                                    | NTENT  | S                                                                                                    |          |                                           |
| VAR   | ITEM     | FIELD NAME                                                                                                    | SIZE   | POSITION                                                                                                    | TYPE     | DICTI                                     |
| EIS   | 1        | SC 9999                                                                                                    | 6.22   |                                                                                                    | 2 /2     | FICIU                                     |
| AS    | 2        | Customer Number                                                                                                 | 6      |                                                                                                    | A/N      |                                           |
| J     | 3        | Amount                                                                                                    | 10     |                                                                                                    | N        |                                           |
| ĸ     | 4        | Dummy                                                                                                    |        |                                                                                                    |          |                                           |
| L     | 5        | Dummy                                                                                                    | _      |                                                                                                    |          |                                           |
| N     | 6        | Dummy                                                                                                    | _      |                                                                                                    |          |                                           |
| P     | 7        | Amount                                                                                                    | 10     |                                                                                                    | N        |                                           |
| G1\$  | 8        | Transaction Code "00"                                                                                           | 2      |                                                                                                    | A/N      |                                           |
| D1\$  | 9        | Date                                                                                                    | 8      |                                                                                                    | A/N      |                                           |
|       |          |                                                                                                    |        | •                                                                                                    |          |                                           |
|       |          |                                                                                                    |        |                                                                                                    |          |                                           |
|       | :        |                                                                                                    |        |                                                                                                    |          |                                           |
|       |          |                                                                                                    |        |                                                                                                    |          |                                           |
|       |          |                                                                                                    |        |                                                                                                    |          |                                           |
|       |          |                                                                                                    |        |                                                                                                    |          |                                           |
|       |          |                                                                                                    |        |                                                                                                    | <u> </u> |                                           |
|       |          |                                                                                                    |        |                                                                                                    |          |                                           |
|       |          |                                                                                                    |        |                                                                                                    |          |                                           |
|       |          |                                                                                                    |        |                                                                                                    |          |                                           |
|       |          |                                                                                                    |        |                                                                                                    |          |                                           |
|       |          |                                                                                                    |        |                                                                                                    |          |                                           |
|       |          |                                                                                                    |        |                                                                                                    |          |                                           |
|       |          |                                                                                                    |        |                                                                                                    |          |                                           |
| 1     | <u> </u> |                                                                                                    |        |                                                                                                    |          |                                           |

| KEY SI<br>24     | 751000    |                                                                                                    |                                                                                                    |                                                                                                    |       | DATE _                                |
|------------------|-----------|----------------------------------------------------------------------------------------------------|----------------------------------------------------------------------------------------------------|----------------------------------------------------------------------------------------------------|-------|---------------------------------------|
| 2                |           |                                                                                                    | <b></b>                                                                                                    | an an an an an an an an an an an an an a                                                                            |       |                                       |
|                  | 4         | OF RECORDS                                                                                                    | DISC<br>NO                                                                                                    | SECTOR                                                                                                    |       | DEPERMANENT                           |
| FILE             | ESCRI     | PTION Open Accounts Payable M                                                                                  | laster                                                                                                    | ang ng tanàng mang mang mang mang mang mang mang ma                                                                 |       |                                       |
|                  |           | Key = Vendor No. + Vend                                                                                        | lor In                                                                                                    | voice No.                                                                                                    | + In  | voice Date                            |
|                  |           | and a second second second second second second second second second second second second second second second | in the second second second second second second second second second second second second second second second |                                                                                                    |       | ~                                     |
| PROGI            | RAMS V    | VHERE USED                                                                                                    |                                                                                                    |                                                                                                    |       |                                       |
|                  |           |                                                                                                    |                                                                                                    |                                                                                                    |       |                                       |
|                  |           |                                                                                                    | -                                                                                                    |                                                                                                    | ;     |                                       |
| 1/4.5            |           | 100                                                                                                    | NTENTS                                                                                                    |                                                                                                    |       |                                       |
| VAH<br>NAME      | SEQ       | FIELD NAME                                                                                                    | SIZE                                                                                                    | POSITION                                                                                                    | TYPE  | PICT                                  |
| 00\$             | 1         | Key                                                                                                    | 24                                                                                                    |                                                                                                    | A/N   | •                                     |
| P\$              | 2         | Vendor Number                                                                                                  | 6                                                                                                    |                                                                                                    | A/N   |                                       |
| Pl\$             | 3         | Vendor Invoice Number                                                                                          | 10                                                                                                    |                                                                                                    | A/N   |                                       |
| P2\$             | 4         | Vendor Invoice Date                                                                                            | 8                                                                                                    |                                                                                                    | A/N   | MM/DD/YY                              |
| P3\$             | 5         | Vendor Name                                                                                                    | 22                                                                                                    |                                                                                                    | A/N   |                                       |
| P4\$             | 6         | Vendor Invoice Due Date                                                                                        | 8                                                                                                    | an an an an Arran an Arrainn<br>Arrainn                                                                             | A/N   | MM/DD/YY                              |
| P5\$             | 7         | Purchase Order Number                                                                                          | 6                                                                                                    | mana in a car transit i c                                                                                           | A/N   |                                       |
| P0               | 8         | Gross Amount Due                                                                                               | 9                                                                                                    | en en en en en en en en en en en en en e                                                                            | N     | ######.C                              |
| P1               | 9         | Discount Amount                                                                                                | 9                                                                                                    |                                                                                                    | N     | ######.C                              |
| P6\$             | 10        | Date Entered .                                                                                                 | 8                                                                                                    |                                                                                                    | A/N   |                                       |
| P2               | 11        | Tax Amount                                                                                                    | 9                                                                                                    |                                                                                                    | N     | #######.0                             |
| P3               | 12        | Freight Amount                                                                                                 | 9                                                                                                    |                                                                                                    | N     | #######.C                             |
| P7\$             | 13        | Last Pay Date                                                                                                  | 6                                                                                                    |                                                                                                    | · A/N |                                       |
| P4               | 14        | Invoice Pay Code                                                                                               | 1                                                                                                    |                                                                                                    | N     | <u>#</u>                              |
|                  |           | 0 - OK to Pay                                                                                                  |                                                                                                    |                                                                                                    |       |                                       |
|                  | ,A. 1.    | 1 - Hold, Do Not Pay                                                                                           |                                                                                                    | •                                                                                                    |       | •                                     |
|                  |           | 2 - Payment Made This Cyc                                                                                      | le                                                                                                    |                                                                                                    |       |                                       |
| P8\$             | 15        | Last Adjustment Date                                                                                           | 8                                                                                                    |                                                                                                    | A/N   |                                       |
|                  |           | · · · · · · · · · · · · · · · · · · ·                                                                          |                                                                                                    |                                                                                                    |       |                                       |
|                  |           |                                                                                                    |                                                                                                    |                                                                                                    |       |                                       |
|                  |           |                                                                                                    |                                                                                                    |                                                                                                    |       | · · · · · · · · · · · · · · · · · · · |
| este atorio<br>a | a dana da |                                                                                                    |                                                                                                    | · · · · · · · · · · · · · · · · · · ·                                                                               |       |                                       |
|                  |           |                                                                                                    | · · · · · ·                                                                                                    | n an an tha Santa Carlon<br>Tha Santa Santa Santa Santa Santa Santa Santa Santa Santa Santa Santa Santa Santa Santa |       |                                       |
|                  |           |                                                                                                    |                                                                                                    | an an an an an an an an an an an an an a                                                                            |       |                                       |
|                  |           | ana ana ana amin'ny tanàna amin'ny taona amin'ny taona amin'ny taona amin'ny taona 2008.<br>Jeografia          |                                                                                                    | en and an a star being the star of the second                                                                       | T i   |                                       |
| FILEI          | DENT   | NAME ACCESS PROTECT                   |                                          |          | BY ·     |      | DATE _                                                      |
|----------------|--------|---------------------------------------|------------------------------------------|----------|----------|------|-------------------------------------------------------------|
|                |        |                                       | r                                        | <b>.</b> |          |      | <b></b>                                                     |
| 6<br>6         |        | OF<br>RECORDS                         | RECORD 256                               | DISC     | SECTOR   |      | PERMANENT                                                   |
| FILE           | DESCR  | PTION Vendor Mast                     | er File                                  |          |          |      |                                                             |
|                |        | Key = Vendo                           | r Number                                 |          |          |      | - <u>4 - 1988 - 1980 - 1995 - 1995 - 1996 - 1996</u><br>- 1 |
|                |        |                                       | an an an an an an an an an an an an an a |          |          |      |                                                             |
| PROG           | RAMS I | VHERE USED                            |                                          |          |          |      |                                                             |
|                |        |                                       |                                          |          |          |      | *******                                                     |
|                |        |                                       | •                                        |          |          |      | ••••••••••••••••••••••••••••••••••••••                      |
| 1              | •      |                                       | CO                                       | NTENTS   | }        |      |                                                             |
| VAR            | ITEM   | FIELD NA                              | ME                                       | SIZE     | POSITION | TYPE | ודאוס                                                       |
| VS             | 1      | Vendor Number                         |                                          |          |          |      |                                                             |
| VIS            | 2      | Vendor Name                           |                                          | 22       |          |      |                                                             |
| v2s            | 3      | Address - Line                        |                                          | 22       |          |      |                                                             |
| V3S            | 4      | Address - Line                        | <b>5</b>                                 | 22       |          |      |                                                             |
| V4S            | 5      | Address - Line                        | <del>ς</del>                             | 22       |          |      | a da ser da a                                               |
| va             | 6      | Current Vendor I                      | Balance                                  |          |          | N    | ###########                                                 |
| 175\$          | 7      | Telephone Number                      | e                                        | 10       |          | A/N  |                                                             |
| V6\$           | 8      | Date Opened                           |                                          | 8        |          | A/N  | MM/DD/YY                                                    |
| VI             | 9      | Current Yr -                          | Invoice                                  | es 11    |          | N    | ########                                                    |
| V2             | 10     | Current Yr-Disc.                      | Available                                | 11       |          | N    | #########                                                   |
| ⊽3             | 11     | Current Yr - Dis                      | scounts Take                             | en 11    |          | N    | #######                                                     |
| <u>V4</u>      | 12     | Previous Yr -                         | Invoices                                 | : 11     |          | N    | ## <b>#</b> ######                                          |
| V5             | 13     | Previous Yr- Dis                      | sc. Availabl                             | .e 11    | •        | N    | #########                                                   |
| V6             | 14     | Previous Yr - Di                      | scounts Tak                              | enll     |          | N    | ## <b>###</b> ###                                           |
| V7             | 15     | STANDARD DISCOU                       | NT%                                      |          |          |      |                                                             |
| V7#            | 16     | EL ACCOUNT NUM                        | BER                                      |          |          |      |                                                             |
| V8\$           | 17.    | FACTOR NUMBER                         |                                          |          |          |      | •                                                           |
| V9#            | 18     |                                       |                                          |          |          |      | •                                                           |
|                |        | · · · · · · · · · · · · · · · · · · · |                                          |          |          |      |                                                             |
|                | ļļ     |                                       |                                          |          |          |      |                                                             |
|                |        |                                       |                                          |          |          |      |                                                             |
| ( <u>a</u> . ) |        |                                       |                                          |          |          |      |                                                             |
| 2 <b>3</b>     |        | •-                                    | •                                        |          |          |      |                                                             |
|                |        |                                       |                                          |          |          |      |                                                             |

udair / Four

| <b>FII F</b> 10         |                                                          | X ALL AROUNT                |             |                                                                                                    |       |                  |
|-------------------------|----------------------------------------------------------|-----------------------------|-------------|----------------------------------------------------------------------------------------------------|-------|------------------|
|                         | J = 14-1                                                 | NAME ACCESS PROTECT         |             | BY                                                                                                    | t est | DATE             |
| KEY SI                  | ZEEFI                                                    | OPT NUMBER                  | 1           |                                                                                                    |       |                  |
| 29                      |                                                          | OF RECORDS 128              | DISC<br>NO. | SECTOR                                                                                                    | -     | Ø TEMPORARY Ø Ď. |
| FILED                   | ESCR                                                     | PTION Accounts Payable Dist | ributi      | on Print                                                                                                    | File  | CREATED PULIN    |
|                         |                                                          | Key = Acct. # (P5\$) -      | + Vendo     | or # (P\$)                                                                                                    |       |                  |
| <del></del>             |                                                          | + Invoice # (P)             | L\$) + 1    | Invoice Da                                                                                                    | te () | P2\$) + Q\$      |
| PROGE                   | RAMS                                                     | WHERE USED                  | (M)         | NODYY NO SLA                                                                                                    | +SH)  | •                |
| •                       |                                                          |                             |             |                                                                                                    |       |                  |
|                         |                                                          |                             |             |                                                                                                    |       |                  |
|                         |                                                          | CC                          | ONTENTS     |                                                                                                    | •     |                  |
| VAR<br>NAME             | SEQ                                                      | FIELD NAME                  | SIZE        | POSITION                                                                                                    | TYPE  | PICTURE          |
| 00\$                    | 1                                                        | Key                         | 29          |                                                                                                    | A/N   |                  |
| P5\$                    | 2                                                        | Account Number              | 6           | на на селото на селото на селото на селото на селото на селото на селото на селото на селото на селото на селот | A/N   |                  |
| <b>P\$</b>              | 3                                                        | Vendor Number               | 6           |                                                                                                    | A/N   |                  |
| PIS                     | 4                                                        | Invoice Number              | 10          |                                                                                                    | A/N   |                  |
| P2\$                    | 5                                                        | Invoice Date                | 8           |                                                                                                    | A/N   | MM/DD/YY         |
| PO                      | 6                                                        | Amount                      | 10          |                                                                                                    | N     | ###,###.00       |
| P3\$                    | 7                                                        | Vendor Name                 | 22          |                                                                                                    | A/N   |                  |
| Q\$                     | 8                                                        | G/L Flag                    |             |                                                                                                    | A/N   | 2=Payment Dis    |
| 1 281<br>1 281<br>1 283 |                                                          |                             |             |                                                                                                    |       |                  |
|                         | 2014 - 2014<br>2014 - 2014<br>2014 - 2014<br>2014 - 2014 |                             |             |                                                                                                    |       |                  |
|                         |                                                          |                             |             |                                                                                                    |       |                  |
|                         |                                                          |                             |             |                                                                                                    |       |                  |
|                         |                                                          |                             |             |                                                                                                    | ļ     |                  |
|                         |                                                          |                             |             |                                                                                                    |       |                  |
|                         |                                                          |                             |             |                                                                                                    |       |                  |
|                         |                                                          | ******                      |             | -                                                                                                    |       |                  |
|                         |                                                          |                             |             |                                                                                                    |       |                  |
|                         |                                                          |                             |             |                                                                                                    |       |                  |
|                         |                                                          |                             |             |                                                                                                    |       |                  |
|                         |                                                          |                             |             |                                                                                                    |       |                  |
|                         |                                                          |                             |             |                                                                                                    |       |                  |
|                         |                                                          |                             |             |                                                                                                    |       | ý                |
|                         |                                                          |                             |             |                                                                                                    |       |                  |
|                         |                                                          |                             |             |                                                                                                    |       |                  |
| 1                       |                                                          |                             | 1.1         |                                                                                                    |       |                  |

|                               |             | DATA                        |              | IITION       |          | basic/four             |
|-------------------------------|-------------|-----------------------------|--------------|--------------|----------|------------------------|
|                               |             |                             |              |              |          | PAGE _1_OF             |
| FILEI                         | DENT        | X 5 PROJECT                 | <del>8</del> | BY           |          | DATE                   |
| KEY SI<br>26                  | ZE EFI      | OPT NUMBER<br>OF RECORD 128 | DISC         | SECTOR       |          |                        |
|                               | ESCR        | Accounts Pavable            | Activity     | File (Invoi  | co Tot   | 1                      |
| F166 6                        | CSCN        | Kev = Vendor No. (P\$) + In | Noice No     | (P1\$) + Inv |          | al)                    |
|                               |             |                             |              |              |          | <i>ace</i> (r2\$) + 00 |
| PROGE                         | AMS         | NHERE LISED                 |              |              |          |                        |
|                               |             |                             | · · · · ·    |              |          |                        |
|                               | ······      |                             |              |              |          |                        |
| · · ·                         |             |                             | CONTENTS     | 5            |          | *****                  |
| VAR<br>NAME                   | ITEM<br>SEQ | FIELD NAME                  | SIZE         | POSITION     | TYPE     | PICTURE                |
| P\$                           | 1           | Vendor Number               | 6            |              | A/N      |                        |
| P1\$                          | 2           | Invoice Number              | 10           |              | A/N      |                        |
| P2\$                          | 3           | Invoice Date                | 8            |              | A/N      | MM/DD/YY               |
| P8                            | 4           | Record Count                | 2            |              | A/N      |                        |
| P3\$                          | 5           | Vendor Name                 | 22           | 5<br>-       | A/N      |                        |
| -P4\$.                        | 6           | Invoice Due Date            | 8            |              | A/N      | MM/DD/YY               |
| P5\$                          | 7           | Purchase Order Number       | 6            |              | A/N      |                        |
| PO                            | 8           | Gross Amount                | 10           |              | N        | ###.###.00-            |
| P1                            | 9           | Discount                    | 8            |              | N        | #.###.00-              |
| P6\$                          | 10          | Date Entered                | 8            |              | A/N      | MM/DD/YY               |
| P7\$                          | 11          | Dummy                       |              |              |          |                        |
| IS                            | 12          | Distribution Update Code    | 1            |              | A/N      | Ø="X4" Not Update      |
|                               |             |                             |              |              |          | X="X4" Updated         |
|                               |             |                             |              | •            |          |                        |
|                               | :           |                             |              | · · · ·      |          |                        |
|                               |             |                             |              | -            |          |                        |
|                               |             |                             |              |              |          |                        |
|                               |             |                             |              |              |          |                        |
|                               |             |                             |              |              |          |                        |
|                               |             |                             |              |              |          |                        |
|                               |             |                             |              |              |          |                        |
| 3                             |             |                             |              |              |          |                        |
| jan Mariana<br>La Constantina |             |                             |              |              |          |                        |
|                               |             |                             |              |              |          |                        |
|                               |             |                             |              |              |          |                        |
| 1                             |             | Delimiters                  | 12           | -            | - Langer |                        |

:

9

.

|                                        | 1947 - 1<br>1947 - 1                                                                                                    |                                                                                                    | DATA FIL                                                                                                    | E DEFIN         | ITION                                                    |          | PAGE                                                                                                    |
|----------------------------------------|----------------------------------------------------------------------------------------------------|----------------------------------------------------------------------------------------------------|----------------------------------------------------------------------------------------------------|-----------------|----------------------------------------------------------|----------|----------------------------------------------------------------------------------------------------|
| FILEI                                  | DENT                                                                                                    | X, 5   ,    ,                                                                                                    | PROJECT                                                                                                    | -<br>           | 01/                                                      | 4.<br>1. |                                                                                                    |
|                                        |                                                                                                    | NAME ACCESS PROTECT                                                                                                    |                                                                                                    |                 | BT                                                       |          | DATE                                                                                                    |
| KEY S                                  | ZEEF                                                                                                    | F. OPT NUMBER                                                                                                    |                                                                                                    | T               | 1                                                        |          | 1                                                                                                    |
| 26                                     |                                                                                                    | OF                                                                                                    | RECORD                                                                                                    | DISC            | SECTOR                                                   |          |                                                                                                    |
|                                        |                                                                                                    |                                                                                                    |                                                                                                    |                 |                                                          |          | 1                                                                                                    |
| FILE                                   | DESCR                                                                                                    | IPTION Acco                                                                                                    | ounts Payabl                                                                                                    | <u>e Activi</u> | ty File (D                                               | istril   | oution Transa                                                                                                    |
|                                        | · · · ·                                                                                                    | <u>Key = Vendor</u>                                                                                                    | • No. + Invoice                                                                                                    | No. + ]         | Invoice Dat                                              | e + Re   | ecord Count (                                                                                                    |
| :<br>                                  |                                                                                                    |                                                                                                    |                                                                                                    |                 |                                                          |          |                                                                                                    |
| PROG                                   | RAMS                                                                                                    | WHERE USED                                                                                                    |                                                                                                    |                 | ······                                                   |          | tan ing pengan tahun pentan sa<br>Secondari pengan pengan pengan pengan pengan pengan pengan pengan pengan pengan |
| •••••••••••••••••••••••••••••••••••••• |                                                                                                    |                                                                                                    |                                                                                                    | •               |                                                          |          |                                                                                                    |
|                                        |                                                                                                    | · · · · · · · · · · · · · · · · · · ·                                                                                                    |                                                                                                    |                 |                                                          |          |                                                                                                    |
|                                        |                                                                                                    |                                                                                                    | cc                                                                                                    | NTENTS          |                                                          |          |                                                                                                    |
| VAR<br>NAMF                            | ITEM                                                                                                    | FIELD N                                                                                                    | AME                                                                                                    | SIZE            | POSITION                                                 | TYPE     | PICTI                                                                                                    |
| A\$                                    | 1                                                                                                    | Vendor Number                                                                                                    |                                                                                                    | 6               |                                                          |          |                                                                                                    |
| E1\$                                   | 2                                                                                                    | Invoice Number                                                                                                    |                                                                                                    | 10              |                                                          | A /M     |                                                                                                    |
| D1\$                                   | 3                                                                                                    | Invoice Date                                                                                                    | •                                                                                                    | 2               |                                                          |          | Million And                                                                                                    |
| PO                                     | 4                                                                                                    | Record Count                                                                                                    |                                                                                                    |                 |                                                          |          |                                                                                                    |
| B\$                                    | 5                                                                                                    | Vendor Name                                                                                                    |                                                                                                    | 22              |                                                          |          |                                                                                                    |
| P45                                    | 6                                                                                                    | Trygica Due Date                                                                                                    |                                                                                                    |                 |                                                          |          |                                                                                                    |
| P۲                                     | 7                                                                                                    | Account Number '                                                                                                    |                                                                                                    | O               |                                                          |          | MM/UU/YY                                                                                                    |
| 1.00                                   | g                                                                                                    | Amount                                                                                                    |                                                                                                    | 10              |                                                          |          | 77.11.12                                                                                                    |
| Ŭ                                      |                                                                                                    | /mount                                                                                                    |                                                                                                    |                 | е —                                                      | N        | <u> </u>                                                                                                    |
|                                        |                                                                                                    |                                                                                                    |                                                                                                    |                 | · · · · · · · · · · · · · · · · · · ·                    |          |                                                                                                    |
|                                        |                                                                                                    |                                                                                                    |                                                                                                    |                 |                                                          |          |                                                                                                    |
|                                        |                                                                                                    |                                                                                                    |                                                                                                    |                 |                                                          |          | n and a star and a star and a star and a star a star a star a star a star a star a star a star a star a star a    |
| 1<br>1                                 |                                                                                                    |                                                                                                    |                                                                                                    |                 |                                                          |          |                                                                                                    |
|                                        |                                                                                                    |                                                                                                    | ter stran an de average anna de terretario de la seconda de la seconda de la seconda de la seconda de la secon<br>El seconda de la seconda de la seconda de la seconda de la seconda de la seconda de la seconda de la seconda de<br>I |                 |                                                          |          |                                                                                                    |
|                                        |                                                                                                    |                                                                                                    |                                                                                                    |                 |                                                          | +        |                                                                                                    |
|                                        | İ                                                                                                    |                                                                                                    | <mark>n an an an an an an an an an an an an an</mark>                                                                                                    | +               |                                                          |          |                                                                                                    |
|                                        |                                                                                                    |                                                                                                    |                                                                                                    |                 | andañ analan ara da martan ang pengapapan ang sar sar sa |          |                                                                                                    |
|                                        |                                                                                                    |                                                                                                    |                                                                                                    |                 |                                                          |          |                                                                                                    |
|                                        |                                                                                                    |                                                                                                    | •                                                                                                    |                 |                                                          |          | -                                                                                                    |
| · ·                                    |                                                                                                    | ******                                                                                                    |                                                                                                    |                 |                                                          |          |                                                                                                    |
|                                        |                                                                                                    |                                                                                                    |                                                                                                    |                 |                                                          |          |                                                                                                    |
|                                        |                                                                                                    |                                                                                                    |                                                                                                    |                 | •                                                        |          |                                                                                                    |
|                                        | e de la compañía de la compañía de l |                                                                                                    |                                                                                                    |                 |                                                          |          |                                                                                                    |
|                                        |                                                                                                    | <del>n and an and a state of the state of the st</del> |                                                                                                    |                 |                                                          |          |                                                                                                    |
|                                        |                                                                                                    |                                                                                                    |                                                                                                    |                 |                                                          |          |                                                                                                    |
|                                        |                                                                                                    |                                                                                                    | n na standar an an an an an an an an an an an an an                                                                                                    |                 |                                                          | 1 1      | a tegan yang general sana yang disarang di sana di sana.<br>Tang di sana sana sana sana sana sana sana san        |

| ·                                                                                                    |             |                                                  |          |                                          | •                                                                                                    | basic / Four į     |
|----------------------------------------------------------------------------------------------------|-------------|--------------------------------------------------|----------|------------------------------------------|----------------------------------------------------------------------------------------------------|--------------------|
|                                                                                                    | ÷ .         | DATA FILE                                        | DEFIN    | IIION                                    |                                                                                                    | PAGEOF             |
| FILEII                                                                                                    | DENT        | XI 6 PROJECT                                     |          | BY                                       | e<br>Filosofie                                                                                                    | DATE               |
| KEY SI<br>28                                                                                                    |             | F. OPT NUMBER<br>OF RECORD 128 D<br>RECORDS SIZE | ISC<br>0 | SECTOR                                   |                                                                                                    | DPERMANENT DSEQUEI |
| FILED                                                                                                    | ESCR        | IPTION Check File                                | n de de  | n an an an an an an an an an an an an an | e de la composition de la composition de la comp |                    |
| Key                                                                                                    | = R         | ecord ID (P9\$) + Check No (P8s                  | ;) + ]   | Record Cor                               | int (                                                                                                    | P75) + Filler (1)  |
| Key                                                                                                    | = I         | D + Vendor + Invoice + Invoice                   | Date     | + Filler                                 | · (3)                                                                                                    | TITEL (T           |
| PROGR                                                                                                    | RAMS        | WHERE USED When ID is 1-manual,                  | 2-re     | versed.                                  |                                                                                                    | he naid A-naid     |
|                                                                                                    | • •         |                                                  |          |                                          |                                                                                                    | De paru, 4-para    |
|                                                                                                    |             |                                                  |          |                                          |                                                                                                    |                    |
|                                                                                                    |             | CON                                              | TENTS    |                                          |                                                                                                    |                    |
| VAR<br>NAME                                                                                                    | ITEM<br>SEQ | FIELD NAME                                       | SIZE     | POSITION                                 | TYPE                                                                                                    | PICTURE            |
| P9\$                                                                                                    | l           | Record ID                                        | 1        |                                          | A/N                                                                                                    |                    |
| P8\$                                                                                                    | 2           | Check Number                                     | 6        | -                                        | A/N                                                                                                    |                    |
| P\$                                                                                                    | 3           | Vendor Number *                                  | 6        |                                          | A/N                                                                                                    |                    |
| Pl\$                                                                                                    | 4           | Invoice Number                                   | 10       | · · · · · · · · · · · · · · · · · · ·    | A/N                                                                                                    |                    |
| P2\$                                                                                                    | 5           | Invoice Date                                     | 8        |                                          | A/N                                                                                                    | MM/DD/YY           |
| 27\$                                                                                                    | 6           | Record Count "by" For ID=3                       | 2        |                                          | A/N                                                                                                    |                    |
| P3\$                                                                                                    | 7           | Vendor/Payee Name                                | 22       |                                          | A/N                                                                                                    |                    |
| P4\$                                                                                                    | 8           | Due Date *                                       |          | a data kara.                             | A/N                                                                                                    | MM/DD/YY           |
| P5\$                                                                                                    | 9           | Purchase Order Number **                         | 6        |                                          | A/N                                                                                                    |                    |
| PO                                                                                                    | 10          | Gross                                            | 9        | •                                        | N                                                                                                    | ######.99          |
| Pl                                                                                                    | 11          | Discount                                         | 9        | ······································   | N                                                                                                    | ######.99          |
| P6\$                                                                                                    | 12          | Check Date                                       | 8        |                                          | A/N                                                                                                    | MM/DD/YY           |
| P4                                                                                                    | 13          | Record Code                                      | 1        |                                          | N                                                                                                    | 6=Non-Vendor Pava  |
| 1 M M                                                                                                    |             |                                                  | ·        | •                                        |                                                                                                    | L=Manual           |
|                                                                                                    |             |                                                  |          | •                                        |                                                                                                    | 2=Reversal         |
|                                                                                                    |             | * Blank on Non-Vendor (NoNE)                     |          | •<br>All the provide                     |                                                                                                    | 4=Non-Vendor Manu  |
|                                                                                                    |             | ** G/L Acct. # for Non-Vendor                    |          |                                          |                                                                                                    | 5=Non-Vendor Reve  |
|                                                                                                    |             | Payment                                          |          |                                          |                                                                                                    | 9=Distribution Re  |
|                                                                                                    | !           |                                                  |          | •                                        |                                                                                                    | for Non-Vendor     |
|                                                                                                    |             |                                                  |          |                                          |                                                                                                    | Payment            |
|                                                                                                    |             |                                                  |          |                                          |                                                                                                    |                    |
| ti                                                                                                    |             |                                                  |          |                                          |                                                                                                    |                    |
|                                                                                                    |             |                                                  |          |                                          |                                                                                                    |                    |
| and the second second s |             |                                                  |          |                                          |                                                                                                    |                    |
|                                                                                                    |             |                                                  | -        |                                          |                                                                                                    |                    |
|                                                                                                    |             |                                                  |          |                                          |                                                                                                    |                    |

Ч.

•

| :<br>                                    |                    |          |                         |                          |        |                                                       | 1.<br>                                |          |        | basic/       | FOU    |
|------------------------------------------|--------------------|----------|-------------------------|--------------------------|--------|-------------------------------------------------------|---------------------------------------|----------|--------|--------------|--------|
| = •••                                    |                    |          |                         | •                        | DA     | TA FIL                                                | E DEFIN                               | IITION   | •      | PAGE         | 1OF    |
|                                          | FILEIDEN           |          | 7 ACCESS                | PROTECT PF               |        |                                                       |                                       | ВҮ _     |        | DATE         |        |
| <b>es</b>                                | ·                  |          | r                       |                          |        |                                                       | · · · · · · · · · · · · · · · · · · · |          |        | r            |        |
|                                          |                    | EFF. OPT | NUMBER<br>OF<br>RECORDS | *                        |        | 128                                                   | DISC                                  | SECTOR   |        | D PERMANENT  |        |
|                                          | FILE DES           | CRIPTIO  | N Mor                   | nthly Cl                 | heck R | legist                                                | er                                    |          |        | Kenter Duli. | ob moi |
| an an an an an an an an an an an an an a |                    |          | Key                     | $r = \operatorname{Rec}$ | ord ID | (P9\$                                                 | ) + Ch                                | eck No.  | (P8\$) | + Filler     |        |
|                                          | . <del></del>      | •        |                         |                          |        |                                                       |                                       |          |        |              | •      |
| ۔<br>- ب <del>ا</del>                    | PROGRAM            | AS WHEF  |                         |                          | •      | ан<br>1917 - Салан Алан Алан Алан Алан Алан Алан Алан |                                       |          |        |              | -      |
|                                          |                    |          |                         |                          |        |                                                       |                                       |          |        |              |        |
|                                          | -                  |          |                         |                          |        | · · · · · · · · · · · · · · · · · · ·                 |                                       |          |        |              |        |
|                                          |                    | -        |                         |                          | · ·    | co                                                    | NTENTS                                |          |        |              |        |
|                                          | VAR ITE<br>NAME SE | M<br>Q   |                         | FIELD NA                 | ME     |                                                       | SIZE                                  | POSITION | TYPE   | PICT         | URE    |
|                                          |                    |          |                         |                          |        |                                                       |                                       |          |        |              |        |

غريتيم -- العد

|                                                   | 00\$       | 1        | Key                        | 7  |                                                                                                    | A/N |                   |
|---------------------------------------------------|------------|----------|----------------------------|----|----------------------------------------------------------------------------------------------------|-----|-------------------|
|                                                   | P9\$       | 2        | Record ID                  | 1  |                                                                                                    | A/N | '7' Manual Chec   |
|                                                   | P8\$       | 3        | Check Number               | 6  |                                                                                                    | A/N |                   |
|                                                   | <b>P\$</b> | 4        | Vendor Number              | 6  | میں جو ایک ایک<br>1972ء - میں 1987ء - میں 1987ء - میں 1987ء - میں 1987ء - میں 1987ء - میں 1987ء - میں 1987ء - میں<br>1987ء - میں 1987ء - میں 1987ء - میں 1987ء - میں 1987ء - میں 1987ء - میں 1987ء - میں 1987ء - میں 1987ء - میں 19 | A/N |                   |
|                                                   | P1\$       | 5        | Invoice Number             | 10 |                                                                                                    | A/N |                   |
|                                                   | P2\$       | 6        | Invoice Date               | 6. |                                                                                                    | A/N | MMDDYY            |
|                                                   | P7\$       | 7        | Record Count               | 2  |                                                                                                    | A/N |                   |
|                                                   | P3\$       | 8        | Vendor/Payee Name          | 22 |                                                                                                    | A/N |                   |
|                                                   | P4\$       | 9        | Due Date                   | 6  |                                                                                                    | A/N | MMDDYY            |
|                                                   | P5\$       | 10       | Purchase Order Number      | 6  |                                                                                                    | A/N |                   |
| •                                                 | PO         | 11       | Gross                      | 9  |                                                                                                    | N   | ######.99         |
| •                                                 | Pl         | 12       | Discount                   | 7  |                                                                                                    | N   | ####.99           |
|                                                   | P6\$       | 13       | Check Date                 | 6  |                                                                                                    | A/N | MMDDYY            |
|                                                   | P4         | 14       | Record Code                | 1  |                                                                                                    | N   | 1=Manual          |
|                                                   | Potts      | 15       | NULL OR "VOID"             |    |                                                                                                    |     | 2=Reversal        |
|                                                   | 01#        | 16       | NULL IF CURRENT MONTH VOID |    |                                                                                                    |     | 4=Nonvendor Manua |
| •                                                 |            |          | "7" or "9" if PRior "      |    |                                                                                                    |     | 5=Nonvendor Rever |
|                                                   |            |          |                            |    |                                                                                                    |     | 6=Nonvendor Payme |
|                                                   |            |          |                            |    |                                                                                                    |     | 9=Distribution Re |
|                                                   |            |          |                            |    |                                                                                                    |     | for Nonvendor     |
|                                                   |            |          |                            |    |                                                                                                    |     | Payment           |
|                                                   |            | <b> </b> |                            |    |                                                                                                    |     | <u> </u>          |
|                                                   |            |          |                            |    |                                                                                                    |     |                   |
| n<br>1990 - Landard Angel<br>1990 - Landard Angel |            |          |                            |    | ·                                                                                                    |     |                   |
|                                                   |            | <u> </u> |                            |    |                                                                                                    |     |                   |
| an an an an an an an an an an an an an a          |            |          | Delimiters                 | 14 |                                                                                                    |     |                   |

|                                                      |             | DATA FILE                                                                                                    | DEFIN      | IITION                                                                                                    |      | basic / Fo                                                                                                    |
|------------------------------------------------------|-------------|----------------------------------------------------------------------------------------------------|------------|----------------------------------------------------------------------------------------------------|------|----------------------------------------------------------------------------------------------------|
|                                                      | · · ·       |                                                                                                    | •          |                                                                                                    |      | PAGE                                                                                                    |
| FILEI                                                | DENT        | X 8 1 PROJECT                                                                                                    |            | BY                                                                                                    |      | DATE                                                                                                    |
| KEY S                                                |             | . OPT NUMBER                                                                                                    |            |                                                                                                    |      |                                                                                                    |
| .26                                                  |             | OF RECORDS SIZE                                                                                                    | DISC<br>NO | SECTOR                                                                                                    |      | TEMPORARY [30                                                                                                   |
| FILE                                                 | DESCR       | IPTION Adjustments Journal Ent                                                                                                    | ries       |                                                                                                    |      |                                                                                                    |
| Key                                                  | = Ve        | endor No. (P\$) + Invoice No. (P                                                                                                    | 1\$) +     | Invoice D                                                                                                    | ate  | (P2\$) + "00"                                                                                                   |
| an go Maria<br>An Anna Anna Anna Anna Anna Anna Anna |             | (2) The second second s<br>second second secon<br>second second second second second second second second second second second second second second second second second second second second second second second second second second second second second second second second second sec |            |                                                                                                    |      | **                                                                                                    |
| PROG                                                 | RAMS        | WHERE USED                                                                                                    |            |                                                                                                    |      |                                                                                                    |
|                                                      |             |                                                                                                    |            |                                                                                                    |      |                                                                                                    |
| -                                                    |             |                                                                                                    |            | •••                                                                                                    |      |                                                                                                    |
|                                                      |             | CON                                                                                                    | TENTS      | 5                                                                                                    |      |                                                                                                    |
| VAR<br>NAME                                          | ITEM<br>SEQ | FIELD NAME                                                                                                    | SIZE       | POSITION                                                                                                    | TYPE | PICTURE                                                                                                    |
| <b>P</b> \$                                          | 1           | Vendor Number                                                                                                    | 6          | •                                                                                                    | A/N  |                                                                                                    |
| P1\$                                                 | 2           | Invoice Number                                                                                                    | 10         |                                                                                                    | A/N  |                                                                                                    |
| P2S                                                  | 3           | Invoice Date                                                                                                    | 8          |                                                                                                    | A/N  | MM/DD/YY                                                                                                    |
| P9                                                   | 4           | Record Count                                                                                                    | 2          | n an the state of the state of | N    | "00"                                                                                                    |
| <u>P3\$</u>                                          | 5           | Vendor Name                                                                                                    | 22         | a da anti-arresta da anti-arresta da anti-arresta da anti-arresta da anti-arresta da anti-arresta da anti-arres<br>Arresta da anti-arresta da anti-arresta da anti-arresta da anti-arresta da anti-arresta da anti-arresta da anti-                                                                                                    | A/N  |                                                                                                    |
| <u>਼ੁਹ</u>                                           | 6           | Gross Amount of Invoice                                                                                                    | 10         | and the second second second second second second second second second second second second second second second                                                                                                    | N    | ###,###.00-                                                                                                    |
| P8                                                   | 7           | Gross Adjustment Amount                                                                                                    | 10         |                                                                                                    | N    | ###,###.00-                                                                                                    |
| P5                                                   | 8           | Tax Adjustment                                                                                                    | 10         | e<br>Metro de Carlo de La compositione<br>Metro de Carlo de Carlo de Carlo de Carlo de Carlo de Carlo de Carlo de Carlo de Carlo de Carlo de Carlo de Car                                                                                                    | N    | ###,###.00-                                                                                                    |
| P6                                                   | 9           | Freight Adjustment                                                                                                    | 10         | • • • • • • •                                                                                                    | N    | ###,###.00-                                                                                                    |
| P7                                                   | 10          | Discount Adjustment                                                                                                    | 10         |                                                                                                    | N    | ###,###.00-                                                                                                    |
| vo                                                   | 11          | Vendor Balance                                                                                                    | 11         |                                                                                                    | N    | #,###,###.0                                                                                                    |
| P4\$                                                 | 12          | Memo Number                                                                                                    | 6          |                                                                                                    | A/N  |                                                                                                    |
| P7\$                                                 | 13          | Memo Date                                                                                                    | 8          |                                                                                                    | A/N  | MM/DD/YY                                                                                                    |
|                                                      |             |                                                                                                    |            |                                                                                                    |      | •                                                                                                    |
|                                                      |             |                                                                                                    |            |                                                                                                    |      |                                                                                                    |
|                                                      |             |                                                                                                    |            |                                                                                                    |      |                                                                                                    |
|                                                      |             |                                                                                                    |            |                                                                                                    |      | ······································                                                                          |
|                                                      |             |                                                                                                    |            |                                                                                                    |      |                                                                                                    |
|                                                      |             |                                                                                                    |            |                                                                                                    |      |                                                                                                    |
|                                                      |             |                                                                                                    |            | · · · · · · · · · · · · · · · · · · ·                                                                                                    |      |                                                                                                    |
|                                                      |             |                                                                                                    |            |                                                                                                    |      |                                                                                                    |
|                                                      |             |                                                                                                    |            |                                                                                                    |      |                                                                                                    |
|                                                      |             |                                                                                                    |            | a an an an an an an an an an an an an an                                                                                                    |      | and the state of the state of the state of the state of the state of the state of the state of the state of the |
|                                                      | · · · · · · |                                                                                                    |            |                                                                                                    |      |                                                                                                    |
|                                                      |             | a an an an an an an an an an an an an an                                                                                                    |            | ter and an internet and an internet                                                                                                    |      |                                                                                                    |
|                                                      |             | Delimitors                                                                                                    | 173        | and a second second second second second second second second second second second second second second second                                                                                                    |      |                                                                                                    |

| FILEIC                                   | DENT                                     | X 8 PROJECT                                                                                                    |                                                                                                    | BY                                                                                                    |                   | -<br>Пат <del>г</del>                                                                                                    |
|------------------------------------------|------------------------------------------|----------------------------------------------------------------------------------------------------|----------------------------------------------------------------------------------------------------|----------------------------------------------------------------------------------------------------|-------------------|----------------------------------------------------------------------------------------------------|
| an an an th                              | e Rei M                                  | NAME ACCESS PROTECT                                                                                                    | na an an Angalan an Angalan an Angalan an Angalan an Angalan an Angalan an Angalan an Angalan an Angalan an An |                                                                                                    |                   |                                                                                                    |
| кеү si:<br>26                            | ZE EFF                                   | OPT NUMBER<br>OF<br>RECORDS                                                                                                    | DISC<br>NO.                                                                                                    | SECTOR                                                                                                    |                   | D PERMANENT                                                                                                    |
| FILED                                    | ESCR                                     | IPTION Adjustments Journal                                                                                                    | Entrie                                                                                                    | S                                                                                                    |                   | an an Anna an Anna an Anna an Anna an Anna an Anna an Anna an Anna an Anna an Anna an Anna an Anna an Anna an A<br>Anna an Anna an Anna an Anna an Anna an Anna an Anna an Anna an Anna an Anna an Anna an Anna an Anna an Anna an A                                                                                                    |
| Key                                      | = V                                      | endor No. (P\$) + Invoice No. (P                                                                                                    | ·1\$) +                                                                                                    | Invoice Da                                                                                                    | ate (P            | 2\$) + Reco                                                                                                    |
| e di tera<br>Gara di tera                | C                                        | ount (P9) Trailer                                                                                                    | Record                                                                                                    | s Record                                                                                                    | l Cou             | nt = 01 -                                                                                                    |
| PROGR                                    | AMS                                      | WHERE USED                                                                                                    | ana ana amin'ny fisiana                                                                                        | e<br>National and general sectors                                                                                                    |                   | et an tra comencia da comencia da comencia da comencia da comencia da comencia da comencia da comencia da come<br>Comencia da comencia da comencia da comencia da comencia da comencia da comencia da comencia da comencia da come                                                                                                    |
| •                                        |                                          |                                                                                                    | ter en en en en en en en en en en en en en                                                                     |                                                                                                    | •                 |                                                                                                    |
|                                          | - 24                                     |                                                                                                    | · · · · · · · · ·                                                                                              |                                                                                                    |                   |                                                                                                    |
|                                          |                                          | CC                                                                                                    | ONTENTS                                                                                                    |                                                                                                    |                   |                                                                                                    |
| VAR                                      | ITEM                                     | FIELD NAME                                                                                                    | SIZE                                                                                                    | POSITION                                                                                                    | TYPE              | PICT                                                                                                    |
| PS                                       | 1                                        | Vendor Number                                                                                                    | 6                                                                                                    |                                                                                                    | A/N               |                                                                                                    |
| Pls                                      | 2                                        | Invoice Number                                                                                                    | 10                                                                                                    | ******                                                                                                    | A/N               | an an an an an an an an an an an an an a                                                                                                    |
| P2\$                                     | 3                                        | Invoice Date                                                                                                    | 8                                                                                                    | ale as any a training the                                                                                                    | A/N               |                                                                                                    |
| P9                                       | 4                                        | Record Count                                                                                                    | 2                                                                                                    | e here also anno anno anno anno anno anno anno an                                                                                                    | N                 | 1 - 99                                                                                                    |
| P3\$                                     | 5                                        | Vendor Name                                                                                                    | 22                                                                                                    | n senten en de senten de senten de senten de senten de senten de senten de senten de senten de senten de senten<br>La senten de senten de senten de senten de senten de senten de senten de senten de senten de senten de senten d                                                                                                    | A/N               | and a start of the start of the |
| P5\$                                     | 6                                        | Account Number                                                                                                    | 6                                                                                                    | annan ar an an an an an an an an an an an an an                                                                                                    | A/N               | an an an an an an an an an an an an an a                                                                                                    |
| PO                                       | 7                                        | Amount                                                                                                    | 10                                                                                                    | an an tao amin'ny faritr'o amin'ny faritr'o amin'ny faritr'o amin'ny faritr'o amin'ny faritr'o amin'ny faritr'<br>Ny faritr'o amin'ny faritr'o amin'ny faritr'o amin'ny faritr'o amin'ny faritr'o amin'ny faritr'o amin'ny faritr'                                                                                                    | N                 | ###,###.                                                                                                    |
|                                          | an an an an an an an an an an an an an a | an an an an an an an an an an an an an a                                                                                                    | na sentan an an an an an an an an an an an an a                                                                | na se se se se se se se se se se se se se                                                                                                    |                   | an an tha an training an training and the second second second second second second second second second second                                                                                                    |
| an an an an an an an an an an an an an a | an an an an an an an an an an an an an a | . The for the last of a stand from the forest and the construction of the transformed spectral for the standard                                                                                                    | ogen ver i gestaandende                                                                                        | and a second second second second second second second second second second second second second second second                                                                                                    |                   | ta ang ang ang ang ang ang ang ang ang an                                                                                                    |
|                                          |                                          | an an an an an an an an an an an an an a                                                                                                    | ten bon orman en en en en en en en en en en en en en                                                           | a de la construcción de la construcción<br>La construcción de la construcción de la construcción<br>La construcción de la construcción de la construcción<br>La construcción de la construcción de la construcción de la construcción de la construcción de la construcción<br>La construcción de la construcción de la construcción de la construcción de la construcción de la construcción d |                   |                                                                                                    |
|                                          |                                          | a da antina da antina da antina da antina da antina da antina da antina da antina da antina da antina da antin<br>Antina da antina da antina da antina da antina da antina da antina da antina da antina da antina da antina da a |                                                                                                    |                                                                                                    | -                 | an Bhallan (1997) an sina shekarar 1997 an shekarar 1997 an shekarar 1997 an shekarar 1997 an shekarar 1997 an<br>An shekarar 1997 an shekarar 1997 an shekarar 1997 an shekarar 1997 an shekarar 1997 an shekarar 1997 an shekar                                                                                                    |
|                                          |                                          | an an an an an an an an an an an an an a                                                                                                    |                                                                                                    |                                                                                                    | -                 |                                                                                                    |
|                                          |                                          | a baryan a sana a sana a sana a sana a sana a sana a sana a sana a sana a sana a sana a sana a sana a sana a s<br>A sana ana ana ana ana ana ana ana ana an                                                                       |                                                                                                    |                                                                                                    |                   |                                                                                                    |
|                                          |                                          |                                                                                                    |                                                                                                    |                                                                                                    |                   |                                                                                                    |
|                                          | 1.                                       |                                                                                                    |                                                                                                    |                                                                                                    |                   |                                                                                                    |
|                                          |                                          |                                                                                                    |                                                                                                    | -                                                                                                    |                   |                                                                                                    |
|                                          |                                          |                                                                                                    |                                                                                                    |                                                                                                    |                   |                                                                                                    |
|                                          |                                          |                                                                                                    |                                                                                                    |                                                                                                    |                   |                                                                                                    |
|                                          |                                          |                                                                                                    |                                                                                                    |                                                                                                    |                   |                                                                                                    |
|                                          |                                          |                                                                                                    |                                                                                                    |                                                                                                    |                   |                                                                                                    |
|                                          |                                          |                                                                                                    |                                                                                                    | en en en en en en en en en en en en en e                                                                                                    |                   |                                                                                                    |
|                                          |                                          |                                                                                                    | e l'agri par a qui                                                                                             |                                                                                                    | A CONTRACTOR      | an ang ang ang ang ang ang ang ang ang a                                                                                                    |
|                                          |                                          | an an an an an an an an an an an an an a                                                                                                    |                                                                                                    | and the second second                                                                                                    | the second second | n manager and the second of the second second second                                                                                                    |
| 1                                        |                                          |                                                                                                    |                                                                                                    |                                                                                                    | 4                 |                                                                                                    |

ander hendense für der son der einer einer einer einer einer der einer der einer der son der son der son der s

BFC Form 1016

| 8        |                                                                                                    | RECORD<br>SIZE                                                                                                    | DISC                                       | SECTOR                                             |                                    | D PERMANENT                                       |
|----------|----------------------------------------------------------------------------------------------------|----------------------------------------------------------------------------------------------------|--------------------------------------------|----------------------------------------------------|------------------------------------|---------------------------------------------------|
|          |                                                                                                    | Vendor Check                                                                                                    | Number                                     |                                                    |                                    | <u> </u>                                          |
|          |                                                                                                    | Kev = Check N                                                                                                    | lumber                                     | + Record Co                                        | unt                                |                                                   |
|          |                                                                                                    |                                                                                                    |                                            | an a search an an an an an an an an an an an an an |                                    |                                                   |
| PROGRAMS | WHERE USED                                                                                                    |                                                                                                    |                                            |                                                    |                                    |                                                   |
| *****    |                                                                                                    |                                                                                                    |                                            |                                                    |                                    |                                                   |
|          |                                                                                                    |                                                                                                    |                                            |                                                    | -<br>                              |                                                   |
|          |                                                                                                    | COI                                                                                                    | TENTS                                      |                                                    |                                    |                                                   |
| VAR ITEM | FIELD NA                                                                                                    | ME                                                                                                    | SIZE                                       | POSITION                                           | TYPE                               | PICT                                              |
| 00\$ 1   | Кеу                                                                                                    |                                                                                                    | 8                                          |                                                    | A/N                                |                                                   |
|          |                                                                                                    |                                                                                                    |                                            |                                                    |                                    |                                                   |
|          |                                                                                                    | •                                                                                                    |                                            |                                                    |                                    |                                                   |
|          |                                                                                                    |                                                                                                    | and an an an an an an an an an an an an an |                                                    |                                    | ang barang sa sa sa sa sa sa sa sa sa sa sa sa sa |
|          | and the second second second second second second second second second second second second second second secon                                                                                                    |                                                                                                    |                                            |                                                    |                                    |                                                   |
|          |                                                                                                    |                                                                                                    |                                            | an an an an an an an an an an an an an a           |                                    |                                                   |
|          |                                                                                                    | elenandi tanàna dia dia mampiasa.<br>Ny INSEE dia mampiasa dia mampiasa dia mampiasa dia mampiasa dia mampiasa dia |                                            |                                                    | n far en ni                        |                                                   |
|          | n - Charles Constanting (Maring Society) (Constanting Constanting |                                                                                                    |                                            |                                                    |                                    |                                                   |
|          |                                                                                                    |                                                                                                    |                                            |                                                    |                                    |                                                   |
|          |                                                                                                    |                                                                                                    |                                            |                                                    |                                    |                                                   |
|          |                                                                                                    |                                                                                                    |                                            | an an an an an an an an an an an an an a           |                                    | · · · · · · · · · · · · · · · · · · ·             |
|          |                                                                                                    |                                                                                                    |                                            |                                                    |                                    |                                                   |
|          |                                                                                                    |                                                                                                    |                                            |                                                    |                                    | •                                                 |
|          |                                                                                                    |                                                                                                    |                                            |                                                    |                                    |                                                   |
|          | •<br>•                                                                                                    |                                                                                                    |                                            |                                                    |                                    |                                                   |
|          |                                                                                                    |                                                                                                    |                                            | •<br>• • • • • • • • • • • • • • • • • • •         |                                    |                                                   |
|          |                                                                                                    |                                                                                                    |                                            |                                                    |                                    |                                                   |
|          |                                                                                                    |                                                                                                    |                                            |                                                    |                                    |                                                   |
|          |                                                                                                    |                                                                                                    |                                            |                                                    |                                    |                                                   |
|          |                                                                                                    |                                                                                                    |                                            |                                                    |                                    | ·····                                             |
|          |                                                                                                    |                                                                                                    |                                            |                                                    |                                    | an an an an Ara                                   |
|          |                                                                                                    |                                                                                                    |                                            |                                                    | 2017<br>2017<br>2017 - 2017 - 2017 |                                                   |
| i 4      | 1                                                                                                    |                                                                                                    |                                            |                                                    |                                    |                                                   |

|                                                                                                    |                  | DATA                                                                                                    | FILE DEFIN                                                                                                    | ITION                                                                                                    |               |                           |
|----------------------------------------------------------------------------------------------------|------------------|----------------------------------------------------------------------------------------------------|----------------------------------------------------------------------------------------------------|----------------------------------------------------------------------------------------------------|---------------|---------------------------|
| FILEI                                                                                                    | DENT             | NAME ACCESS PROTECT                                                                                                    | and a second second second second second second second second second second second second second second second | BY                                                                                                    |               | DATE                      |
| KEY S                                                                                                    | ZE EF            | F. OPT NUMBER<br>OF RECORD<br>RECORDS SIZE                                                                                                    | 128 Disc                                                                                                    | SECTOR                                                                                                    |               | DERMANENT DEG             |
| FILE                                                                                                    | DESCR            | IPTION Insurance Tax Tab                                                                                                    | le                                                                                                    |                                                                                                    |               | L                         |
| in wa go sa<br>Ma                                                                                                    | ·                | Key = Taxing Auth                                                                                                    | ority                                                                                                    | ан <b>ул а</b> лаан арагаан арагаан арагаан арагаан арагаан арагаан арагаан арагаан арагаан арагаан арагаан арагаан ар<br>Тамаан ар |               |                           |
| e an a constante a constante |                  | a series and a series of the series of the series of the series of the series of the series of the series of th                                                                                                    | an an an an an an an an an an an an an a                                                                       | an an an an an an an an an an an an an a                                                                                            | •             |                           |
|                                                                                                    | ······           |                                                                                                    | CONTENTS                                                                                                    |                                                                                                    |               |                           |
| VAR<br>NAME                                                                                                    | SEQ              | FIELD NAME                                                                                                    | SIZE                                                                                                    | POSITION                                                                                                    | TYPE          | PICTURE                   |
| В\$                                                                                                    | 1                | Taxing Authority Ident.                                                                                                    | 7                                                                                                    |                                                                                                    | A/N           |                           |
| D3                                                                                                    | 2                | Maximum Taxable Amount                                                                                                    | 5                                                                                                    |                                                                                                    | N             | ####0                     |
| D5 ·                                                                                                    | 3                | Std. Rate for State Unemp                                                                                                    | 1. 5                                                                                                    |                                                                                                    | N             | .0000                     |
|                                                                                                    |                  | na sette handen han en der her der Bertrechten der Andere ander an einen eine |                                                                                                    |                                                                                                    | NT            |                           |
| DO                                                                                                    | 4                | Std. Rate for Federal Uner                                                                                                    | mp1. 5                                                                                                    |                                                                                                    | IN I          | .0000                     |
| D0<br>B1\$                                                                                                    | 4<br>5           | Std. Rate for Federal Unei<br>State Name                                                                                                    | 15                                                                                                    |                                                                                                    | A/N           | .0000                     |
| D0<br>B1\$<br>D8                                                                                                    | 4<br>5<br>6      | Std. Rate for Federal Uner<br>State Name<br>State Disability Insurance                                                                                                    | 15 a Max 5                                                                                                    |                                                                                                    | A/N<br>N      | <u>.0000</u><br>#####0 (  |
| D0<br>B1\$<br>D8.<br>D9                                                                                                    | 4<br>5<br>6<br>7 | Std. Rate for Federal Uner<br>State Name<br>State Disability Insurance<br>State Disability Insur. Ra                                                                                                    | 15<br>Max 5<br>ate 5                                                                                           |                                                                                                    | A/N<br>N<br>N | .0000<br>####0 (<br>.0000 |

.

7

٠.

•

2.040 14

• •

|  | <b>**</b> | <br> | * * |  |
|--|-----------|------|-----|--|
|  |           |      |     |  |

Delimiters

٠

.

•

· And server

interesting to the

. . <sup>.</sup>

|               |                                       | DATA FIL                                          | E DEFIN       | ITION                         | · .       | PAGE 1                                   |
|---------------|---------------------------------------|---------------------------------------------------|---------------|-------------------------------|-----------|------------------------------------------|
| FILE          | IDENT                                 |                                                   | -             | BY                            |           | DATE                                     |
| •             |                                       |                                                   |               |                               | 1         | · · · · · · · · · · · · · · · · · · ·    |
| 2             | 51ZE EF                               | F. OPT NUMBER<br>OF RECORD 256                    | DISC<br>NO.   | SECTOR                        |           | EPERMANENT SE                            |
| <br>511 c     | DESCE                                 | UPTION Davroll Tritialization                     |               | 178                           | -         |                                          |
|               |                                       | FION                                              | <u>n file</u> | $\underline{(\text{Key} = )}$ |           | ny Code)                                 |
|               | · · · · · · · · · · · · · · · · · · · |                                                   |               |                               |           |                                          |
| PROG          | RAMS                                  | WHERE USED (NOTE:) Second field                   | f of b        | 7! record                     | cont      | ling park -t-                            |
| Thi           | rd f                                  | ield of <sup>2</sup> <sup>1</sup> record contains | check 1       | register (                    |           | ains next chec                           |
| "0"=          | Rea                                   | ister Run "1" = Register 1                        | Not Rur       | n                             | statu:    | s code:                                  |
|               |                                       |                                                   | NOC RUI       | .1                            |           |                                          |
|               | 1.751                                 | CO                                                | NTENTS        |                               |           |                                          |
| NAM           | E SEO                                 | FIELD NAME                                        | SIZE          | POSITION                      | TYPE      | PICTURE                                  |
| HS            | 11                                    | Company Code                                      | 2             | · · · · · · ·                 | A/N       |                                          |
| HOS           | 2                                     | Company Name                                      | 28            |                               | A/N       |                                          |
| HIS           | 3                                     | Address 1                                         | 28            |                               | A/N       |                                          |
| H2\$          | 4                                     | Address 2                                         | 28            | X See                         | A/N       |                                          |
| НЗŞ           | 5                                     | Employer ID #                                     | 9             |                               | A/N       | an an an an an an an an an an an an an a |
| <u>7</u> 4\$  | 6                                     | Period Ending (Weekly)                            | 8             |                               | A/N       | MM/DD/YY                                 |
| <u> H5</u> \$ | 7                                     | Check Date (Weekly)                               | 8             |                               | A/N       | MM/DD/YY                                 |
| H6S           | 8                                     | Pay Period (Weekly)                               | 2             |                               | N         | 01 to 52                                 |
| H7\$          | 9                                     | Period Hrs. (Weekly)                              | 5             |                               | N         | ###.0                                    |
| <u>н8</u> \$  | 10                                    | Period Ending (Monthly)                           | 8             |                               | A/N       | MM/DD/YY                                 |
| H9\$          | 11                                    | Check Date (Monthly)                              | 8             |                               | A/N       | MM/DD/YY                                 |
| I\$           | 12                                    | Pay Period (Monthly)                              | 2             |                               | N         | 01 to 12                                 |
| IQŞ           | 13                                    | Period Hrs. (Monthly)                             | 5             |                               | N         | ###.0                                    |
| IlŞ           | 14                                    | Period Ending (Bi-weekly)                         | 8             |                               | A/N       | MM/DD/YY                                 |
| I2\$          | 15                                    | Check Date (Bi-weekly)                            | 8             | •<br>• • • •                  | A/N       | MM/DD/YY                                 |
| I3S           | 16                                    | Pay Period (Bi-weekly)                            | 2             | •                             | N         | 01 to 26                                 |
| 145           | 17                                    | Misc. (Bi-weekly)                                 | 5             |                               | N         | # <del>7</del> # . 0                     |
| 155           | 18                                    | Period Ending (Semi-weekly)                       | 8             |                               | A/N       | MM/DD/YY                                 |
| I6\$          | 19                                    | Check Date (Semi-weekly)                          | 8             | 1.<br>1.                      | A/N       | MM/DD/YY                                 |
| <u>175</u>    | 20                                    | Pay Period (Semi-weskly)                          | 2             |                               | N         | 01 to 24                                 |
| ISS           | 21                                    | Period Hrs. (Semi-weekly)                         | 5             | •                             | N         | ###.0                                    |
| J1\$          | 22                                    | Weekly Ledger Size                                | 2             |                               | N         | 0 to 52                                  |
| J2\$          | 23                                    | Monthly Ledger Size                               | 2             | •                             | N         | 0 to 12                                  |
| J3\$          | 24                                    | Bi-weekly Ledger Size                             | 2             |                               | N         | 0 to 26                                  |
| J45           | 25                                    | Semi-monthly Ledger Size                          | 2             |                               | N         | 0 to 24                                  |
|               | 1 and a star                          |                                                   | 26            |                               | 1 and the |                                          |

:\* **\*}** ₽ \*

| FILE II             | DENT                                                                                                    | Y 4 PROJECT                           |                                        | ₽¥                                                                                                    |                                          | DATE                                                    |
|---------------------|----------------------------------------------------------------------------------------------------|---------------------------------------|----------------------------------------|----------------------------------------------------------------------------------------------------|------------------------------------------|---------------------------------------------------------|
| an a tha an<br>an t |                                                                                                    | NAME ACCESS PROTECT                   | •••••••••••••••••••••••••••••••••••••• |                                                                                                    |                                          | UAIE                                                    |
| KEY SI              | ZE EFF.                                                                                                    | OPT NUMBER<br>OF RECORD 128           | DISC<br>NO                             | SECTOR                                                                                                |                                          | D PERMANENT                                             |
| FILE C              | ESCRI                                                                                                    | PTION Form 941 Sort File              | а<br>                                  |                                                                                                    |                                          | 50                                                      |
| an Tarran           |                                                                                                    | Key = Company Code + :                | State                                  | Tax Code                                                                                              | + Emp                                    | ployee Num                                              |
|                     | •                                                                                                    |                                       |                                        |                                                                                                    |                                          | •2 <sup>4</sup>                                         |
| PROGF               | AMS N                                                                                                    | HERE USED                             |                                        |                                                                                                    |                                          |                                                         |
|                     |                                                                                                    |                                       |                                        |                                                                                                    | •                                        |                                                         |
|                     |                                                                                                    |                                       |                                        |                                                                                                    |                                          |                                                         |
|                     |                                                                                                    | CON                                   | TENTS                                  | 5                                                                                                    |                                          |                                                         |
| VAR<br>NAME         | ITEM                                                                                                    | FIELD NAME                            | SIZE                                   | POSITION                                                                                              | TYPE                                     | PICT                                                    |
| E7\$                | 1                                                                                                    | State Tax Code                        | 2                                      |                                                                                                    | A/N                                      |                                                         |
| E\$                 | 2                                                                                                    | Company & Employee Number             | 7                                      |                                                                                                    | A/N                                      |                                                         |
| El\$                | 3                                                                                                    | Social Security Number                | 9                                      |                                                                                                    | A/N                                      |                                                         |
| E2\$                | 4                                                                                                    | Employee Name                         | 25                                     | 2                                                                                                    | A/N                                      |                                                         |
| Zl                  | 5                                                                                                    | Taxable FICA Wages this Otr.          | 9                                      |                                                                                                    | N                                        | ###, ###.                                               |
| Z2                  | 6                                                                                                    | Gross (QTD)                           | 9                                      | international de la solu-<br>conferma (general de la constante)<br>conferma (general de la constante) | N                                        | ###,###.                                                |
| Z3                  | 7                                                                                                    | Taxable State Wages this Qtr          | . 9                                    |                                                                                                    | N                                        | ###,###.                                                |
| Z4                  | 8                                                                                                    | Wages Over State Limit                | 9                                      |                                                                                                    | N                                        | ###, ###.                                               |
| BlŞ                 | 9                                                                                                    | State Name                            | 15                                     |                                                                                                    | A/N                                      | •                                                       |
| 1                   |                                                                                                    |                                       |                                        |                                                                                                    | an an an an an an an an an an an an an a |                                                         |
|                     |                                                                                                    |                                       |                                        |                                                                                                    |                                          |                                                         |
|                     |                                                                                                    |                                       |                                        |                                                                                                    |                                          |                                                         |
|                     |                                                                                                    |                                       |                                        |                                                                                                    |                                          |                                                         |
|                     |                                                                                                    |                                       |                                        |                                                                                                    |                                          |                                                         |
|                     |                                                                                                    |                                       |                                        |                                                                                                    |                                          |                                                         |
|                     |                                                                                                    |                                       |                                        | •<br>•                                                                                                |                                          | •                                                       |
|                     |                                                                                                    |                                       | <u> </u>                               |                                                                                                    |                                          | ан (1997)<br>• Полоникана (1997)<br>• Полоникана (1997) |
| <u></u>             |                                                                                                    |                                       |                                        |                                                                                                    |                                          |                                                         |
|                     |                                                                                                    |                                       |                                        |                                                                                                    |                                          |                                                         |
|                     |                                                                                                    | · · · · · · · · · · · · · · · · · · · |                                        |                                                                                                    |                                          |                                                         |
|                     |                                                                                                    |                                       |                                        |                                                                                                    |                                          |                                                         |
|                     |                                                                                                    |                                       |                                        |                                                                                                    |                                          |                                                         |
|                     | a a la serie de la serie de la serie de la serie de la serie de la serie de la serie de la serie de la serie de<br>la serie de la serie de la serie de la serie de la serie de la serie de la serie de la serie de la serie de la s                                                                                                    |                                       |                                        |                                                                                                    |                                          |                                                         |
|                     |                                                                                                    |                                       |                                        |                                                                                                    |                                          |                                                         |
| The water of the    | n na serie de la serie de la s |                                       | <u>i</u>                               |                                                                                                    | +                                        |                                                         |

| FILEI                                  | DENT            |                                                     | ·····                                  | BY                                              |             | DATE                             |
|----------------------------------------|-----------------|-----------------------------------------------------|----------------------------------------|-------------------------------------------------|-------------|----------------------------------|
| 5                                      | ZE EFI          | OPT NUMBER<br>OF RECORD 256 D<br>NECORDS SIZE 256 N | ISC<br>0                               | SECTOR                                          |             | PERMANENT SEC                    |
|                                        |                 | INTION INCOME TAY TADIAS                            | •••••••••••••••••••••••••••••••••••••• |                                                 |             |                                  |
| •••••••••••••••••••••••••••••••••••••• |                 | Key = Taying Authority                              |                                        |                                                 |             | •                                |
| n Nara Najaga Ka                       |                 | Key - laking Adenoticy                              |                                        |                                                 | a<br>a tana |                                  |
| PROG                                   | RAMS            | WHERE USED When used in Gross-to                    | -Not                                   | calculati                                       |             |                                  |
| var                                    | Labl            | es are a dimensioned array (DI                      | MA(                                    | 10), B(10)                                      | , C(        | 10)                              |
|                                        |                 |                                                     |                                        |                                                 | · · ·       |                                  |
|                                        |                 | CON                                                 | TENTS                                  | • • •                                           |             |                                  |
| VAR                                    | ITEM            | CON                                                 | I EINIS                                | )                                               | 1           | 1                                |
| NAME                                   | SEQ             | FIELD NAME                                          | SIZE                                   | POSITION                                        | TYPE        | PICTURE                          |
| A\$                                    | 1               | Taxing Authority Ident.                             | 5                                      |                                                 | A/N         | l=Do pot appr                    |
| D6                                     | 2               | Aggregate Income Sw.(Annualiz                       | e)1                                    |                                                 | N           | 1=Annualize I                    |
| DI                                     | 3               | Standard Deduction %                                | 3                                      |                                                 | N           | .00                              |
| D2                                     | 4               | Max. Amt. Standard Deduction                        | 6                                      | •                                               | N           | #####0                           |
| D7                                     | 5               | Exemption Indicator                                 | 1                                      |                                                 | N           | L=Deducs. from                   |
| 40                                     | 6               | 1st. Exemption Amount                               | 4                                      |                                                 | N           | ###0                             |
| BO                                     | 7               | 2nd. Exemption Amount                               | 4                                      |                                                 | N           | ###0                             |
| CO                                     | 8               | All other Exemption Amounts                         | 4                                      |                                                 | N           | ###0                             |
| D4                                     | 9               | F.I.T. Deduction Sw.                                | 1                                      |                                                 | N           | 0=Not Applicab<br>9=FIT sub. for |
| Al                                     | 10              | Tax Pct. 1st. Bracket                               | 5                                      |                                                 | N           | .0000                            |
| <u>B1</u>                              | 11              | Base Tax 1st. Bracket                               | 7                                      |                                                 | N           | ####.00                          |
| C1                                     | 12              | Upper Limit 1st. Bracket                            | 6                                      |                                                 | N           | #####0                           |
| A2                                     | 13              | Tax Pct. 2nd. Bracket                               | 5                                      | an South Anna Anna Anna Anna Anna Anna Anna Ann | N           | .0000                            |
| B2                                     | 14              | Base Tax 2nd. Bracket                               | 7                                      |                                                 | N           | ####.00                          |
| C2                                     | 15              | Upper Limit 2nd. Bracket                            | 6                                      |                                                 | N           | #####O                           |
| A3                                     | 16              | Tax Pct. 3rd. Bracket                               | 5                                      | •                                               | N           | .0000                            |
| в3                                     | 17              | Base Tax 3rd. Bracket                               | 7                                      |                                                 | N           | ####.00                          |
| СЗ                                     | 18              | Upper Limit 3rd. Bracket                            | 6                                      |                                                 | N           | #####0                           |
| A4                                     | 19              | Tax Pct. 4th. Bracket                               | 5                                      |                                                 | N           | .0000                            |
| В4                                     | 20              | Base Tax 4th. Bracket                               | 7                                      |                                                 | N           | ¥##.00                           |
| C4                                     | 21              | Upper Limit 4th. Bracket                            | 6                                      |                                                 | N           | #####0                           |
| A5                                     | 22              | Tax Pct. 5th. Bracket                               | 5                                      |                                                 | N           | .0000                            |
| , B5                                   | 23              | Base Tax 5th. Bracket                               | 7                                      |                                                 | N           | ####.00                          |
|                                        | an in the state | Unner Limit 5th Bracket                             | 6                                      |                                                 | N           | #####                            |
| C5                                     | 24              | Obber Druce Dere Dracker                            | <u> </u>                               |                                                 |             |                                  |

- 4

|                                      |                                          | DATA FILE                         | DEFIN             |                                                                                                    |      | し いって /              | FC                  |
|--------------------------------------|------------------------------------------|-----------------------------------|-------------------|----------------------------------------------------------------------------------------------------|------|----------------------|---------------------|
| al an para                           | e en en en en en en en en en en en en en |                                   |                   |                                                                                                    |      | PAGE                 | 2                   |
| FILE                                 | DENT                                     | Y 15 J PROJECT                    |                   | BY                                                                                                    |      | DATE _               | 5                   |
|                                      |                                          |                                   | na na sana sa     | ····                                                                                                    |      | ·····                | n in die<br>Staakse |
| KEY SI                               | ZE EFF                                   | OPT NUMBER<br>OF RECORDS SIZE 256 | DISC<br>NO        | SECTOR                                                                                                    | •    | DERMANENT            |                     |
| FILE                                 | DESCR                                    | IPTION Income Tax Tables (Cont    | ±.d)              | an an an an an an an an an an an an an a                                                                                                    |      |                      |                     |
|                                      |                                          |                                   | non o sti<br>Stan |                                                                                                    | •    |                      |                     |
|                                      |                                          |                                   | • ·               |                                                                                                    |      | •                    |                     |
| PROGI                                | RAMS                                     | WHERE USED                        |                   |                                                                                                    |      | te de la terretaria. |                     |
|                                      |                                          |                                   |                   |                                                                                                    |      |                      |                     |
|                                      |                                          |                                   |                   |                                                                                                    |      |                      |                     |
|                                      |                                          | CON                               | TENTS             |                                                                                                    | •    |                      |                     |
| VAR<br>NAME                          | ITEM<br>SEO                              | FIELD NAME                        | SIZE              | POSITION                                                                                                    | TYPE | PICT                 | JRE                 |
| A6                                   | 25                                       | Tax Pct. 6th. Bracket             | 5                 |                                                                                                    | N    | .0000                |                     |
| B6                                   | 26                                       | Base Tax 6th. Bracket             | 7                 |                                                                                                    | N    | ####.00              |                     |
| C6                                   | 27                                       | Upper Limit 6th. Bracket          | 6                 | <ul> <li>A state of the second second se</li></ul> | N    | <b>#####0</b>        |                     |
| A7                                   | 28                                       | Tax Pct. 7th. Bracket             | 5                 | and a second second sec       | N    | .0000                |                     |
| B7                                   | 29                                       | Base Tax 7th. Bracket             | 7                 | n an an an an an an an an an an an an an                                                                                                    | N    | ####.00              |                     |
| C7                                   | 30                                       | Upper Limit 7th. Bracket          | 6                 | lander fan de sone fan de fan de sone fan de sone fan de sone fan de sone fan de sone fan de sone fan de sone<br>Se hefter fan de sone fan de sone fan de sone fan de sone fan de sone fan de sone fan de sone fan de sone fan de                                                                                                    | N    | #####0               |                     |
| A8                                   | 31                                       | Tax Pct. 8th. Bracket             | 5                 | an tanan san san san san san san san san san                                                                                                    | N    | .0000                |                     |
| B8                                   | 32                                       | Base Tax 8th. Bracket             | 7                 | $\label{eq:2.1} \left\{ \begin{array}{llllllllllllllllllllllllllllllllllll$                                                                                                    | N    | ####.00              |                     |
| C8                                   | 33                                       | Upper Limit 8th. Bracket          | 6                 |                                                                                                    | N    | #####0               |                     |
| A9                                   | 34                                       | Tax Pct. 9th. Bracket             | 5                 |                                                                                                    | N    | .0000                |                     |
| B9                                   | 35                                       | Base Tax 9th. Bracket             | 7                 |                                                                                                    | N    | ####.00              |                     |
| С9                                   | 36                                       | Upper Limit 9th. Bracket          | 6                 |                                                                                                    | N    |                      |                     |
|                                      |                                          |                                   |                   |                                                                                                    |      |                      |                     |
| ана сала<br>Аландарана<br>Аландарана | <u>, 116</u>                             |                                   |                   |                                                                                                    |      |                      |                     |
|                                      |                                          |                                   |                   |                                                                                                    |      |                      |                     |
|                                      |                                          |                                   |                   |                                                                                                    |      |                      |                     |
|                                      |                                          |                                   |                   |                                                                                                    |      |                      |                     |
|                                      |                                          |                                   |                   |                                                                                                    |      |                      |                     |

.

36

з÷С,

•

142

|     |  | 1 | Del. | imi | te: | rs |
|-----|--|---|------|-----|-----|----|
| ~~~ |  |   |      |     |     |    |

•

1

DEC 5--- 1016

| FILE I            | DENT                                  | Y, 6                                   |                       |                                                                                                    | ».                                     | BY                                                                                                    |                     | DATE                                  | ÷.,      |
|-------------------|---------------------------------------|----------------------------------------|-----------------------|----------------------------------------------------------------------------------------------------|----------------------------------------|----------------------------------------------------------------------------------------------------|---------------------|---------------------------------------|----------|
| n<br>Nghing ng th | uni uni<br>Anno 1                     | NAME                                   | ACCESS PROTECT        | and the second second second second second second second second second second second second second second second | ·• · · · · · · · · · · · · · · · · · · |                                                                                                    | *<br>               | · · · · · · · · · · · · · · · · · · · |          |
| 14                | ZE EFI                                | . OPT N                                | UMBER<br>OF<br>ECORDS | RECORD 384                                                                                                    | DISC                                   | SECTOR                                                                                                    | ÷                   | D PERMANENT                           |          |
|                   | ESCR                                  | IPTION                                 | Pavroll Wo            | rk File                                                                                                    | n tersterne                            | an an tairt<br>Carl Andra an tairt                                                                                                    |                     |                                       |          |
| Key               | = C                                   | ompan                                  | y + Pay Code          | + Dept. # -                                                                                                    | - Empl                                 | ovee # + (                                                                                                    | Check               | #                                     | <b></b>  |
| <b>-</b>          |                                       |                                        | <b>.</b>              |                                                                                                    |                                        | Cl Corre                                                                                                    | x + 0               | RETED WITH                            |          |
| PROGE             | AMS                                   | WHERE                                  |                       |                                                                                                    |                                        | EACH                                                                                                    | PAYR                | 044                                   | -        |
|                   |                                       | ****                                   |                       |                                                                                                    |                                        | *****                                                                                                    |                     |                                       |          |
|                   |                                       | ······································ |                       | •                                                                                                    |                                        |                                                                                                    |                     |                                       |          |
|                   | · · · · · · · · · · · · · · · · · · · |                                        |                       |                                                                                                    |                                        |                                                                                                    |                     |                                       | ••••     |
|                   | ITERA                                 | · · · · · · · · · · · · · · · · · · ·  |                       | CO                                                                                                    | NTENTS                                 |                                                                                                    |                     |                                       |          |
| NAME              | SEQ                                   |                                        | FIELD NA              | ME                                                                                                    | SIZE                                   | POSITION                                                                                                    | TYPE                | PICTU                                 | R        |
| WŞ                | 1                                     | Comp                                   | any Code              |                                                                                                    | 2                                      | · · · · · · · · · · · · · · · · · · ·                                                                                                    | A/N                 |                                       |          |
|                   |                                       | Pay                                    | Cycle                 |                                                                                                    | 1                                      | -                                                                                                    | A/N                 |                                       |          |
|                   |                                       | Dept                                   | . No.                 |                                                                                                    | 2                                      |                                                                                                    | A/N                 |                                       |          |
|                   |                                       | Emplo                                  | oyee No.              |                                                                                                    | 5                                      | n an an an an an an an an an an an an an                                                                                                    | A/N                 |                                       |          |
|                   |                                       | Chec                                   | k No.                 |                                                                                                    | 4                                      | a da anti-anti-anti-anti-anti-anti-<br>anti-anti-anti-anti-anti-anti-anti-anti-                                                                                                    | A/N                 | Number appe<br>if pre-issu            | E<br>L   |
| WOŞ               | 2                                     | Pay 1                                  | Period Ending         | g Date                                                                                                    | 8                                      | $ \begin{array}{cccccccccccccccccccccccccccccccccccc$                                                                                                    | A/N                 | MM/DD/YY                              |          |
| WI\$              | 3                                     | Chec                                   | k Date                | an an an an an an an an an an an an an a                                                                         | 8                                      | an di seri di seri di seri di seri di seri di seri di seri di seri di seri di seri di seri di seri di seri di s                                                                                                    | A/N                 | MM/DD/YY                              |          |
| W2\$              | 4                                     | Pay 1                                  | Period                |                                                                                                    | 2                                      | an an an an an an an an an an an an an a                                                                                                    | N                   | WK 01-52 Bi<br>Mo 01-12 Se            | [·<br>ei |
| W(2)              | 5                                     | Loan                                   | Deduction             |                                                                                                    | 6                                      |                                                                                                    | N                   | XXX.00                                | 2        |
| 3                 | 6                                     | Garn                                   | . Deduction           | an an an an an an an an an an an an an a                                                                         | 6                                      | an an an an an an an an an an an an an a                                                                                                    | N                   | XXX.00                                |          |
| 4                 | 7                                     | Bonds                                  | s Deduction -         |                                                                                                    | 6                                      | ······································                                                                                                    | N                   | XXX.00                                |          |
| 5                 | 8                                     | Savi                                   | ngs Deduction         | a. State                                                                                                    | 6                                      |                                                                                                    | N                   | XXX.00                                |          |
| 6                 | 9                                     | Hosp                                   | . Deduction           |                                                                                                    | 6                                      |                                                                                                    | N                   | XXX.00                                |          |
| W{7]              | 10                                    | Misc                                   | . #1 Deductio         |                                                                                                    | 6                                      |                                                                                                    | N                   | XXX.00                                | -        |
| W5\$              | 11                                    | Misc                                   | . Code #1             |                                                                                                    | 1 01                                   | 2                                                                                                    | A/N                 | lst Char is                           | 3        |
| W(8)              | 12                                    | Misc                                   | . #1 Deductio         | Dn                                                                                                    | 6                                      |                                                                                                    | N                   | XXX.00                                |          |
| W6Ş               | 13                                    | Misc                                   | . Code #2             | •                                                                                                    | 1                                      |                                                                                                    | A/N                 |                                       |          |
| W(9)              | 14                                    | Fed.                                   | Tax Incremen          | nt                                                                                                    | 6                                      |                                                                                                    | N                   | XXX.00                                |          |
| w                 | 15                                    | Regu                                   | lar Earnings          | tegen frå frå de skan som som som forma för som som att som er som som som som som som som som som som           | 7                                      |                                                                                                    | N                   | XXXX.00                               |          |
| W(10              | ) 16                                  | Over                                   | time Earning          | 5                                                                                                    | 6                                      |                                                                                                    | N                   | XXX-00                                | •        |
| 11                | 17                                    | Prem                                   | ium Earnings          |                                                                                                    | 6                                      |                                                                                                    | N                   | XXX.00                                |          |
| 12                | 18                                    | Sick                                   | Earnings              |                                                                                                    | 6                                      | <del>,</del>                                                                                                    | N                   | XXX.00                                |          |
| 13                | 19                                    | Holid                                  | lay Earnings          |                                                                                                    | 6                                      |                                                                                                    | N                   | XXX.00                                |          |
| 14                | 20                                    | Vaca                                   | tion Earnings         | 5                                                                                                    | 6                                      | en de la composition de la composition de la composition de la composition de la composition de la composition<br>La composition de la composition de la composition de la composition de la composition de la composition de la c | N                   | XXX.00                                | <u> </u> |
| 15                | 21                                    | Other                                  | c Earnings            |                                                                                                    | 6                                      | a de la companya de la companya de la companya de la companya de la companya de la companya de la companya de<br>La companya de la companya de la companya de la companya de la companya de la companya de la companya de la comp  | N                   | XXX.00                                |          |
|                   | i                                     |                                        |                       |                                                                                                    |                                        |                                                                                                    | Lange and the state |                                       |          |

Ĵ

|                                       |             | he cli il l'anour              |                                             |                                                                                                    |             | FAGE                                  |
|---------------------------------------|-------------|--------------------------------|---------------------------------------------|----------------------------------------------------------------------------------------------------|-------------|---------------------------------------|
| FILEI                                 | DENT        | NAME ACCESS PROTECT            | •                                           | BY                                                                                                    |             | DATE                                  |
| KEY SI                                | ZE EF       | F. OPT NUMBER<br>OF RECORD 384 | DISC<br>NO                                  | SECTOR                                                                                                    |             | D PERMANENT                           |
| FILE                                  | DESCR       | IPTION Payroll Work File       | an an an an an an an an an an an an an a    | (Con't.)                                                                                                    |             |                                       |
| - <u>-</u>                            | •           |                                | e an an tha she an star<br>Tarih she she sh | a ta ang sa sa sa sa sa sa sa sa sa sa sa sa sa                                                                                                    |             |                                       |
|                                       | -           |                                | n a tha ana                                 | an Mariana ang Panganan ang Panganan ang Panganan ang Panganan ang Panganan ang Panganan ang Panganan ang Pang<br>Panganan ang Panganan ang Panganan ang Panganan ang Panganan ang Panganan ang Panganan ang Panganan ang Panganan |             |                                       |
| PROG                                  | AMS         | WHERE USED                     |                                             |                                                                                                    | · · · · · · |                                       |
| · · · · · · · · · · · · · · · · · · · |             |                                |                                             |                                                                                                    |             |                                       |
|                                       | · .         |                                |                                             |                                                                                                    |             |                                       |
|                                       |             | CON                            | TENTS                                       | 5                                                                                                    |             |                                       |
| VAR<br>NAME                           | ITEM<br>SEQ | FIELD NAME                     | SIZE                                        | POSITION                                                                                                    | TYPE        | PICTU                                 |
| W(16                                  | ) 22        | Gross Earnings                 | 7                                           |                                                                                                    | N           | XXXX.00                               |
| W(17                                  | ) 23        | Net Earnings                   | 7                                           |                                                                                                    | N           | XXXX.00                               |
| WO                                    | 24          | Bonus Earnings (Taxable)       | 6                                           |                                                                                                    | N           | XXX.00                                |
| Wl                                    | 25          | Per Diem Earnings (Non-Taxable | ) 6                                         |                                                                                                    | N           | XXX.00                                |
| W2                                    | 26          | Expense Allowance (Non-Taxable | ) 6                                         | and a second second second second second second second second second second second second second second second                                                                                                    | N           | XXX.00                                |
| WЗ                                    | 27          | Misc. (Non-Taxable)            | 6                                           |                                                                                                    | N           | XXX.00                                |
| W3\$                                  | 28          | Misc. Code                     | 1                                           | n segura an ar San an an an an an an an an an an an an a                                                                                                    | A/N         |                                       |
| W(18                                  | ) 29        | Federal Wage Tax               | 6                                           | nga ina mangana da da angan<br>Kana da angana                                                                                                    | N           | XXX.00                                |
| 19                                    | 30          | FICA                           | 6                                           |                                                                                                    | N           | XXX.00                                |
| 20                                    | 31          | State Wage Tax                 | 6                                           |                                                                                                    | N           | XXX.00                                |
| 21                                    | 32          | Local Wage Tax                 | 6                                           |                                                                                                    | N           | XXX.00                                |
| 22                                    | 33          | State Disability Insurance     | 5                                           |                                                                                                    | N           | XX.00                                 |
| 23                                    | 34          | Regular Hours                  | 6                                           |                                                                                                    | N           | XXX.00                                |
| 24                                    | 35          | Overtime Hours                 | 6                                           |                                                                                                    | N           | XXX.00                                |
| 25                                    | 36          | Premium Hours                  | 6                                           |                                                                                                    | N           | XXX.00                                |
| 26                                    | 37          | Sick Hours                     | 6                                           |                                                                                                    | N           | XXX.00                                |
| 27                                    | 38          | Holiday Hours                  | 6                                           | gen ar en ar de la serie<br>An ar de la serie de la serie de la serie de la serie de la serie de la serie de la se                                                                                                    | N           | XXX.00                                |
| 28                                    | 39          | Vacation Hours                 | 6                                           |                                                                                                    | N           | XXX.00                                |
| W (29                                 | )40         | Other Hours                    | 6                                           |                                                                                                    | N           | XXX.00                                |
| W4\$                                  | 41          | Employee Name                  | 25                                          |                                                                                                    | A/N         |                                       |
| W7\$                                  | 42          | Check Number                   | 4                                           |                                                                                                    | N           | XXXX                                  |
|                                       |             |                                |                                             |                                                                                                    |             |                                       |
|                                       |             |                                |                                             |                                                                                                    |             | · · · · · · · · · · · · · · · · · · · |
|                                       |             |                                |                                             |                                                                                                    |             |                                       |
|                                       | р.<br>- С.  |                                |                                             |                                                                                                    |             |                                       |
|                                       |             | Delimiters                     | 42                                          |                                                                                                    |             |                                       |

|               | DENT   | V 7 L PROJECT                  |            | BY                                                                                                    |                 |                                               |
|---------------|--------|--------------------------------|------------|----------------------------------------------------------------------------------------------------|-----------------|-----------------------------------------------|
| •             |        | NAME ACCESS PROTECT            |            | U                                                                                                    |                 |                                               |
| KEY SI        | ZE EFI | E. OPT NUMBER<br>OF RECORD 128 | DISC<br>40 | SECTOR                                                                                                    |                 | D PERMANENT                                   |
| FILED         | ESCR   | IPTION Form W-2 Sort File      | Kev        | = Company                                                                                                    | 5o7             | م<br>ح<br>ح                                   |
| a sin di      |        |                                | <u></u>    | Company                                                                                                    |                 | <u> </u>                                      |
|               |        |                                |            | 1999 - 1999 - 1999 - 1999 - 1999 - 1999 - 1999 - 1999 - 1999 - 1999 - 1999 - 1999 - 1999 - 1999 - 1999 - 1999 - |                 | 4-                                            |
| PRÔGF         | RAMS   | WHERE USED                     | •          |                                                                                                    |                 |                                               |
| •             |        |                                |            |                                                                                                    | <del>4 1)</del> |                                               |
|               |        |                                |            |                                                                                                    |                 |                                               |
| •             |        | CON                            | TENTS      | 3                                                                                                    |                 |                                               |
| VAR           | ITEM   | FIFI D NAME                    | SIZE       | POSITION                                                                                                    | TYPE            | BICTU                                         |
| NAME          | SEQ    | Company, Codo                  | 2          |                                                                                                    | A / M           | FICTU                                         |
| ፲<br>፲<br>፲   | <br>う  | Total Federal Ware may - Vmb   | 0          |                                                                                                    | M/N             | <u> </u>                                      |
| <u></u><br>T2 | 2      | Total Gross Farnings - VTD     | 9          |                                                                                                    | N               | ### <b>####</b> ############################# |
| т3            | 4      | Total FICA Paid - YTD          | 9          |                                                                                                    | N               | <u> </u>                                      |
| т4            | 5      | Total State Tax Paid - YTD     | 9          | n a shekara                                                                                                    | N               | <u> </u>                                      |
| T.5           | 6      | Total Local Wage Tax Paid-YTT  |            |                                                                                                    | N               | <u> </u>                                      |
|               |        |                                |            |                                                                                                    |                 | • # # # ¶ • # # •                             |
|               |        |                                |            |                                                                                                    |                 |                                               |
|               |        |                                | 1          |                                                                                                    |                 |                                               |
|               |        |                                |            |                                                                                                    |                 |                                               |
|               |        |                                |            |                                                                                                    |                 |                                               |
|               |        |                                |            |                                                                                                    |                 | •                                             |
|               |        |                                |            |                                                                                                    |                 | •                                             |
|               |        |                                |            |                                                                                                    |                 |                                               |
|               |        |                                |            | •                                                                                                    |                 |                                               |
|               |        |                                |            |                                                                                                    |                 |                                               |
|               |        |                                | <u> </u>   |                                                                                                    | ļ               |                                               |
|               |        |                                |            |                                                                                                    |                 |                                               |
|               |        |                                |            |                                                                                                    |                 |                                               |
|               |        |                                |            |                                                                                                    |                 |                                               |
|               |        |                                |            |                                                                                                    |                 |                                               |
|               |        |                                |            | н.<br>                                                                                                    |                 |                                               |
|               |        |                                |            |                                                                                                    |                 |                                               |
|               |        |                                |            | ۵۰۰۰ ۲۰۰۰ ۲۰۰۰ ۲۰۰۰ ۲۰۰۰ ۲۰۰۰ ۲۰۰۰ ۲۰۰۰                                                                         |                 |                                               |
|               |        |                                |            |                                                                                                    |                 |                                               |

|             |             |                                | LE DEFIN   | IIION     |                    | PAGE 1                                |
|-------------|-------------|--------------------------------|------------|-----------|--------------------|---------------------------------------|
| FILE        | DENT        |                                |            | BY        | direct. Statements | DATE                                  |
|             |             | NAME ACCESS PROTECT            |            | Čistv.    |                    |                                       |
| KEY SI      |             | F. OPT NUMBER<br>OF RECORD 384 | DISC<br>NO | SECTOR    | P                  | PERMANENT DE STEMPORARY               |
| FILEC       | ESCR        | IPTION Payroll Le              | dger Fi    | le        | <del>che</del>     | FED                                   |
| •           |             | Kev = Comp                     | anv + P    | av Code + | Dent               | - ± + Emplo                           |
|             | -           | + Pa                           | v Perio    | d + Check |                    | - <u></u>                             |
| PROGR       | RAMS        | WHERE USED                     | -          | /         | h Ai ~ DA          | INED WITH EACH                        |
|             |             |                                |            | P         | AYROLL             | -                                     |
|             |             |                                |            | <b>.</b>  | <del></del>        | · · · · · · · · · · · · · · · · · · · |
|             |             | C                              | ONTENTS    | }         |                    |                                       |
| VAR<br>NAME | ITEM<br>SEQ | FIELD NAME                     | SIZE       | POSITION  | TYPE               | PICTUR                                |
| W\$         | 11          | Company Code                   | 2          |           | A/N                |                                       |
|             |             | Pav Cvcle                      | 1          |           | N                  | #                                     |
|             | de se fet   | Dept. No.                      | 2          |           | A/N                |                                       |
|             |             | Employee No.                   | 5          |           | A/N                |                                       |
|             |             | Pay Period                     | 2          |           | N                  | ##                                    |
|             |             | Check No.                      | 4          |           | N                  | # # # # #                             |
| WO\$        | 2           | Pay Period Ending Date         | 8          |           | A/N                | MM/DD/YY                              |
| W1\$        | 3           | Check Date                     | 8          |           | A/N                | MM/DD/YY                              |
| W2S         | 4           | Pay Period                     | 2          |           | N                  | Wk 01-52 B<br>MO 01-12 Se             |
| W(2)        | 5           | Loan Deduction                 | б          |           | N                  | XXX.00                                |
| 3           | 6           | Garn. Deduction                | 6          | •         | N                  | XXX.00                                |
| 4           | 7           | Bonds Deduction                | 6          |           | N                  | XXX.00                                |
| 5           | 8           | Savings Deduction              | 6          |           | N                  | XXX.00                                |
| 6           | 9           | Hosp. Deduction                | 6          |           | N                  | XXX.00                                |
| W(7)        | 10          | Misc. #1 Deduction             | 6          |           | N                  | XXX . 00                              |
| W5\$        | 11          | Misc. Code #1                  | 1          | •         | A/N                |                                       |
| W (8)       | 12          | Misc. #2 Deduction             | 6          |           | N                  | XXX.00.                               |
| W6\$        | 13          | Misc. Code #2                  | 1          |           | A/N                |                                       |
| W (9)       | 14          | Fed. Tax Increment             | 6          |           | N                  | XXX.00                                |
| W           | 15          | Regular Earnings               | 7          |           | N                  | XXXX.00                               |
| <u>w(10</u> | )16         | Overtime Earnings              | 6          |           | N                  | XXX.00                                |
| 11          | . 17        | Premium Earnings               | 6          |           | N                  | XXX.00                                |
| 12          | 18          | Sick Earnings                  | 6          |           | N                  | XXX.00                                |
| 13          | 19          | Holiday Earnings               | 6          |           | N                  | XXX.00                                |
| 14          | 20          | Vacation Earnings              | 6          |           | N                  | XXX.00                                |
|             | 1 27        | Athor Fornings                 |            |           | 1 1                |                                       |

| FILE                          | IDENT              |                                |       | BY                                                                                                    |                                                                                                    | DATE                                                                                                    |
|-------------------------------|--------------------|--------------------------------|-------|----------------------------------------------------------------------------------------------------|----------------------------------------------------------------------------------------------------|----------------------------------------------------------------------------------------------------|
|                               |                    | NAME ACCESS PROTECT            |       |                                                                                                    |                                                                                                    |                                                                                                    |
| ੇਂ <u>ਨ</u> ਵਪ<br><u>  16</u> |                    | F. OPT NUMBER<br>OF RECORD 384 | 01SC  | SECTOR                                                                                                    |                                                                                                    | ロ PERMANENT ロ SE<br>② TEMPORARY 図 DI                                                                                                    |
| FILE                          | DESCE              |                                | - 51  |                                                                                                    | 14 B                                                                                                    |                                                                                                    |
|                               | ang ship di Spanon | raylolt heade                  |       |                                                                                                    | 189 - San San San San San San San San San San                                                                                                    |                                                                                                    |
| · · · · · ·                   |                    |                                |       |                                                                                                    |                                                                                                    |                                                                                                    |
| PROC                          | GRAMS              | WHERE USED                     |       |                                                                                                    |                                                                                                    |                                                                                                    |
|                               |                    |                                | • . • |                                                                                                    |                                                                                                    |                                                                                                    |
|                               |                    |                                |       | · · · · · · · · · · · · · · · · · · ·                                                                                                    |                                                                                                    |                                                                                                    |
|                               |                    | CON                            | TENTS | <del></del>                                                                                                    |                                                                                                    |                                                                                                    |
|                               | I ITEM             | FIELD NAME                     | SIZE  | POSITION                                                                                                    | TYPE                                                                                                    | PICTURE                                                                                                    |
| W (1                          | 6)22               | Gross Earnings                 | 7     | · · · · · ·                                                                                                    | N                                                                                                    | XXXX_00                                                                                                    |
| W (1                          | 7)23               | Net Earnings                   | 7     | · · · · · · · · · · · · · · · · · · ·                                                                                                    | N                                                                                                    | XXXX 00                                                                                                    |
| WO                            | 24                 | Bonus Earnings (Taxable)       | 6     | an an an an an an an an an an an an an a                                                                                                    | N                                                                                                    | XXX.00                                                                                                    |
| Wl                            | 25                 | Per Diem Earnings (Nontaxable) | 6     | en de et moner, entréent constantée,                                                                                                    | N                                                                                                    | XXX.00                                                                                                    |
| W2                            | 26                 | Expense Allowance (Nontaxable) | 6     | a an an an an an an an an an an an an an                                                                                                    | N                                                                                                    | XXX.00                                                                                                    |
| W3                            | 27                 | Misc. (Nontaxable)             | 6     | a na sa na sa sa sa sa sa sa sa sa sa sa sa sa sa                                                                                                    | N                                                                                                    | XXX.00                                                                                                    |
| 1W3\$                         | 28                 | Misc. Code                     | 1     | an an an an an an an an an an an an an a                                                                                                    | A/N                                                                                                    | (a) A strategy of the strategy of the strat |
| W(1                           | 8)29               | Federal Wage Tax               | 6     |                                                                                                    | N                                                                                                    | XXX.00                                                                                                    |
| 1                             | 9 30               | FICA                           | 6     | a sa sana yana ya sa sa sa sa sa sa sa sa sa sa sa sa sa                                                                                                    | N                                                                                                    | XXX.00                                                                                                    |
| 2                             | <u>d 31</u>        | State Wage Tax                 | 6     | اليونية اليونية المناطقة المراجعة المناطقة.<br>من المن المراجعة المن المن المن المن المن المن المن المن                                                                                                    | N                                                                                                    | XXX.00                                                                                                    |
| 2                             | 1 32               | Local Wage Tax                 | 6     | n na shekara na shekara na shekara na shekara na shekara na shekara na shekara na shekara na shekara na shekar<br>Na shekara na shekara na shekara na shekara na shekara na shekara na shekara na shekara na shekara na shekara n | N                                                                                                    | XXX.00                                                                                                    |
| 2                             | 2 33               | State Disability Insurance     | 5     | ا با اس میکند ورد از ۲۰۱۰ مارد از این<br>ا                                                                                                    | N                                                                                                    | XX.00                                                                                                    |
| 2                             | 3 34               | Regular Hours                  | 6     |                                                                                                    | N                                                                                                    | XXX.00                                                                                                    |
| 2                             | 4 35               | Overtime Hours                 | 6     |                                                                                                    | N                                                                                                    | XXX.00                                                                                                    |
| 2                             | 5 36               | Premium Hours                  | 6     |                                                                                                    | N                                                                                                    | XXX.00                                                                                                    |
| 2                             | 6 37               | Sick Hours                     | 6     | •                                                                                                    | N                                                                                                    | XXX.00                                                                                                    |
| 2                             | 7 38               | Holiday Hours                  | 6     |                                                                                                    | N                                                                                                    | XXX.00                                                                                                    |
| 2                             | 8 39               | Vacation Hours                 | 6     | •<br>•                                                                                                    | N                                                                                                    | XXX.00                                                                                                    |
| W (2                          | 9)40               | Other Hours                    | 6     |                                                                                                    | N                                                                                                    | XXX.00                                                                                                    |
|                               |                    |                                |       |                                                                                                    |                                                                                                    |                                                                                                    |
|                               |                    |                                |       |                                                                                                    |                                                                                                    |                                                                                                    |
|                               |                    |                                |       | بر بر المراجع المراجع المراجع المراجع المراجع المراجع المراجع المراجع المراجع المراجع المراجع المراجع المراجع<br>مراجع من المراجع المراجع المراجع المراجع المراجع المراجع المراجع المراجع المراجع المراجع المراجع المراجع المراجع |                                                                                                    |                                                                                                    |
|                               |                    |                                |       |                                                                                                    |                                                                                                    |                                                                                                    |
|                               |                    |                                |       |                                                                                                    |                                                                                                    |                                                                                                    |
|                               |                    |                                |       |                                                                                                    |                                                                                                    |                                                                                                    |
| $\mathbf{I}_{n-1}$ , $J$      |                    | Delimiters                     | 40    |                                                                                                    | $\sum_{i=1}^{n} \frac{2\pi^2 q^{2} q^{2} q^{$ |                                                                                                    |

|                     |                                                                                                    | DATA                           | FILE DEFIN        | ITION                                                      |      |                                                                                                    |
|---------------------|----------------------------------------------------------------------------------------------------|--------------------------------|-------------------|------------------------------------------------------------|------|----------------------------------------------------------------------------------------------------|
| <b>-</b> 11 - 11    |                                                                                                    |                                |                   |                                                            |      | FAGE                                                                                                    |
| FILEI               | JENI                                                                                                    | NAME ACCESS PROTECT            |                   | BY                                                         |      | DATE                                                                                                    |
| KEY SI              | ZEEF                                                                                                    | F. OPT NUMBER<br>OF RECORD 512 | DISC              | SECTOR                                                     |      | TEMPORARY                                                                                                    |
| FILED               | )ESCR                                                                                                    | IPTION Employee M              | aster Fi          | <br>1e                                                     |      |                                                                                                    |
| · · · · · · · · · · |                                                                                                    | Key = Comp                     | any Code          | + Employe                                                  |      |                                                                                                    |
| NC                  | )TE:                                                                                                    | First digit of employee        | number m          | ust equal                                                  | pav  | cycle (see he                                                                                                  |
| PROG                | RAMS                                                                                                    | WHERE USED                     |                   |                                                            |      |                                                                                                    |
|                     |                                                                                                    |                                |                   |                                                            | •    |                                                                                                    |
| <del></del>         |                                                                                                    |                                |                   |                                                            |      |                                                                                                    |
|                     |                                                                                                    |                                | CONTENTS          |                                                            |      |                                                                                                    |
| VAR                 | ITEM<br>SEQ                                                                                                    | FIELD NAME                     | SIZE              | POSITION                                                   | TYPE | PICTURE                                                                                                    |
| E\$                 | 1                                                                                                    | Company Code                   | 2                 |                                                            | A/N  |                                                                                                    |
|                     |                                                                                                    | Employee No.                   | 5                 |                                                            | A/N  |                                                                                                    |
| EOŞ                 | 2                                                                                                    | Department Code                | 2                 |                                                            | A/N  |                                                                                                    |
| Els                 | 3                                                                                                    | Social Security No.            | 9                 | C. J. S. Barris                                            | N    |                                                                                                    |
| E25                 | 4                                                                                                    | Employee Name                  | 25                |                                                            | A/N  |                                                                                                    |
| E3S                 | 5                                                                                                    | Street Address                 | 25                |                                                            | A/N_ | en ander de statue de la constatue<br>ander a constatue de la constatue de                                     |
| E4\$                | 6                                                                                                    | City, State, Zip               | 25                | a a second and a second second second                      | A/N  | an an an Arran an Arra an Arra.<br>An Anna an Arra ann an Arra an Arra an Arra                                 |
| E5\$                | 7                                                                                                    | Type Pay                       |                   |                                                            | A/N  | S=Salary, H=H                                                                                                  |
| E                   | 8                                                                                                    | Hourly Rate                    |                   |                                                            | N    | Store as S<br>XXXX 00                                                                                          |
| El                  | 9                                                                                                    | Salary                         | 7                 | n an an an an an an an an an an an an an                   | N    | XXXX.00                                                                                                    |
| E6\$                | 10                                                                                                    | Pay Cycle                      | 1                 | 1 (1997)<br>1997 - Star Star Star<br>1997 - Star Star Star | N    | 0=Wkly 2=Bi-<br>I=Mthly 3=Sem                                                                                  |
| E2                  | 11                                                                                                    | No. of Dependents (FWT)        | 2                 |                                                            | N    | xo                                                                                                    |
| E7\$                | 12                                                                                                    | State Tax Code                 | 2                 |                                                            | N    | XX                                                                                                    |
| E3                  | 13                                                                                                    | No. of Dependents (CWT)        | 2                 | -4                                                         | N    | x0                                                                                                    |
| E8\$                | 14                                                                                                    | Local Tax Code                 | 2                 |                                                            | A/N  |                                                                                                    |
| E9\$                | 15                                                                                                    | Local Resident Indicator       | 1                 | •                                                          | A/N  | R=Resident<br>N=Non-Reside                                                                                     |
| F\$                 | 16                                                                                                    | Date Hired                     | 6                 |                                                            | A/N  | MMDDYY                                                                                                    |
| FOS                 | 17                                                                                                    | Phone No.                      | 10                |                                                            | A/N  |                                                                                                    |
| F1\$                | 18                                                                                                    | Date Terminated                | 6                 |                                                            | A/N  | MMDDYY                                                                                                    |
| F2\$                | 19                                                                                                    | Date of Birth                  | 6                 |                                                            | A/N  | MMDDYY                                                                                                    |
| F3\$                | 20                                                                                                    | Employee Status Code           | ·   1             |                                                            | A/N  | Null, $\breve{X} = Ac T = Te$                                                                                  |
| F4\$                | 21                                                                                                    | Marital Status                 | <u> </u>          | n nite on a state of the state                             | A/N_ | M=Married, S                                                                                                   |
|                     | and a start of the start of the |                                | a na baby ngkalak | a na sana ana sa sa sa sa sa sa sa sa sa sa sa sa sa       |      | and a second second second second second second second second second second second second second second second |
| 1.2                 |                                                                                                    |                                |                   |                                                            |      |                                                                                                    |
|                     | د.<br>ایکیتر دیکردی                                                                                                    |                                |                   | n an an an an an an an an an an an an an                   |      | anna an talan ang atalan an ana ara-                                                                           |
|                     | 1 1 1                                                                                                    |                                |                   |                                                            |      |                                                                                                    |

|                                                                                                    | - <del> v</del> .9             |                    |            |                          |       | DATE                                 |
|----------------------------------------------------------------------------------------------------|--------------------------------|--------------------|------------|--------------------------|-------|--------------------------------------|
|                                                                                                    | NAME ACCESS PROTECT            | PROJECI            |            | 8T                       |       |                                      |
| EY SIZE E                                                                                                    | F. OPT NUMBER<br>OF<br>RECORDS | RECORD<br>SIZE 512 | DISC<br>NO | SECTOR                   |       | 図 PERMANENT ロ SE<br>ロ TEMPORARY 図 DI |
| FILE DESC                                                                                                    | RIPTION                        | Employee           | Master     | File (Cor                | tinue | -d)                                  |
| - 4                                                                                                    |                                |                    |            |                          |       |                                      |
|                                                                                                    |                                |                    |            |                          |       |                                      |
| PROGRAM                                                                                                    |                                |                    |            | -                        |       | ·                                    |
|                                                                                                    |                                |                    |            |                          |       |                                      |
|                                                                                                    |                                |                    | •          |                          |       |                                      |
|                                                                                                    |                                | C                  | CONTENTS   |                          |       | •                                    |
| VAR ITE<br>NAME SE                                                                                                    |                                | NAME               | SIZE       | POSITION                 | TYPE  | PICTURE                              |
|                                                                                                    | VOLUNTARY DE                   | DUCTIONS           |            | •.                       |       |                                      |
| E(0) 2                                                                                                    | 2 Loan Balance                 |                    | 7          |                          | N     | XXXX.00                              |
| E(1) 2                                                                                                    | Garn. Balance                  |                    | 7          |                          | N     | XXXX.00                              |
| E(2) 2                                                                                                    | Loan Deductio                  | n                  | · 6        |                          | N     | XXX.00                               |
| E(3) 2                                                                                                    | 5 Garn. Deducti                | .on                | 6          |                          | N     | . xxx.00                             |
| 7(4) 2                                                                                                    | 5 Bonds Deducti                | .on                | 6          |                          | N     | XXX.00                               |
| E (5) 2                                                                                                    | 7 Savings Deduc                | tion               | 6          |                          | N     | XXX.00                               |
| E(6) 2                                                                                                    | B Hospital Dedu                | lction             | 6          |                          | N     | XXX.00                               |
| E(7) 2                                                                                                    | Misc. Deducti                  | .on #1             | 6          |                          | N     | XXX.00                               |
| F5\$ 3                                                                                                    | ) Misc. Code #1                |                    | 1          |                          | A/N   |                                      |
| E(8) 3                                                                                                    | Misc. Deducti                  | .on #2             | 6          |                          | N     | XXX.00                               |
| F6\$ 3                                                                                                    | 2 Misc. Code #2                |                    | 1          |                          | A/N   |                                      |
| E(9) 3                                                                                                    | B Fed. Tax Incr                | ement              | 6          |                          | N     | XXX.00                               |
| F7\$ 3                                                                                                    | 1 Tax Exempt Co                | ode                | 1          |                          | A/N   |                                      |
|                                                                                                    |                                |                    |            | •                        |       |                                      |
|                                                                                                    | YEAR-TO-DATE                   | EARNINGS           |            |                          |       |                                      |
| E(10)3                                                                                                    | 5 Overtime Earn                | lings              | 7          |                          | N     | XXXX.00                              |
| 11 3                                                                                                    | 6 Premium Earni                | ngs                | 7          |                          | N     | XXXX.00                              |
| 12 3                                                                                                    | 7 Sick Earnings                | <b>,</b>           | 7          |                          | N     | XXXX.00                              |
| 13 3                                                                                                    | B Holiday Earni                | ngs                | 7          |                          | N     | XXXX.00                              |
| 14 3                                                                                                    | Vacation Earr                  | ings               | 7          |                          | N     | XXXX.00                              |
| 15 4                                                                                                    | Other Earning                  | IS                 | 7          |                          | N     | XXXX.00                              |
| 16 4                                                                                                    | L Gross Earning                | 15                 | 8          |                          | N     | <u> </u>                             |
| 17 4                                                                                                    | 2 Net                          |                    | 8          |                          | N     | XXXXX.00                             |
|                                                                                                    |                                |                    |            |                          |       |                                      |
| - <b>1</b> - <b>1</b> |                                |                    |            | مكامرة وأرجاعه والمتجاهد |       |                                      |

|                                       |         | P 11 11 P                                                    |        |                                          |           | PAGE           |
|---------------------------------------|---------|--------------------------------------------------------------|--------|------------------------------------------|-----------|----------------|
| FILE IC                               | DENT    | Y     19     1     PROJECT       NAME     ACCESS     PROTECT |        | BY                                       |           | DATE           |
|                                       | ZE EFF. | OPT NUMBER                                                   |        |                                          |           | Macaulucum Day |
| 7                                     |         | OF RECORD 512                                                | DISC   |                                          |           | TEMPORARY OD   |
|                                       | ESCRI   | TION Employee Ma                                             | ster   | File (Con                                | tinue     | L( be          |
|                                       |         |                                                              |        |                                          | 941145    |                |
|                                       |         |                                                              |        |                                          |           |                |
| PROGR                                 | AMS W   | /HERE USED                                                   |        |                                          |           |                |
| 4.000.000 and 1.1(a)                  |         |                                                              |        |                                          | -         |                |
|                                       |         |                                                              |        |                                          |           |                |
|                                       |         | CON                                                          | ITENTS |                                          |           | <b>r</b>       |
| VAH<br>NAME                           | SEQ     | FIELD NAME                                                   | SIZE   | POSITION                                 | TYPE      | PICTURE        |
|                                       |         | YEAR-TO-DATE DEDUCTIONS                                      |        | n an an an an an an an an an an an an an |           |                |
| E(18                                  | ) 43    | Federal Wage Tax                                             | 8      |                                          | <u>N</u>  | XXXXX.00       |
| 19                                    | 44      | FICA                                                         | 6      |                                          | N         | XXX.00         |
| 20                                    | 45      | State Wage Tax                                               | 7      |                                          | N         | XXXX.00        |
| 2]                                    | 46      | Local Wage Tax                                               | 7      |                                          | N         | XXXX.00        |
| 22                                    | 47      | State Disability Insurance                                   | 7      |                                          | N         | XXXX.00        |
| - ANN                                 |         |                                                              |        |                                          |           |                |
|                                       |         | YEAR-TO-DATE HOURS                                           |        | an an an an an an an an an an an an an a |           |                |
| 23                                    | 48      | Regular Hours                                                | 6      |                                          | N         | XXXX.0         |
| 24                                    | 49      | Overtime Hours                                               | 5      |                                          | <u>N.</u> | XXX.0          |
| 25                                    | 50      | Premium Hours                                                | 5      |                                          | N         | XXX.0          |
| 26                                    | 51      | Sick Hours                                                   | 5      |                                          | N         | XXX.0          |
| 27                                    | 52      | Holiday Hours                                                | 5      |                                          | N         | XXX.0          |
| 28                                    | 53      | Vacation Hours                                               | 5      |                                          | N         | XXX.0          |
| 29                                    | 54      | Other Hours                                                  | 5      |                                          | N         | XXX.0          |
|                                       |         |                                                              |        |                                          |           |                |
|                                       |         | QUARTER-TO-DATE                                              |        |                                          | _         |                |
| 30                                    | 55      | Gross                                                        | 7      |                                          | N         | XXXX.00        |
| 31                                    | 56      | Federal Wage Tax                                             | 6      | •                                        | N         | xxx.00         |
| 32                                    | 57      | FICA                                                         | 6      |                                          | N         | XXX.00         |
| 33                                    | 58      | State Wage Tax                                               | 6      |                                          | N         | XXX.00         |
| 34                                    | 59      | Local Wage Tax                                               | 6      |                                          | N         | XXX.00         |
| <u>(</u> 35                           | 160     | State Disability Insurance                                   | 6      |                                          | N         | XXX.00         |
| 1                                     |         |                                                              |        |                                          |           |                |
|                                       |         |                                                              |        |                                          |           |                |
| 1 1 1 1 1 1 1 1 1 1 1 1 1 1 1 1 1 1 1 |         |                                                              |        |                                          |           |                |